# NETGEAR<sup>®</sup>

# ReadyNAS for Business RAIDiator 4.2.17

## Software Manual

x86 Models:

1500 2100 3100 3200 4200 Pro 2 Pro 4 Pro 6 NVX Pro Business

350 East Plumeria Drive San Jose, CA 95134 USA

November 2013 202-10629-07

#### © 2011 NETGEAR, Inc. All rights reserved.

No part of this publication may be reproduced, transmitted, transcribed, stored in a retrieval system, or translated into any language in any form or by any means without the written permission of NETGEAR, Inc.

#### **Technical Support**

Thank you for choosing NETGEAR. To register your product, get the latest product updates, or get support online, visit us at http://support.netgear.com.

Phone (US & Canada only): 1-888-NETGEAR

Phone (Other Countries): See Support information card.

#### **Trademarks**

NETGEAR, the NETGEAR logo, and Connect with Innovation are trademarks and/or registered trademarks of NETGEAR, Inc. and/or its subsidiaries in the United States and/or other countries. Information is subject to change without notice. © 2011 NETGEAR, Inc. All rights reserved.

#### **Statement of Conditions**

To improve internal design, operational function, and/or reliability, NETGEAR reserves the right to make changes to the products described in this document without notice. NETGEAR does not assume any liability that may occur due to the use, or application of, the product(s) or circuit layout(s) described herein.

# Table of Contents

### Chapter 1 Getting Acquainted

| What is the NETGEAR ReadyNAS?7   |
|----------------------------------|
| ReadyNAS Community Website7      |
| Initial Setup and Default Login8 |
| RAIDar Utility                   |
| RAIDar Commands10                |
| RAIDar LED Descriptions11        |
| FrontView Management Console     |

### Chapter 2 Managing Your ReadyNAS System

| Customizing Network Settings17      | 7 |
|-------------------------------------|---|
| Ethernet Interfaces                 | 3 |
| Global Network Settings             | 3 |
| WINS                                | 4 |
| DHCP                                | 4 |
| Route                               | 5 |
| Setting Up Security                 | 3 |
| Updating the Admin Password         | 3 |
| Security Access Modes               | 7 |
| Accounts                            | 7 |
| Selecting Services for Share Access | 3 |
| Standard File Protocols             | 3 |
| Discovery Services                  | С |
| Add-Ons                             | 1 |
| Installed                           | 1 |
| Available                           | 2 |
| Add New                             | 2 |
| Adjusting System Settings           | 3 |
| Clock                               | 3 |
| Alerts                              | 4 |
| Performance Settings                | 3 |
| Language Settings                   | 3 |
| Update                              | 9 |
| Configure Backup40                  | С |
| Power                               | С |
| Shutdown                            | С |
| Understanding Volume Management.    | 1 |
| X-RAID2                             | 1 |
|                                     | 3 |

| Changing between X-RAID2 and Flex-RAID Modes | 48 |
|----------------------------------------------|----|
| USB Volumes                                  | 50 |
| iSCSI Volumes                                | 52 |

### Chapter 3 Manage User Accounts

| Setting Security Access Modes      |
|------------------------------------|
| User Security Mode55               |
| Domain Security Mode               |
| Setting Up User and Group Accounts |
| Managing Users                     |
| Managing Groups60                  |
| Importing User Lists               |
| Importing Group Lists              |
| Exporting User Lists               |
| Exporting Group Lists64            |
| Preferences                        |
| Changing User Passwords            |

### Chapter 4 Manage & Access Shares

| Managing Shares                       |
|---------------------------------------|
| Adding Shares                         |
| Fine-Tuning Share Access              |
| Setting Share Access                  |
| Advanced Options                      |
| Accessing Shares from a Web Browser74 |
| Accessing Shares from Windows75       |
| Accessing Shares from Mac OS X76      |
| AFP over Bonjour                      |
| AFP over AppleTalk                    |
| Accessing Shares from Mac OS 9        |
| Accessing Shares through FTP/FTPS     |
| Accessing Shares from Linux/Unix      |
| Remote Access                         |
| ReadyNAS Remote                       |
| Remote FTP Access85                   |
| Remote HTTP/HTTPS Access              |

### Chapter 5 Backing Up Your Data

| Configuring Backup Jobs           | 9 |
|-----------------------------------|---|
| Adding a New Backup Job           | 9 |
| Viewing the Backup Schedule99     | 5 |
| Viewing the Backup Log90          | 6 |
| Editing a Backup Job90            | 6 |
| Time Machine Backup9              | 7 |
| Snapshots                         | B |
| Taking and Scheduling Snapshots98 | 8 |

| Resizing Snapshot Space                    | .101 |
|--------------------------------------------|------|
| ReadyNAS Vault Service                     | .102 |
| Enabling Rsync and Specifying Rsync Rights | .103 |

### Chapter 6 Optimization and Maintenance

| Performance                               |
|-------------------------------------------|
| Adding a UPS107                           |
| Power Management                          |
| Disk Spin-Down Option                     |
| Power Timer                               |
| Configuring UPS111                        |
| APC                                       |
| Wake-on-LAN                               |
| Viewing System Status                     |
| Health                                    |
| Logs                                      |
| System Shutdown and File System Check     |
| Volume Maintenance                        |
| Updating ReadyNAS Firmware117             |
| Updating Direct from the NETGEAR Web Site |
| Updating from a Local Drive               |
| Settings                                  |
| Restoring the Factory Default Settings120 |

### Appendix A Understanding RAID

| Understanding RAID                 |
|------------------------------------|
| RAID Basics                        |
| RAID Levels                        |
| The Benefits of X-RAID2124         |
| X-RAID2 Is Auto-expandable RAID124 |
| Simplified Redundancy124           |
| Easy Volume Expansion125           |
| Flex-RAID                          |

### Appendix B Notification of Compliance

Index

# Getting Acquainted

### ReadyNAS for Business RAIDiator 4.2.17

This NETGEAR® ReadyNAS® for Business RAIDiator 4.2.17 software manual describes how to configure and manage a ReadyNAS system.

This chapter contains the following sections:

- What is the NETGEAR ReadyNAS?
- Initial Setup and Default Login
- Initial Setup and Default Login
- RAIDar Utility
- FrontView Management Console

**Note:** This manual documents common software features installed on most ReadyNAS business product models and is based on firmware v4.2.17. Variations per model are noted, as necessary.

### What is the NETGEAR ReadyNAS?

NETGEAR® ReadyNAS® for Business RAIDiator 4.2.17 network storage products provide businesses and home users with easy-to-use, high-performance gigabit network attached storage (NAS) solutions used to share and protect data.

ReadyNAS systems enable users across the LAN, or WAN, or over the Internet to back up and share data from Windows, Macintosh, and Linux systems.

Offering extensible, high-availability data protection, ReadyNAS systems come with robust, fail-safe features that can include:

- ECC memory that safeguards data from single-bit errors in memory (3100, 3200, 4200)
- Support for RAID 0, 1, 5, and 6, plus hot spare (RAID 6 on Pro, 3200, and 4200)
- Dual redundant Gigabit Ethernet ports
- NETGEAR's proprietary X-RAID2<sup>™</sup> for automatic volume expansion
- Redundant power supplies (3100, 3200, and 4200)

In addition to providing NAS functionality, on selected ReadyNAS units you can set up iSCSI volumes so that the ReadyNAS can simultaneously act as a SAN (storage area network).

Your ReadyNAS continually monitors the entire system for abnormal situations or failures. Status indicators provide quick hardware and software status readings, and email alerts inform you about critical events in the system.

Additionally, with the FrontView Management Console, the ReadyNAS can be customized with a wealth of add-on features developed by NETGEAR, NETGEAR's partners, and the ReadyNAS development community.

### ReadyNAS Community Website

For more information about NETGEAR ReadyNAS products, visit the dedicated ReadyNAS Community Web site at *http://readynas.com* where you will find reviews, tutorials, a comparison chart, software updates, documentation, an active user forum, and much more.

### Initial Setup and Default Login

Follow the instructions on the *ReadyNAS Installation Guide* that came with your unit to install your ReadyNAS system. An electronic copy of the installation guide is located on the product CD. You can also find it on the NETGEAR website, and on the ReadyNAS Community support page at *http://readynas.com/documentation*.

If you have a diskless ReadyNAS unit, you must first install and format at least one disk before you can use the RAIDar setup utility or FrontView Management Console. For more information, see the appropriate hardware manual for your unit:

- ReadyNAS Ultra, Ultra Plus, and Pro Series Hardware Manual
- ReadyNAS Rack-Mount Hardware Manual

These manuals are available on the ReadyNAS Community support page at *http://readynas.com/documentation*.

For a list of supported disks, see http://readynas.com/hcl.

### RAIDar Utility

RAIDar is a discovery tool that recognizes ReadyNAS devices on your network and enables easy setup and management of all your ReadyNAS units. Install it on a computer that is connected to the same local area network (LAN) as your ReadyNAS unit. The RAIDar utility is included on the *Resource CD* that came with your unit. It includes versions for Windows, Mac, and Linux operating systems. It is also available at *http://readynas.com/start*.

Launch the RAIDar utility. It automatically finds the device or devices on the network without needing their IP addresses, and makes it easy to see the status of your units. You should see your ReadyNAS device or devices listed.

The default IP configuration is set to DHCP; if the unit does not get an IP address, it defaults to 192.168.168.168.

**Note:** If you are running RAIDar on Windows XP before SP2, disable the Internet connection firewall.

| 82 R | AlDar             |              |              |            |        |        |   |       |      |           |      |
|------|-------------------|--------------|--------------|------------|--------|--------|---|-------|------|-----------|------|
|      | MAC Address 🔬     | Model        | Host Name    | IP Address |        |        | 7 |       | 1    | 0         |      |
| 6    | 00:22:3F:A9:EB:84 | ReadyNAS NVX | nas-A9-EB-84 | 10.0.0.2   |        | 0000   | 0 |       | 0    | 4.2.10    |      |
|      |                   |              | Setup butt   | ion        |        |        | I | Resca | an b | utton     |      |
|      |                   |              |              | Setup      | Browse | Rescan |   | ocate | A    | bout Help | Exit |

If no ReadyNAS device is detected, check the following and click **Rescan** to try again:

- Make sure the ReadyNAS device has power and is connected to your network.
- Make sure the PC running RAIDar is on the same subnet as the ReadyNAS device.

To view one of the ReadyNAS systems, select it from the list and click the **Setup** button. RAIDar opens your default browser and connects you to the selected ReadyNAS. You are prompted for your user name and password.

- Default administrator user name: admin
- Default password: netgear1

Both user name and password are case sensitive.

When you are logged in, the RAIDar utility connects to the FrontView Management Console, which you use to configure and manage your ReadyNAS systems. You can change the default password to a more secure password once you are in FrontView.

| Connect to 10.0                 | .0.4 ? 🔀                                   |
|---------------------------------|--------------------------------------------|
|                                 |                                            |
| The server 10.0.0.<br>password. | 4 at Control Panel requires a username and |
| User name:                      | 🖸 admin 🕑                                  |
| Password:                       | •••••                                      |
|                                 | Remember my password                       |
|                                 | OK Cancel                                  |

### **RAIDar Commands**

#### Table 1. RAIDar Utility Commands

| Command | Description                                                                                                    |
|---------|----------------------------------------------------------------------------------------------------|
| Setup   | <b>Setup</b> launches the FrontView Management Console for the selected device. FrontView is a Web-based utility used to set up, configure and manage your devices. If this is a first-time installation, or the device has been reset to factory default, the setup wizard launches so you can configure the device. |
| Browse  | Click <b>Browse</b> to see the shares available on the highlighted device. This only works with Windows 2000 and newer operating systems.                                                                                                    |
| Rescan  | Rescan updates the ReadyNAS device list and status.                                                                                                    |
| Locate  | <b>Locate</b> causes the LEDs on the ReadyNAS device to blink.<br>This is useful if you have multiple ReadyNAS devices and<br>you need to correlate the RAIDar entries to physical devices.                                                                                                    |
| About   | This menu option displays information about RAIDar.                                                                                                    |
| Help    | This menu option launches the help screen.                                                                                                    |
| Exit    | This menu option exits the RAIDar utility.                                                                                                    |

### **RAIDar LED Descriptions**

The first LED column represents the global error status informing you if the ReadyNAS device is in normal operating mode, or if it is in a warning or failure condition.

The other column displays device-specific information, allowing you to view exactly what devices might need attention.

**Note:** Some LEDs are valid only for disk and volume.

| LED |                        | Description                                                                                                    |
|-----|------------------------|----------------------------------------------------------------------------------------------------|
| Θ   | Not present            | Off: No disk or device is attached.                                                                                                    |
| 0   | Normal                 | Green: Device is in normal operating mode.                                                                                                    |
| 0   | Warning or Dead        | Amber: The device has failed or is in a state where it needs attention.                                                                                                    |
| •   | Inactive spare         | This disk is a spare disk on standby. If a disk fails, this disk will automatically take over.                                                                                                    |
| 0   | Awaiting resync        | Green: This disk is waiting to resync to the RAID volume.                                                                                                    |
|     |                        | Blinking Green: The disk is in the process of resyncing.                                                                                                    |
|     |                        | During the resync process, the volume is in degraded<br>mode, which means performance is affected by the<br>resync process, and another disk failure in the volume will<br>render it dead.                                                                                          |
| Ð   | Life support mode      | The volume has encountered multiple disk failures and is in the state of being marked dead.                                                                                                    |
|     |                        | However, the ReadyNAS has blocked it from being marked dead in case someone accidentally pulled out the wrong disk during runtime.                                                                                                    |
|     |                        | If the wrong disk was pulled out, shut down the<br>ReadyNAS immediately, reconnect the disk, and power<br>on the ReadyNAS. If you reconnect the disk during<br>runtime, the ReadyNAS will mark it as a newly added disk<br>and you will no longer be able to access the data on it. |
| ۲   | Background task active | <b>Blue</b> : The unit is running a lengthy background task, such as a system update.                                                                                                    |

#### Table 2. LED Descriptions for RAIDar

### FrontView Management Console

After RAIDar discovers your ReadyNAS unit, highlight the unit and click the **Setup** button to launch the FrontView Management Console. FrontView operates in two modes:

- Setup Wizard mode
- Advanced Control mode

#### Setup Wizard Mode

When the unit is installed for the first time, or is in its factory default state, FrontView opens in Setup Wizard mode. The Setup Wizard guides you step-by-step through the configuration process, assisting you in quickly integrating the ReadyNAS unit into your network.

**Note:** For the initial setup, NETGEAR recommends using the Setup Wizard to ensure that all the necessary settings are configured. FrontView will automatically switch to the Advanced Control mode once the Setup Wizard has finished.

The Home screen provides detailed information about your unit.

| NETGEAR <sup>•</sup>                                                               | ReadyNAS 3100                                                                                                    |
|------------------------------------------------------------------------------------|----------------------------------------------------------------------------------------------------|
| Home                                                                               | Refresh Help Logout                                                                                                    |
| The Setu<br>integratir                                                             | p Wizard will guide you step-by-step through the configuration process assisting you in quickly<br>ng this ReadyNAS into your network.                                                          |
| Hostname                                                                           | nas-F8-07-14                                                                                                    |
| Model:<br>Serial:<br>Firmware:<br>Memory:<br>IP address<br>IP address<br>Volume C: | ReadyNAS 3100 Business Edition [X-RAID2]<br>003048F80714<br>RAIDiator 4.2.11-T11<br>2048 MB [DDR2]<br>41: 192.168.1.143<br>22: Not Connected<br>Online, X-RAID2, Single disk, 0% of 366 GB used |
| Switch to Advanced Control<br>Wed Apr 2 15:21:19 2010                              | Register       << Back       Next >>       Apply         Volume:       Disk:       Fan:       Temp:       PSU:       UPS:       V                                                               |
| Clic<br>Sma                                                                        | k here to switch between the<br>art Wizard and the Advanced Control modes                                                                                                    |

### Advanced Control Mode

The FrontView Advanced Control mode provides access to all available settings. In this mode, the menu on the left allows you to quickly jump to the screen you want.

The bar at the top provides options to return to the **Home** screen, refresh the browser window with the **Refresh** button, display **help** where available, and use the **Logout** button to securely log out of a session.

|                                                          | Advance<br>Main Mer                                                                      | d Control<br>nu options                                                                                                    |                                                                                                    |                                                    | Top buttons                                             |
|----------------------------------------------------------|------------------------------------------------------------------------------------------|----------------------------------------------------------------------------------------------------|----------------------------------------------------------------------------------------------------|----------------------------------------------------|---------------------------------------------------------|
| NETGEAR'                                                 |                                                                                          |                                                                                                    |                                                                                                    | Re                                                 | adyNAS 3100                                             |
| Home                                                     |                                                                                          |                                                                                                    |                                                                                                    | Refres                                             | h Help Logout                                           |
| Network     Security     Services     Volumes     Shares | You are in <b>Ad</b><br>available in th<br>this mode. If<br>the <b>Setup Wi</b>          | vanced Control mode. In Adv<br>the Setup Wizard mode. Some<br>you are performing the setup<br>zard to completion.                                    | anced Control mode, you have ac<br>of these options can be destructi<br>for the first time, it is highly recon | ccess to additio<br>ve so care sho<br>nmended that | onal options not<br>uld be taken in<br>you first follow |
| > Backup                                                 | Hostname:                                                                                | nas-F8-07-14                                                                                                    |                                                                                                    |                                                    |                                                         |
| > System<br>> Status                                     | Model:<br>Serial:<br>Firmware:<br>Memory:<br>IP address 1:<br>IP address 2:<br>Volume C: | ReadyNAS 3100 Business E<br>003048F80714<br>RAIDiator 4.2.11-T11<br>2048 MB [DDR2]<br>192.168.1.143<br>Not Connected<br>Online, X-RAID2, Single disk | dition [X-RAID2]                                                                                               |                                                    | 2                                                       |
| Switch to Wizard Mode                                    | Register                                                                                 | ]                                                                                                    | Volume: Oisk: Fa                                                                                               | an: 🌒 Temp: (                                      | PSU: UPS: O                                             |
|                                                          | Click he<br>to Wizar                                                                     | re to return<br>d mode                                                                                                    |                                                                                                    | S                                                  | tatus bar                                               |

### Status Bar

The status bar at the bottom of the screen gives a quick glimpse of the system status and provides access to the following information:

- **Date and Time**. When clicked, the date button opens the Clock screen.
- Volume. Indicates volume information.
- **Disks**. Indicates the channel, type and size of the installed disks.
- Fan. Indicates system and CPU RPMs.
- **Temperature**. Indicates the operating temperature.
- **PSU**. Indicates the status of one or more power supplies.
- **UPS**. Indicates the UPS status.

Move your mouse over the status light to display device information, or click a status light to open the related FrontView screen.

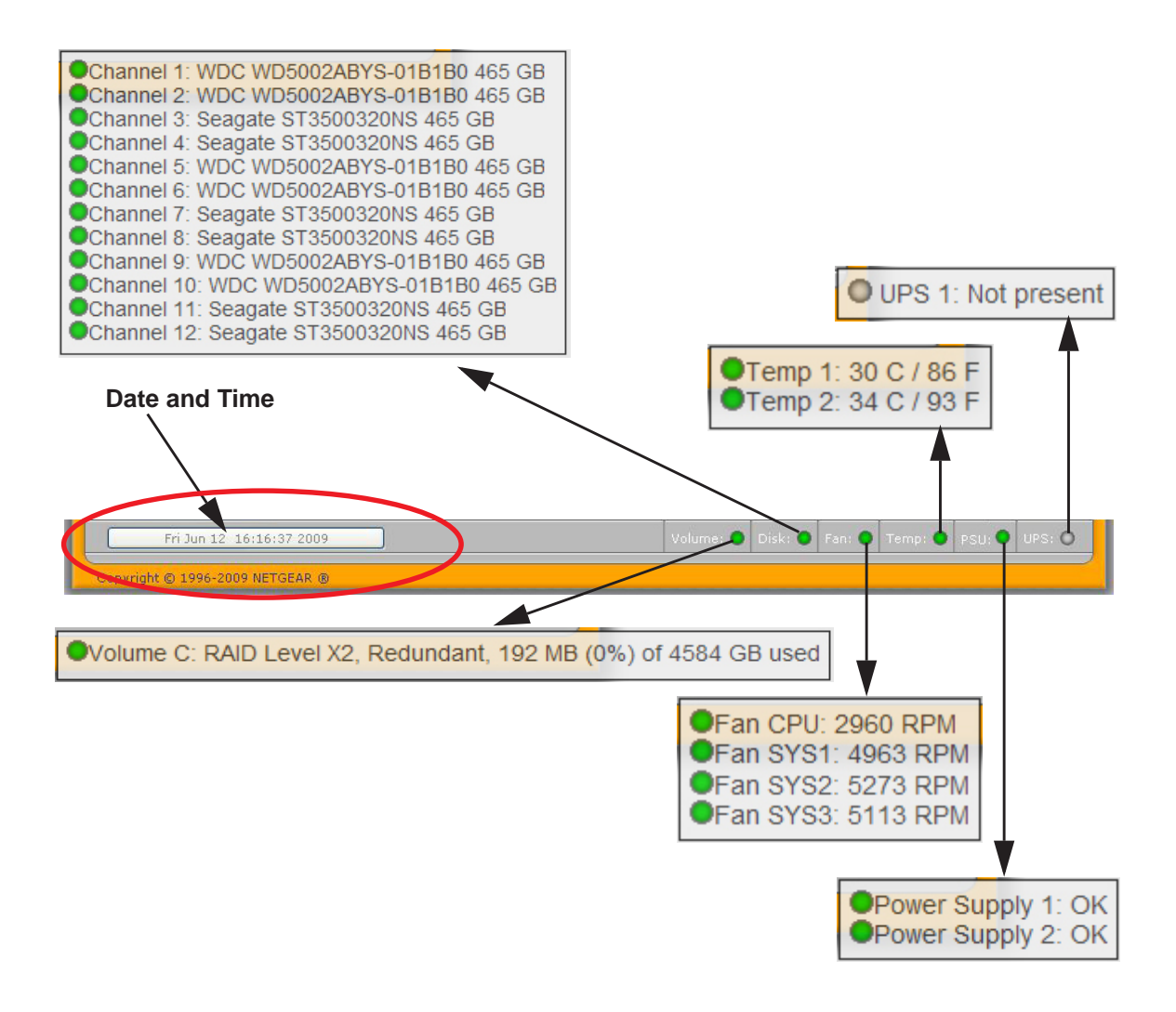

ReadyNAS for Business RAIDiator 4.2.17

# Managing Your ReadyNAS System

2

This chapter describes how to set up and manage the ReadyNAS Network Attached Storage system on your network, and contains the following sections:

- Customizing Network Settings
- Setting Up Security
- Selecting Services for Share Access
- Add-Ons
- Adjusting System Settings
- Understanding Volume Management

### **Customizing Network Settings**

To access network settings, click the **Advanced Control** button on the bottom of the Smart Wizard Home screen to open advanced control features, and display the main menu. Then select **Network** to access the network settings configuration pages.

You can access ReadyNAS Network functionality from these screens, as described in the following sections:

- Ethernet Interfaces on page 18.
- Global Network Settings on page 23.
- WINS on page 24.
- *DHCP* on page 24.
- Route on page 25.

Depending on your ReadyNAS model, the interface shows fewer or more Ethernet tabs.

| NETGEAR'                                                         |                                                                                          |                                                                                                    |                                         | ReadyNAS 3100                                                                                                    |                                                                                                    |                  |
|------------------------------------------------------------------|------------------------------------------------------------------------------------------|----------------------------------------------------------------------------------------------------|-----------------------------------------|----------------------------------------------------------------------------------------------------|----------------------------------------------------------------------------------------------------|------------------|
| Home                                                             | The Setup Wi<br>integrating th                                                           | izard will guide you step-by-ster<br>is ReadyNAS into your network.                                                                   | p through the configuration process as: | Refresh Help Logout                                                                                                    |                                                                                                    |                  |
|                                                                  | Hostname:<br>Model:<br>Serial:<br>Firmware:<br>Memory:<br>IP address 1:<br>IP address 2: | nas-F8-07-14<br>ReadyNAS 3100 Business Edi<br>003048700714<br>RAIDbitor 4.2.11711<br>2048 MB (DDR2)<br>192.166.1.143<br>Not Connected | bion (X-RAID2)                          | Ethernet 2 Got                                                                                                    | Main menu at settings   WINS   DHCP   Route   Ready                                                                                                    | NAS 31           |
| Switch to Advanced<br>Wed Apr 28 18/21<br>Click here<br>Advanced | e to sw                                                                                  | vitch to<br>rol mode                                                                                                    | Volum Volum Sahara                      | Standard Setting<br>Enter the IP address for th<br>IP address, netmask, and ga<br>MAC address:<br>Status:<br>IP assignment:<br>IP address<br>Subnet mask:<br>Speed/Duplex mode:<br>MTU: | is network interface. If your network ublizes a DHCP server to hand.<br>HCP option for your IP assignment method. Otherwise, enter the IP<br>teway values accordingly.<br>00:30:48:F8:07:16<br>© online / 1000 Mbit / Full-Duplex<br>Use values from a DHCP server V<br>152:168:1.66<br>252:35:3:25:0<br>Auto-negotiation V<br>1500 | zut              |
|                                                                  |                                                                                          |                                                                                                    |                                         | VLAN Setting<br>Virtual Local Area Network<br>communicate with sach of<br>enable this option unless<br>able to access this device,<br>Enable VLAN support                               | ing, or VLAN, allows devices an different physical LAN segments to<br>her as if they were on the same physical nativors. This device can be<br>you are sure your clients also support VLAN. Otherwise, you will not<br>and you may have to return it to your vendor to restore access.<br>It VLAN ID:                               | a<br>o not<br>ce |
|                                                                  |                                                                                          |                                                                                                    |                                         | Performance Settings Use these options to twee Enable jumbo fram Acket, reducing net When a jumbo fram network controllers, up for jumbo frame                                          | k network performance.<br>es. Jumbo frames allows combining of multiple packets into one large<br>work overhead and increasing large-packet transfer performance.<br>e-capable switch is used, and client systems have jumbo frame-capab<br>you can enable this option. Make sure the client network driver is se<br>support.       | sie              |
|                                                                  |                                                                                          |                                                                                                    | Switch to Wizard M                      | ode Register                                                                                                    |                                                                                                    |                  |

### Ethernet Interfaces

To configure Ethernet interfaces, select **Network > Interfaces**. The default screen is the Ethernet 1 screen. Use this screen to specify network interface-specific settings.

|                    | gacene, 1992 2000 2019, 1                     |
|--------------------|-----------------------------------------------|
| MAC address:       | 00:22:3F:AA:23:93                             |
| Status:            | Online / 1 Gbit / Full-Duplex     Show errors |
| Speed/Duplex mode: | Auto-negotiation                              |
| MTU:               | 1500                                          |
| IPv4 assignment:   | Use values from a DHCP server 💟 Renew now     |
| IPv4 address:      | 192.168.1.5                                   |
| Subnet mask:       | 255.255.255.0                                 |
|                    |                                               |

### **Standard Settings**

Use this area to specify the IP address, network mask, speed/duplex mode, and MTU settings.

| or the ID address for th | his network interface. If your network utilizes | > DHCP server to band out |
|--------------------------|-------------------------------------------------|---------------------------|
| ddresses, select the D   | HCP option for your IP assignment method. (     | Otherwise, enter the IP   |
| lress, netmask, and ga   | teway values accordingly.                       |                           |
| MAC address:             | 00:30:48:BC:55:5E                               |                           |
| Status:                  | Opling / 1000 Mbit / Full Duplay                | Chain arrang              |
| status:                  | Online / 1000 Mbic / Full-Duplex                |                           |
| P assignment:            | Use values from a DHCP server 👻                 | Renew now                 |
| P address                | 10,1,16,110                                     |                           |
| Subnet mask:             | 255.255.254.0                                   |                           |
| Speed/Duplex mode:       | Auto-negotiation                                |                           |
| ити:                     | 1500                                            |                           |

#### **IP Assignment**

You can choose to use IPv4, IPv6, or both.

From the **IPv4** drop-down menu, select **Use values from a DHCP** server or **Use values below**:

#### • Use values from a DHCP server

In most networks where a DHCP server is enabled, you can specify the **Use values from a DHCP server** option to automatically set the IP address and network mask. If you elect to assign the IP address using **Use values from a DHCP server**, NETGEAR advises that you set the lease time on the DHCP server or router to a value of at least 1 day. Otherwise, you might notice that the IP address of the unit changes even when it has been turned off for only a few minutes. Most DHCP servers allow you to map a static IP address to a MAC address. If you have this option, this ensures that your ReadyNAS maintains the same IP address, even in DHCP mode.

#### • Use values below

If you assign a static IP address by selecting **Use values below**, be aware that the browser will lose connection to the ReadyNAS device after the IP address has been changed. To reconnect after assigning a static IP address, open the RAIDar utility, click **Rescan** to locate the device, and then reconnect.

Also note that you must take care to correctly enter the IP address. If you enter an incorrect IP address, you cannot connect to your ReadyNAS system. To recover from an incorrectly entered IP address, you must perform an OS reinstall reboot. For more information, see the appropriate hardware manual for your system:

- ReadyNAS Ultra, Ultra Plus and Pro Series Hardware Manual
- ReadyNAS Rack-Mount Hardware Manual

These manuals are available at *http://readynas.com/documentation*.

From the **IPv6** drop-down menu, select **Use values from a DHCP** server or **Use values below**:

#### • Configure Automatically

In most networks where a DHCP server is enabled, you can specify the **Configure Automatically** option to automatically set the IP address and network mask. If you elect to assign the IP address automatically, values are obtained from a DHCP server. In this case, NETGEAR advises that you set the lease time on the DHCP server or router to a value of at least 1 day. Otherwise, you might notice that the IP address of the unit changes even when it has been turned off for only a few minutes. Most DHCP servers allow you to map a static IP address to a MAC address. If you have this option, this ensures that your ReadyNAS maintains the same IP address, even in DHCP mode.

#### • Use values below

If you assign a static IP address by selecting **Use values below**, be aware that the browser will lose connection to the ReadyNAS device after the IP address has been changed. To reconnect after assigning a static IP address, open the RAIDar utility, click **Rescan** to locate the device, and then reconnect.

#### **Speed/Duplex Mode**

NETGEAR advises that you keep the setting in an Auto-negotiation mode; however, if you have a managed switch that works best when the devices are forced to a particular speed or mode, you can select either the full-duplex or half-duplex setting as needed.

| Speed/Duplex mode: | Auto-negotiation 😒                                         |
|--------------------|------------------------------------------------------------|
| MTU:               | Auto-negotiation<br>100Mb Full-duplex<br>100Mb Half-duplex |

#### MTU

NETGEAR advises that you leave the default setting; however, in some network environments, changing the default MTU value can fix throughput problems.

| Speed/Duplex mode: | Auto-negotiation 🔽 |
|--------------------|--------------------|
| MTU:               | 1500               |
|                    |                    |

#### Teaming/Failover

You can use this area to combine two or more Ethernet interfaces into one. This allows your ReadyNAS to pool the bandwidth provided by multiple Ethernet interfaces for use with one IP address, potentially improving performance. This feature is called teaming. To use teaming, your Ethernet cables must be connected to the same network switch and your network switch must support teaming.

Another benefit of combining two or more Ethernet interfaces is that failover is supported. With failover, if one Ethernet interface fails, traffic is automatically directed to the other Ethernet interfaces.

| Teamin                                                    | g/Failover                                                                  |                                                                                                |                                                                                                    |                                                                                                    |
|-----------------------------------------------------------|-----------------------------------------------------------------------------|------------------------------------------------------------------------------------------------|----------------------------------------------------------------------------------------------------|----------------------------------------------------------------------------------------------------|
| Teaming<br>allows th<br>improvin<br>supports<br>surviving | and Failover<br>le ReadyNAS<br>g performan<br>teaming. In<br>g interface(s) | r support is possible<br>to pool the multiple<br>ce when the Etherne<br>addition, if one inter | by combining two or more Ethe<br>Ethernet bandwidth for use wit<br>t interfaces are connected to th<br>rface fails, network traffic will a | ernet interfaces into one. This<br>th one IP address, potentially<br>ne same network switch that<br>sutomatically failover to the |
| Inter                                                     | faces in tean                                                               | 1:                                                                                             |                                                                                                    |                                                                                                    |
|                                                           | Interface                                                                   | MAC Address                                                                                    | Status                                                                                                    |                                                                                                    |
|                                                           | Ethernet 1                                                                  | 00:22:3F:A9:9A:12                                                                              | Online / 1 Gbit / Full-Duplex                                                                                                    | Show errors                                                                                                    |
|                                                           | Ethernet 2                                                                  | 00:22:3F:A9:9A:13                                                                              | Offline                                                                                                    | Show errors                                                                                                    |
| Selec<br>can g                                            | t the desired<br>let more info<br>Transmit Loa                              | l teaming mode. The<br>rmation on these op<br>d Balancing ↓                                    | e mode you select may affect th<br>tions here.                                                                                             | e ReadyNAS performance. You                                                                                                    |

ReadyNAS offers several options for teaming.

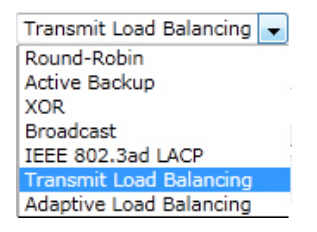

Note that the option you select might affect ReadyNAS network performance. On ReadyNAS systems that support both 1GbE and 10GbE interfaces, avoid mixing different speeds within a team to prevent performance fluctuation.

- **Round-Robin**. Transmits packets in sequential order from the first available interface to the next. This mode provides load balancing and fault tolerance.
- Active Backup. Only one interface in the team is active. A different interface becomes active if, and only if, the active interface fails. The team's MAC address is externally visible on only one port to avoid confusing the switch.
- **XOR**. Transmits based on the default simple transmit hash policy. This mode provides load balancing and fault tolerance.
- **Broadcast**. Transmits everything on all slave interfaces. This mode provides fault tolerance.
- IEEE 802.3ad LACP. Creates aggregation groups that share the same speed and duplex settings. Utilizes all interfaces in the active aggregator according to the 802.3ad specification. You need a switch that supports IEEE 802.3ad dynamic link aggregation.
- **Transmit Load Balancing**. Does not require any special switch support. The outgoing traffic is distributed according to the current load (computed relative to the speed) on each interface. Incoming traffic is received by the current interface. If the receiving interface fails, another interface takes over the MAC address of the failed receiving interface.
- Adaptive Load Balancing. Includes transmit load balancing plus receive load balancing for IPV4 traffic and does not require any special switch support. The receive load balancing is achieved by ARP negotiation.

#### VLAN Settings

Use this section to specify whether or not to allow devices residing on different segments of a LAN (Virtual Local Area Network), to appear in the same segment or, conversely, to allow devices on the same switch to behave as through they belong to a different LAN.

| To it betting                                                                                                    |                                                                                                    |
|----------------------------------------------------------------------------------------------------|----------------------------------------------------------------------------------------------------|
| Virtual Local Area Networking, or V<br>communicate with each other as if<br>member of a VLAN network by ena<br><b>enable this option</b> unless you are<br>able to access this device, and you | LAN, allows devices on different physical LAN segments to<br>they were on the same physical network. This device can be a<br>bling the option and specifying a VLAN ID below. However, <b>do no</b><br>sure your clients also support VLAN. Otherwise, you will not be<br>a may have to return it to your vendor to restore access. |
|                                                                                                    |                                                                                                    |

If you want to use the ReadyNAS in a VLAN environment, select the **Enable VLAN support** check box, and enter a numeric **VLAN ID**. This requires a reboot of the ReadyNAS for the VLAN function to take effect.

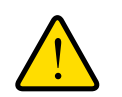

### WARNING!

Do not enable VLAN support unless you are sure that your clients also support VLAN. Otherwise, you can lose network access to the unit, and you might need to reinstall the firmware to disable the VLAN setting.

### **Performance Settings**

The **Enable jumbo frames** option allows you to optimize the ReadyNAS for large data transfers.

Use this option only if your NICs and your gigabit switch support jumbo frames. The ReadyNAS supports up to a 9000 byte frame size. For optimal performance, a switch capable of this frame size or larger should be used.

| Performance Settings                                                                                                    |                                                                                                    |
|----------------------------------------------------------------------------------------------------|----------------------------------------------------------------------------------------------------|
| Use these options to tweak netwo                                                                                                    | rk performance.                                                                                                    |
| Enable jumbo frames. Jumb<br>packet, reducing network ov<br>When a jumbo frame-capabl<br>network controllers, you can<br>up for jumbo frame support. | o frames allows combining of multiple packets into one large<br>erhead and increasing large-packet transfer performance.<br>e switch is used, and client systems have jumbo frame-capable<br>enable this option. Make sure the client network driver is set |

### **Global Network Settings**

| V Network       | Hostname                                                                                                    |  |  |
|-----------------|----------------------------------------------------------------------------------------------------|--|--|
| Interfaces      | The hostname for this device can be used in place of the IP address when accessing this device<br>over CIES/SMB. This name will also be used in various alerts that this device will send out |  |  |
| Slobal Settings |                                                                                                    |  |  |
| VINS            | Hostname: nas-BC-55-5E                                                                                                    |  |  |
| HCP             |                                                                                                    |  |  |
| Security        |                                                                                                    |  |  |
| Services        | Default Gateway                                                                                                    |  |  |
| Volumes         | The default gateway specifies the IP address of the system/router that network requests out of the<br>current subnet will get routed to.                                                      |  |  |
| Shares          |                                                                                                    |  |  |
| Backup          | Default gateway: 10.1.16.15                                                                                                    |  |  |
| Printers        |                                                                                                    |  |  |
| System          |                                                                                                    |  |  |
| Status          | DNS Settings                                                                                                    |  |  |
|                 | DNS, or Domain Name Service, provides a means to translate hostnames to IP addresses. Enter the<br>DNS IP addresses here.                                                                     |  |  |
|                 | Domain name server 1: 192.168.1.1                                                                                                    |  |  |
|                 | Domain name server 2:                                                                                                    |  |  |
|                 | Domain name server 3:                                                                                                    |  |  |
|                 | Domain pame:                                                                                                    |  |  |

### Hostname

The hostname you specify is used to advertise the ReadyNAS on your network. You can use the hostname to address the ReadyNAS in place of the IP address when accessing the ReadyNAS from Windows, or over OS X using SMB. This name also appears in the RAIDar scan list.

The default hostname is **nas**- followed by the last 3 bytes of its primary MAC address.

### Default Gateway

The default gateway specifies the IP address of the system where your network traffic is routed if the destination is outside your subnet. In most homes and smaller offices, this is the IP address of the router connected to the cable modem, or your DSL service.

If you selected the DHCP option in the Ethernet screen, the default gateway field is automatically populated with the setting from your DHCP server. If you selected the static option, you can manually specify the IP address of the default gateway server here.

#### DNS Settings

The DNS area allows you to specify up to three domain name service servers for hostname resolution. The DNS service translates host names into IP addresses.

If you selected the DHCP option in the Ethernet screen, the **Domain Name Server** fields are automatically populated with the DNS settings from your DHCP server. If you selected the static option, you can manually specify the IP addresses of the DNS servers and the domain name here.

### WINS

A Windows Internet Naming Service (WINS) server allows the ReadyNAS or other devices on the network to be browsed from other subnets. This is useful if you want to browse by hostname across multiple subnets (for example, over VPN.

You can specify the WINS server IP address, or make the ReadyNAS your WINS server.

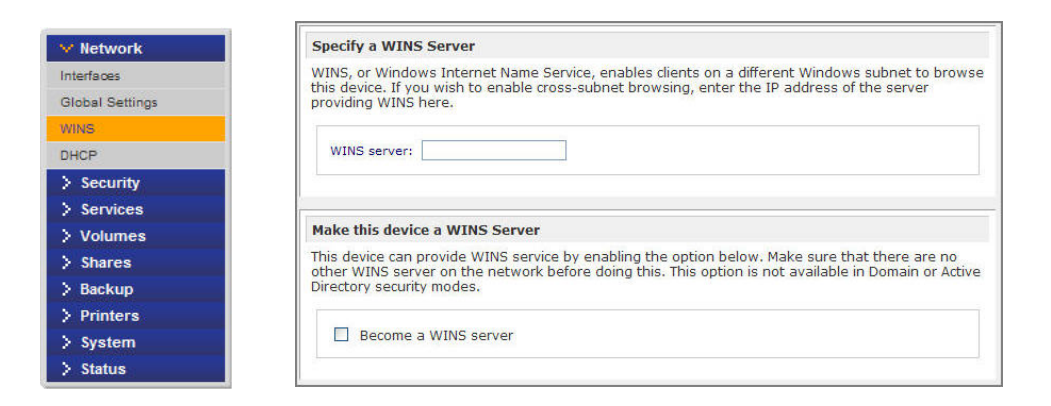

### DHCP

DHCP (Dynamic Host Configuration Protocol) service simplifies management of a network by dynamically assigning IP addresses to new clients on the network. The DHCP screen allows you to specify your ReadyNAS as a DHCP server.

Select the **Enable DHCP service** check box to make the ReadyNAS device act as a DHCP server. This is convenient in networks where DHCP service is not already available.

| Vetwork                                                    | DHCP, or Dynamic Host Configuration Protocol, ser<br>to automatically obtain an IP address along with o<br>administration | vice provides a way for individual computers on the IP network<br>ther network parameters to help reduce network |
|------------------------------------------------------------|----------------------------------------------------------------------------------------------------|----------------------------------------------------------------------------------------------------|
| Global Settings<br>WINS                                    | Enable DHCP service.                                                                                                    |                                                                                                    |
| DHCP<br>> Security<br>> Services<br>> Volumes              | Starting IP Address:<br>Ending IP Address:<br>Lease Time (min):                                                           | 192.168.6. 1<br>192.168.6. 167<br>15                                                                             |
| > snares<br>> Backup<br>> Printers<br>> System<br>> Status |                                                                                                    |                                                                                                    |

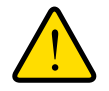

### WARNING!

These options are available only if the device is not already using a DHCP address. Enabling DHCP service on a network already utilizing another DHCP server will result in conflicts. If you want to use this device as a DHCP server, make sure to specify static addresses in the Ethernet and DNS tabs.

### Route

Use the **Route** screen to specify a manual routing table for each Ethernet interface and to optimize performance.

For example, you could configure a manual routing table to assure that these Ethernet interfaces are directly routed over a fiber backbone and assure the unit does not experience the traffic congestion that can build up on a gigabit segment.

| 5.255.0.0 | 10 .1 .         | Ethernet 1 💌 🛛 Add new route |
|-----------|-----------------|------------------------------|
| Netmask   | Gateway         | Interface                    |
|           | 9 . 255 . 0 . 0 | Netmask Gateway              |

### Setting Up Security

Use the **Security** screen to set the administrator password, administer security, and set up the password recovery feature on the ReadyNAS.

Access ReadyNAS Security functionality from these tabs:

- Updating the Admin Password on page 26.
- Security Access Modes on page 27.
- Accounts on page 27.

### Updating the Admin Password

The **Admin Password** screen allows you to change the administrator user password. The administrator user is the only user who can access the FrontView Management Console, and has administrative privileges when accessing shares.

**Note:** Be sure to set a password different from the default password and keep it in a safe place. Anyone who obtains this password can change settings or erase data stored on the ReadyNAS.

| > Network             | To change the admin password you will need to additionally specify a | a password recovery question  |
|-----------------------|----------------------------------------------------------------------|-------------------------------|
| V Security            | the expected answer, and an email address. In case you forget the    | admin password, you can reset |
| Admin Password        | the password by answering the password recovery question correct     | ly and specifying the email   |
| Security Mode         | password without setting the device back to factory default or rei   | nstalling the firmware.       |
| User & Group Accounts |                                                                      |                               |
| > Services            | New admin password:                                                  |                               |
| > Volumes             | Retype admin password:                                               |                               |
| > Shares              |                                                                      |                               |
| Backup                | Password recovery question:                                          |                               |
| Printers              | Password recovery answer:                                            |                               |
| System                | Password recovery email address:                                     |                               |
| > Status              |                                                                      |                               |

**Note:** In **User** or **Domain** security mode, you can use the admin account to log in to a Windows share, and perform maintenance on any file or folder in that share. The admin user also has permission to access all shares to perform backups.

As a safeguard, you are requested to enter a password recovery question, the expected answer, and an email address. If, in the future, you forget the password, go to *https://<readynas ip\_address>/password\_recovery*. Successfully answering the questions resets the admin password, which is then sent to the email address you enter on this screen.

| - | Password Recovery                                                       |                                                                                                    |
|---|-------------------------------------------------------------------------|----------------------------------------------------------------------------------------------------|
|   | Enter the password recovery email<br>password will be reset, and the ne | address and answer the question below. If the input is correct, the admin<br>w password will be sent to the admin email address on file. |
|   | Password recovery email address                                         | : mike@abcd.com                                                                                                    |
|   | Password recovery question:                                             | what's your nephew's middle name                                                                                                    |
|   | Password recovery answer:                                               | Keenan                                                                                                    |
|   |                                                                         | Reset password and email                                                                                                    |
|   |                                                                         |                                                                                                    |

### Password Recovery

#### To recover a forgotten password:

There are two options for recovering or resetting a lost or compromised password:

- 1. In a Web browser, enter *https://<readynas ip\_address>/password\_recovery*. You will be prompted for the email address and security question entered when you first set up the system. A new password will be sent to you at that email.
- 2. Optionally, you can reinstall the firmware, which does not remove data from the system, but resets the admin username and password to the factory defaults **admin** and **netgear1**.

In a Web browser, enter: http://readynas.com/forum/faq.php#How\_do\_I\_re-install\_the\_firmware%3F

### Security Access Modes

See Setting Security Access Modes on page 54.

### Accounts

See Setting Up User and Group Accounts on page 58.

### Selecting Services for Share Access

Access ReadyNAS Services functionality from these tabs:

- Standard File Protocols on page 28.
- Discovery Services on page 30.
- Add-Ons on page 31.

### **Standard File Protocols**

Standard file protocols are common file-sharing services that allow your workstation clients to transfer files to and from the ReadyNAS.

| ng Services       | CIFS, or Common Internet File System, used predominantly by Windows. Mac OS X also<br>supports this protocol though it may be referred to as SMB.                                                                                                    |
|-------------------|----------------------------------------------------------------------------------------------------|
| ny Services       | <b>NFS</b> , or Network File System, widely used in Unix or Linux environments. Mac OS X also supports this protocol.                                                                                                    |
| res<br>kup        | Select number of nfs threads:                                                                                                    |
| ters<br>tem<br>us | AFP, or Apple Filing Protocol, popular in Mac environments. AFP provides better support<br>for a larger range of characters in filenames and is preferred where this is important.                                                                                                    |
|                   | Advertise AFP service over Bonjour                                                                                                    |
|                   | FTP, or File Transfer Protocol, used extensively for basic file upload and downloads. If you will be making FTP service available to this device outside the firewall, you can specify a custom port for added security.                                                                                                    |
|                   | Port: 21<br>Authentication mode: Anonymous v<br>Allow upload resumes: Disabled v                                                                                                    |
|                   | Passive ports:         1024         -         65535           Masquerade as:         DG-LAB-3100         -         -                                                                                                    |
|                   |                                                                                                    |
|                   | HTTP, or Hypertext Transfer Protocol, used everywhere web browsers exist. Default access to the ReadyNAS over HTTP will show a share list. If you want to use the ReadyNAS as a web server, you can specify a share where access will be redirected an you can enable or disable login authentication to that share. Please keep in mind that you will only be allowed to redirect to a share that is set up for <b>read-only</b> access over HTTP. |
|                   | Redirect default web access to this share: None selected V<br>Login authentication on this share: Disabled V                                                                                                    |
| V                 | HTTPS, or HTTP with SSL encryption, used where secure web access is desired. If you will be making HTTPS service available to this device outside the firewall, you can specify an additional port for this purpose for added security.                                                                                                    |
|                   | Port 1:         443           Port 2:                                                                                                    |

#### **CIFS (Common Internet File Service)**

Sometimes referred to as SMB, CIFS is used mainly by Microsoft Windows clients, and sometimes by Mac OS X clients. Under Windows, My Network Places and Network Neighborhood uses CIFS. This service is enabled by default.

#### NFS (Network File Service)

NFS is used by Linux and Unix clients. Mac OS 9/X users can access NFS shares through console shell access. ReadyNAS supports NFS v3 over UDP and TCP.

#### AFP (Apple File Protocol)

Mac OS 9 and OS X work best using this protocol because it handles an extensive character set. However, in a mixed PC and Mac environment, NETGEAR recommends CIFS/SMB over AFP, unless enhanced character set support is necessary for the Mac. ReadyNAS supports AFP 3.2.

#### FTP/FTPS (File Transfer Protocol and FTP with SSL encryption)

Widely used in public file upload and download sites. ReadyNAS supports anonymous or user access for FTP clients, regardless of the security mode selected. You can elect to set up port forwarding to nonstandard ports for better security when you access files over the Internet. Alternately, use an FTPS client for secure and encrypted login and data transfers.

#### HTTP (Hypertext Transfer Protocol)

ReadyNAS supports HTTP file manager, allowing read/write access to shares using the browser. This service can be disabled in lieu of HTTPS to allow for a more secure transmission of passwords and data. With the redirect option, access to http://readynas\_ip can be automatically redirected to a share. This is useful if you do not want to expose your default share listing to outsiders. To redirect to a share, create an index file, such as index.htm or index.html, in your target share. You can also enable or disable login authentication to this share.

#### HTTPS (HTTP with SSL encryption)

This service is enabled by default and cannot be disabled. Access to FrontView is strictly through HTTPS. If you want remote Web access to FrontView or your HTTPS shares, specify a nonstandard port (the default is 443) that you can forward on your router for better security. You can also regenerate the SSL key based on the hostname or IP address that users use to address ReadyNAS. This allows you to bypass the default dummy certificate warnings whenever users access the ReadyNAS over HTTPS.

#### Rsync

Rsync is an extremely popular and efficient form of incremental backup made popular on the Linux platform, but is now available for various other Unix systems, as well as Windows and Mac. Enabling Rsync service on the ReadyNAS allows clients to use Rsync to initiate backups to and from the ReadyNAS.

### Discovery Services

**Bonjour** and **UPnP** discovery services are included with the ReadyNAS. You can download and install additional services from the **Add-ons** page at *http://readynas.com*.

| ile Protocols<br>Services | 12 (cf.) A                                                                     |
|---------------------------|--------------------------------------------------------------------------------|
| Services                  |                                                                                |
|                           |                                                                                |
| Services                  | Advertise FrontView over Bonjour                                               |
| dd-ons                    | Advertise printers over Bonjour                                                |
| es                        | Advertise AFP service over Bonjour                                             |
|                           | 341.74                                                                         |
|                           |                                                                                |
|                           |                                                                                |
|                           |                                                                                |
|                           | UDeD pllows other UDeD apphlod dovised on the network to puterentically detect |
|                           | the ReadyNAS.                                                                  |

• Bonjour

Bonjour service lets you discover various services on the ReadyNAS and provides a way to connect to FrontView, IPP printing, and AFP services. OS X has built-in Bonjour support, and you can download Bonjour for Windows from Apple's Web site.

• UPnP

UPnP (Universal Plug-n-Play) provides a means for UPnP-enabled clients to discover the ReadyNAS on your LAN.

### Add-Ons

You can access an array of new features and services by installing add-ons developed by NETGEAR, NETGEAR's partners, and community developers.

| > Network  |
|------------|
| > Security |
| > Services |
| > Volumes  |
| > Shares   |
| > Backup   |
| > Printers |
| > System   |
| > Status   |
| V Add-ons  |
| Installed  |
| Available  |
| Add New    |

You can use FrontView to view add-ons that are currently installed on your ReadyNAS, to browse for and install add-ons that are available through NETGEAR, and to install add-ons that you downloaded from other sources.

To view and download additional ReadyNAS add-ons, visit *http://readynas.com/addons* and *http://readynas.com/community\_addons.* 

### Installed

To view installed add-ons, select **Add-ons > Installed**. A screen displays listing all add-ons currently installed on your unit. To learn more about an installed add-on, click the **More** link to display the add-on description. A detailed description of the add-on displays. To remove an add-on, select the check box for the add-on you want to remove, click the **Remove** button, and follow the prompts.

ReadyNAS comes preinstalled with the ReadyNAS Remote add-on.

| File Explorer and Finder, so you can easily drag & drop files like you would<br>normally do in your LAN environment. To use ReadyNAS Remote, you will need to<br>enable this option here and install a small client on your PC or Mac. For more |          |
|----------------------------------------------------------------------------------------------------|----------|
| information on ReadyNAS Remote, click here.                                                                                                    |          |
| Manage ReadyNAS Remote                                                                                                    |          |
|                                                                                                    | v1.0.9.6 |

The ReadyNAS Remote add-on allows secure, remote access to shares on your ReadyNAS without complicated router or VPN setup. After you access your shares from Windows using File Explorer or from a Mac using Finder, you can easily drag and drop files into your LAN environment.

On Windows, you can map a ReadyNAS share to a drive letter, and access the share just as you would any typical local drive on your PC.

To use ReadyNAS Remote, you need to enable the functionality and install a small client on your Mac or PC. For more information, see *Remote Access* on page 83 or go to *http://readynas.com/remote* 

#### To enable ReadyNAS Remote:

- 1. Select the **ReadyNAS Remote** check box and click **Save**.
- 2. Click the Manage ReadyNAS Remote button to allow remote access to the ReadyNAS.

### Available

To view and install add-ons that are available through NETGEAR, select **Add-ons > Available**. A screen displays showing all add-ons available through NETGEAR.

|          | Name: ReadyNAS Replicate                                                                                                    | Install |
|----------|----------------------------------------------------------------------------------------------------|---------|
| ReadyNAS | <b>Description:</b> ReadyNAS Replicate is a simple, cost-effective data protection solution designed for the ReadyNAS that helps minimize downtime and avoid disaster by easily recovering data files, complete systems, or even virtual environments in minutes. The solution can be deployed on any business class ReadyNAS devices and allows data or complete systems of one ReadyNAS to be backed up to and restored from another. Managing these tasks is accomplished through a centralized web portal where you can easily create and monitor backup and restore tasks that operate across your ReadyNAS devices from multiple locations. <b>More</b> | ~       |
|          | Author: NETGEAR Inc                                                                                                    |         |
|          |                                                                                                    | 1.0.0   |

To install an add-on, click the **Install** button. A download progress bar displays and you are notified when the installation process is complete. The new add-on appears on the Installed screen.

### Add New

To install add-ons that you previously downloaded to your computer on your ReadyNAS unit, select **Add-ons > Add New**. Browse to the add-on you want to upload and click the **Upload and verify image** button.

### **Adjusting System Settings**

Use the **System** menu to adjust system settings and access ReadyNAS system functionality described in the following sections:

- Clock on page 33.
- Alerts on page 34.
- Performance Settings on page 38.
- Language Settings on page 38.
- Update on page 39.
- Configure Backup on page 40.
- *Power* on page 40.
- Shutdown on page 40.

### Clock

An accurate time setting are required to ensure proper file timestamps. To access the clock screen select **System > Clock** from the main menu.

#### Select Timezone & Current Time

Use these two sections to set your Time zone and the correct Date and Time.

#### **NTP Option**

You can synchronize the system time on the ReadyNAS with a remote NTP (Network Time Protocol) server. You can elect to keep the default servers or enter up to two NTP servers closer to your locale. You can find available public NTP servers by searching online. For an accurate clock sync, point the NTP server to the Domain IP.

| Select Timezo | ne                                                                                                    |
|---------------|----------------------------------------------------------------------------------------------------|
| Timezone:     | GMT -08:00 Pacific Time (US & Canada); Tijuana 💌                                                                                           |
| Select Curren | t Time                                                                                                    |
| Date:         | Mar 😪 29 😪 2010 🛩                                                                                                    |
| Time:         | 14 19 : 59 19 : 54 19                                                                                                    |
| NTP Option    | local or public NTP (Network Time Protocol) server to update the clock automatically<br>necknow if you wish to set the time manually above |
| Synchro       | nize clock with the following NTP server(s):                                                                                               |
| NTP S         | srver 1: time-e.netgear.com                                                                                                    |
|               |                                                                                                    |

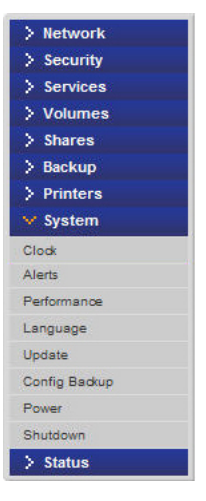

### Alerts

If you have specified email address in the contact list, you receive an email alert when a system event that requires attention occurs. For example, a device or enclosure failure, a quota violation, or low disk space warning will generate an email alert.

To access the **Alerts** screen select **System > Alerts** from the main menu. This contains three additional configuration areas, described in the following sections:

- Contacts on page 34.
- Settings on page 35.
- SNMP on page 37.

### Contacts

Use the **Contacts** screen to specify up to three email addresses where system alerts will be sent. The ReadyNAS device has a robust system monitoring feature and sends email alerts anytime something appears to be wrong, or when a device has failed. Make sure to enter a primary address and a backup address, if possible.

Use an email address tied to a mobile phone to monitor the device when you are away from your desk.

#### To set up an email contact:

- 1. Select an option from a list of popular email providers.
- 2. Add the user name and password needed to authenticate with the SMTP server.

In cases where the provider is not listed, click the  $\textcircled{\bullet}$  button to customize the SMTP setting for your provider.

| In the event of device or enclosure failure, quota violation,<br>requiring attention, email alerts will be sent. Please be aw<br>emails as spam, be sure to check the appropriate folder. | low disk space, and other system events<br>are that some email providers may filter alert                                                                                                    |
|----------------------------------------------------------------------------------------------------|----------------------------------------------------------------------------------------------------|
| Contacts Settings SNMP                                                                                                    |                                                                                                    |
| Alert Contact 1:<br>Alert Contact 2:<br>Alert Contact 3:<br>Email Provider: Internal V<br>User:<br>Password:<br>Clicy here to view advanced of                                            | In the event of device or enclosure failure, quota violation, low disk space, and other system events requiring attention, email alerts will be sent. Please be aware that some email providers may filter alert emails as spam, be sure to check the appropriate folder. Contacts Settings SNMP |
|                                                                                                    | Alert Contact 1: Send Test Message                                                                                                    |
| Access additional<br>SMTP options                                                                                                    | Alert Contact 3:<br>Email Provider: Internal  User:<br>Password:<br>Click here to hide advanced options.<br>SMTP server:<br>SMTP port:<br>From:                                                                                                    |
|                                                                                                    | Use TLS:                                                                                                    |

#### Settings

ReadyNAS devices are preconfigured with mandatory and optional alerts for various system warnings and failures. Use the **Settings** screen to control the settings for optional alerts.

NETGEAR recommends that you keep all alerts enabled; however, you might choose to disable an alert if you are aware of a problem and want to temporarily disable it.

| In the event of device or enclosure failure, quota violation, low disk space, and other system events      |
|----------------------------------------------------------------------------------------------------|
| requiring attention, email alerts will be sent. Please be aware that some email providers may filter alert |
| emails as spam, be sure to check the appropriate folder.                                                   |

| Contacts Settings SNMP                                                                                                    |                                                                                                    |              |                  |
|----------------------------------------------------------------------------------------------------|----------------------------------------------------------------------------------------------------|--------------|------------------|
|                                                                                                    |                                                                                                    |              |                  |
| Alert Events                                                                                                    |                                                                                                    |              |                  |
| Select the system warnings you wish to have alerts enabled. Unless you receive constant spurious alerts, do not disable any warnings. Disabling Disk Temperature option will disable SMART temperature monitoring which may alleviate certain disks that are prone to locking up on SMART commands. |                                                                                                    |              |                  |
|                                                                                                    | Board Temperature                                                                                                    | $\checkmark$ | Disk Failure     |
|                                                                                                    | Disk Full                                                                                                    | <b>~</b>     | Disk Temperature |
|                                                                                                    | Fan                                                                                                    | $\checkmark$ | Power            |
|                                                                                                    | Quota Exceeded                                                                                                    | $\checkmark$ | UPS              |
| ✓                                                                                                    | Volume                                                                                                    | <b>V</b>     | PSU              |
|                                                                                                    |                                                                                                    |              |                  |
| Other Alert Settings                                                                                                    |                                                                                                    |              |                  |
|                                                                                                    | Power-off ReadyNAS when a disk fails or no longer responds.<br>Power-off ReadyNAS when disk temperature exceeds safe levels. |              |                  |
|                                                                                                    |                                                                                                    |              |                  |

At the bottom of the screen in the **Other Alert Settings** section, there are additional options.

- Select the **Power-off NAS when a disk fails or no longer responds** option to gracefully power off the ReadyNAS if a disk failure or disk remove event is detected.
- Select the **Power-off NAS when disk temperature exceeds safe level** to gracefully power off the ReadyNAS when the disk temperature exceeds the nominal range.
#### SNMP

ReadyNAS devices can be set to work with SNMP management systems, such as HP OpenView or CA UniCenter, to monitor devices on your network.

| ontacts Settings SNMP                                      | ]                                                                    |
|------------------------------------------------------------|----------------------------------------------------------------------|
|                                                            |                                                                      |
| NMP, or Simple Network Mana                                | agement Protocol, is a standard protocol used to monitor network     |
| applications to monitor and be                             | alerted of any abnormal condition on this device. If you are unsure, |
| isable this service.                                       |                                                                      |
|                                                            |                                                                      |
|                                                            |                                                                      |
| Enable SNMP service                                        |                                                                      |
| Community:                                                 | public                                                               |
| Community:                                                 | public                                                               |
| Community:                                                 | public                                                               |
| Community:     Trap destination:                           | public                                                               |
| Community:     Trap destination:     Hosts allowed access: | public                                                               |

#### To set up SNMP service:

- 1. Select the **SNMP** screen to display the SNMP settings.
- 2. Select the **Enable SNMP service** check box. You can leave the Community field set to public, or specify a private name if you have a more segregated monitoring scheme.
- **3.** Enter a hostname or an IP address in the **Trap** destination field. This is where all trap messages will be sent. The following system events generate a trap:
  - Abnormal power voltage
  - Abnormal board enclosure temperature
  - Fan failure
  - UPS connected
  - UPS detected power failure
  - RAID disk sync started and finished
  - RAID disk added, removed, and failure
  - Snapshot invalidated
- 4. If you want to limit SNMP access to only a secure list of hosts, specify the hosts in the Hosts allowed access field.
- 5. Click **Apply** to save your settings.

When you have saved the SNMP settings on the ReadyNAS, you can import the **NETGEAR SNMP MIB to your SNMP** client application. The NETGEAR MIB can be obtained from the *installation CD* included with your unit, or downloaded from *http://readynas.com/download*.

## **Performance Settings**

You can select from several options to tune your system for better performance. Keep in mind that these options will introduce a slight risk of data corruption in case of a power failure, so using a USP is highly recommended. For information on **Performance** settings, see *Chapter 6, Optimization and Maintenance, Performance* on page 106.

| Perfor                         | mance Options                                                                                                    |
|--------------------------------|----------------------------------------------------------------------------------------------------|
| You car<br>that th<br>is highl | n select from the following options to tune your system for better performance. Keep in mind<br>ese options will introduce a slight risk of data corruption in case of a power failure, so a UPS<br>y recommended.                                                                                                    |
|                                | Enable disk write cache. Disk write cache allows disk write requests to be<br>acknowledged by disk before data is written out to the platter. This can give a big boost<br>to write performance, with a drawback that there is a slight chance that unwritten data<br>in the write cache will be lost in the event of a power failure. |
|                                | Disable full data journaling. Full data journaling makes a backup of data before writing<br>the data out to the intended location, providing an extra level of data protection<br>needed to prevent data corruption for RAID volumes at the expense of disk write<br>performance.                                                      |
|                                | Disable journaling. Journaling allows very quick file system check in the event of<br>unintended shutdowns such as a power failure. Write performance with journaling<br>enabled is slightly slower than without.                                                                                                    |
|                                | Optimize for OS X. Enable this option for best performance in Mac OS X environments<br>when accessing the ReadyNAS over SMB/CIFS. This option introduces compatibility<br>issues with Windows NT, so disable this option if this device will be accessed by<br>Windows NT clients.                                                     |
|                                | Enable fast CIFS writes. This option allows for optimal write performance by enabling<br>aggressive write-back caching for CIFS transactions. Do not enable this option if shares<br>on this device will be used by multi-user applications (i.e. Quickbooks) where<br>synchronized writes are necessary to keep files in sync.        |
|                                | Enable fast USB disk writes. This option speeds up USB write access by accessing the USB device in asynchronous mode. If you enable this option, do not remove the USB device without properly unmounting it. Failure to do so can compromise data integrity on the device.                                                            |
|                                |                                                                                                    |

## Language Settings

To ensure proper display of file names, use the **Language Setting** screen to set the ReadyNAS to the character set you want to use.

| Language                                              | Setting                                                                                                    |
|-------------------------------------------------------|----------------------------------------------------------------------------------------------------|
| Select the<br>important (<br>Please not<br>system - u | the language that will be predominantly used by users of this device. This setting is<br>to ensure proper filename listing in shares and proper handling of email messages.<br>e that this option does not affect the web browser language display of this management<br>se the browser or operating system language setting to do this. |
| E                                                     | inglish (Unicode)                                                                                                    |
| lf you sele<br>and share<br>HTTP/Web!                 | ct Unicode for above language setting, you can optionally use Unicode for user, group<br>names. This option cannot be disabled once you enable this option. Please note that<br>DAV cannot use user names using Unicode. Also some other restrictions may apply.                                                                         |
|                                                       | Allow Unicode for user, group and share names                                                                                                    |
| If your FTP<br>specified a                            | client uses a different character encoding than your ReadyNAS's character encoding<br>bove, the FTP server on ReadyNAS can convert it when you check the box below.                                                                                                    |
|                                                       |                                                                                                    |

For example, selecting Japanese allows the ReadyNAS to support file names with Japanese names in Windows Explorer.

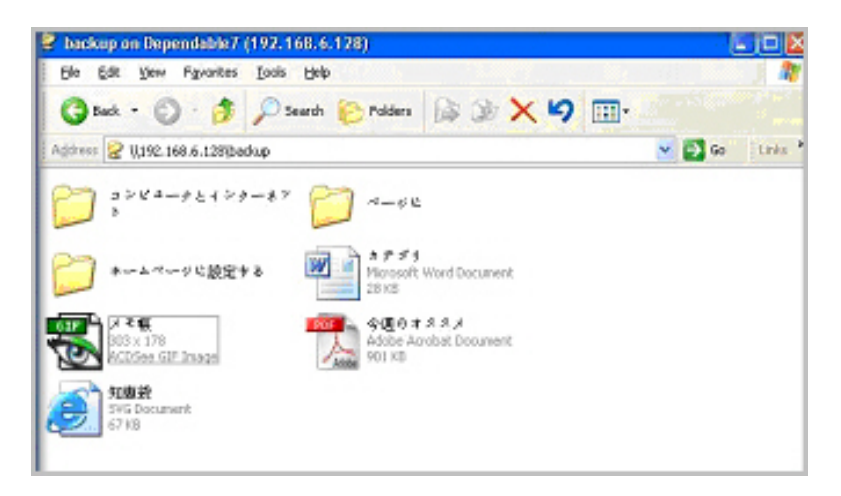

It is best to select the appropriate language based on the region where the device will be operated.

**Note:** This option does not affect the FrontView display. To change the language in FrontView, adjust the browser language option.

If you want, select the **Allow Unicode for user, group and share names** check box for greater flexibility in non-English speaking regions. This option, once selected, cannot be reversed.

**Note:** HTTP and WebDAV access do not work with Unicode user names. Other restrictions might exist.

To convert the ReadyNAS character encoding specified in Unicode to the character encoding used by your FTP client, select the **Enable character encoding conversion for FTP** clients check box.

## Update

See Updating ReadyNAS Firmware on page 117.

## Configure Backup

Use this to set up a system configuration backup for replication purposes. See *http://readynas.com/configbackup* for more detailed information.

See also, Configuring Backup Jobs on page 89.

### Power

See Power Management on page 108.

## Shutdown

See System Shutdown and File System Check on page 115.

## **Understanding Volume Management**

The ReadyNAS family offers the following volume technologies:

- X-RAID2 on page 41.
- Flex-RAID on page 43.
- USB Volumes on page 50.
- iSCSI Volumes on page 52.

## X-RAID2

X-RAID2<sup>™</sup> is the NETGEAR auto-expandable RAID technology that allows you to expand your ReadyNAS capacity by adding additional disks, or replacing existing disks with higher capacity disks.

> Network
> Security
> Services
> Volumes
Volume Settings
USB Storage
> Shares
> Backup
> Printers
> System
> Status

With X-RAID2, you do not need to know intricate details about RAID, except that as you need more space, your volume can grow without the need to reformat your drives or move your data to another location. Because the expansion happens online, you can continue to use the ReadyNAS while the underlying volume capacity increases.

| ID Configuration  |                                     |  |
|-------------------|-------------------------------------|--|
| Configuration:    | RAID Level X-RAID2, 4 disks         |  |
| Status:           | Redundant                           |  |
| Next added drive: | Will be used to expand volume       |  |
|                   | Will be used to add dual redundancy |  |

In addition, if your six-bay or larger ReadyNAS unit is in X-RAID2 mode, you can configure it to use added disks to expand storage space or to increase data protection.

To expand storage space when adding drives, in the **Next added drive** section, select the **Will be used to expand volume** radio button. To increase data protection when adding drives, select the **Will be used to add dual redundancy** radio button.

**Note:** The Next added drive section does not display for ReadyNAS units with fewer than six drive bays.

#### Adding a Second Disk for Redundancy

With only one disk in your ReadyNAS, the X-RAID2 volume has no redundancy, and provides no protection from disk failure. However, if and when you feel the need for redundancy, add a new disk with at least the same the capacity as the first disk. You can elect to power off the ReadyNAS and add the disk, or you can hot-swap the disk while the ReadyNAS is online.

Depending on the size of the disk, within a few hours, your data volume will be fully redundant. Since the process occurs in the background, you can continue to use the ReadyNAS without interruption.

#### Adding More Disks

At a certain point, you will want more capacity. With typical RAID volumes, you have to back up the data to another system (with enough space), add a new disk, reformat the RAID volume, and restore the data back to the new RAID volume.

With X-RAID2, add the third disk using the ReadyNAS hot-swap disk tray. When adding multiple disks at the same time, power down the ReadyNAS, add the disk(s), and turn the unit back on. The X-RAID2 device initializes and scans the newly added disk(s) for bad sectors. This is done in the background, so you can continue using the ReadyNAS while the expansion proceeds. An email notice is sent when the volume has completed the expansion.

#### Replacing Disks for More Capacity

When more space is needed, but you are unable to install additional disks, you can still expand the volume capacity by replacing the existing disks with higher capacity disks.

The ReadyNAS supports hot-swapping, so you can swap disks without turning off the unit. Simply replace the first disk, and the ReadyNAS synchronizes the disk with data from the removed disk. This process can take 30 minutes or longer, depending on disk capacity, but you can continue to use the ReadyNAS while the new disk synchronizes. Upon completion, replace the second disk with another higher capacity disk, and allow that disk to synchronize. X-RAID2 expands the volume when a minimum of two disks are replaced. When you have replaced the number of disks you want to replace (minimum of two), reboot the ReadyNAS to initiate the background expansion. An email notice is sent when the volume has completed the expansion.

#### **Changing RAID Modes**

X-RAID2 is the default technology used by ReadyNAS. However, for a more flexible option, you can set ReadyNAS to Flex-RAID mode. This option allows you to assign a standard RAID level so you specify a hot spare, and create multiple volumes.

The process involves setting the ReadyNAS back to Factory Default and using RAIDar to configure the volume during a 10-minute delay during boot.

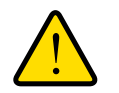

#### WARNING!

Setting the ReadyNAS to the factory default will erase all data.

For instruction on how to change RAID modes, see *Changing between X-RAID2 and Flex-RAID Modes* on page 48.

For more about RAID, X-RAID2 and Flex-RAID, see Appendix A, Understanding RAID.

## Flex-RAID

Flex-RAID technology utilizes the industry-standard RAID levels 0, 1, 5, 6 (on units with at least 6 drive bays), and 10 (on units with at least 4 drive bays).

Flex-RAID advantages include:

- The default volume can be deleted and re-created, with or without snapshot reserved space.
- Hot spare disk is supported.
- Volume expansion without data loss is supported.
- Full volume management is available. You can create RAID level 0, 1, 5, or 6 volumes, specify the volume size, delete a disk from a volume, assign a hot spare, and so on.
- Multiple volumes are supported, each with a different RAID level, snapshot schedule, and disk quota definition.
- Each disk can be replaced, one by one, then rebuilt; after the last disk is replaced, another data volume using the newly added capacity can be configured.

#### **Volume Expansion**

You can expand volumes in Flex-RAID mode without losing data.

#### To expand Flex-RAID volumes:

1. Select Volume > Volume Settings.

The Volume Settings screen displays.

|                       | RAID Level<br>Redundant | 5, 3 disks                                                                                                  |                                                                                                    |                                                                                                    |                                                                                                    |
|-----------------------|-------------------------|----------------------------------------------------------------------------------------------------|----------------------------------------------------------------------------------------------------|----------------------------------------------------------------------------------------------------|----------------------------------------------------------------------------------------------------|
|                       |                         |                                                                                                    |                                                                                                    |                                                                                                    |                                                                                                    |
|                       |                         |                                                                                                    |                                                                                                    |                                                                                                    |                                                                                                    |
| 002ABYS-02B1B0 [465   | GB]                     | 461 GB allocate                                                                                             | d                                                                                                    | Remove                                                                                                    | Locate                                                                                                    |
| 002ABYS-02B1B0 [465   | GB]                     | 461 GB allocate                                                                                             | d                                                                                                    | Remove                                                                                                    | Locate                                                                                                    |
| F3750528AS [698 GB]   |                         | 461 GB allocate                                                                                             | d                                                                                                    | Remove                                                                                                    | Locate                                                                                                    |
|                       |                         | Add To Make                                                                                                 |                                                                                                    | ka Hat Caara                                                                                                    |                                                                                                    |
| 275 222 4 2 1222 0 21 | 004.00 6                |                                                                                                    | me Ma                                                                                                    | ike not spare                                                                                                    | ( Laure to )                                                                                                    |
|                       | 3750330AS [698 GB]      | 002ABYS-02B1B0 [465 GB]<br>002ABYS-02B1B0 [465 GB]<br>13750528AS [698 GB]<br>3750330AS [698 GB] 694 GB free | 002ABYS-02B1B0 [465 GB]         461 GB allocate           002ABYS-02B1B0 [465 GB]         461 GB allocate           0102ABYS-02B1B0 [465 GB]         461 GB allocate           0102ABYS-02B1B0 [465 GB]         461 GB allocate           0102ABYS-02B1B0 [465 GB]         461 GB allocate           0102ABYS-02B1B0 [465 GB]         461 GB allocate           0102ABYS-02B1B0 [465 GB]         461 GB allocate           0102ABYS-02B1B0 [465 GB]         461 GB allocate           0102ABYS-02B1B0 [465 GB]         461 GB allocate           0103ABYS-02BAS [698 GB]         694 GB free | 002ABYS-02B1B0 [465 GB]         461 GB allocated           002ABYS-02B1B0 [465 GB]         461 GB allocated           13750528AS [698 GB]         461 GB allocated           Add To Volume         Ma           3750330AS [698 GB]         694 GB free | D02ABYS-02B1B0 [465 GB]     461 GB allocated     Remove       D02ABYS-02B1B0 [465 GB]     461 GB allocated     Remove       T3750528AS [698 GB]     461 GB allocated     Remove |

2. In the Available Disks pane, select the Add To Volume check box for the disk where you want to expand the volume.

A pop-up window displays advising you that the disk will be used for volume expansion after you reboot your unit.

3. Click the OK button.

The pop-up window closes.

4. Click the Apply button.

A pop-up window displays advising you to reboot your unit.

5. Click the **OK** button.

The pop-up window closes.

- 6. Select System > Shutdown.
- 7. The Shutdown Options screen displays.
- 8. Select the Shutdown and reboot device radio button and click Apply.

Your unit begins to reboot. For more information about gracefully powering down your unit, see *System Shutdown and File System Check* on page 115.

After your unit restarts, a pop-up window displays advising you that the volume expansion process is under way. Ensure that your unit is not interrupted during this process.

9. Click the OK button.

The pop-up window closes.

The RAID Configuration screen advises you of the volume expansion process's progress.

| AID Configu                                            | ration                                                                               |                                                          |                   |                            |
|--------------------------------------------------------|--------------------------------------------------------------------------------------|----------------------------------------------------------|-------------------|----------------------------|
| Configuration<br>Status:                               | RAID Level 5, 4 disks<br>Restriping 1% complete                                      | , Time to finish 3 hr 35 r                               | nin, Speed 36.0 I | MB/sec                     |
| RAID Disks:                                            |                                                                                      |                                                          |                   |                            |
| RAID Disks:                                            | WD5002ABYS-02B1B0 [465 GB]                                                           | 461 GB allocated                                         | Remove            | Locate                     |
| RAID Disks:<br>Ch 1 : WDC                              | WD5002ABYS-02B1B0 [465 GB]<br>WD5002ABYS-02B1B0 [465 GB]                             | 461 GB allocated<br>461 GB allocated                     | Remove<br>Remove  | Locate<br>Locate           |
| RAID Disks:<br>Ch 1 : WDC<br>Ch 2 : WDC<br>Ch 3 : Seag | WD5002ABYS-02B1B0 [465 GB]<br>WD5002ABYS-02B1B0 [465 GB]<br>ate ST3750528AS [698 GB] | 461 GB allocated<br>461 GB allocated<br>461 GB allocated | Remove<br>Remove  | Locate<br>Locate<br>Locate |

**10.** The volume expansion process can take several hours. If you set up email notifications for your unit, you will receive an email message when the expansion process completes.

#### Reconfigure Volume C

If you want to reconfigure the default Flex-RAID Volume C, split it into multiple volumes, specify a different RAID level, or specify a larger reserved space for snapshots, you need to reconfigure your volume. The process involves these high level steps:

- 1. Delete the volume that you want to reconfigure.
- 2. Add a volume.
- **3.** Specify RAID settings.

These steps are explained in more detail in the following sections.

#### To delete a volume:

1. Select the **Volume** screen of the volume you want to delete (if there are multiple volumes).

- 2. Click Delete Volume (in this case only Volume C is configured).
- 3. You are asked to confirm your intention by typing **DELETE VOLUME**.

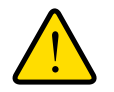

#### WARNING!

Make sure that you back up the files you want to keep before deleting a volume. All shares, files, and snapshots residing on that volume will be deleted and are non-recoverable.

| sk space: 35 MB of 1410<br>Additional 5 00 re | GB used (0%)<br>served for proponets | []                              |        |
|-----------------------------------------------|--------------------------------------|---------------------------------|--------|
| AD Settings   Snapshot                        |                                      | Explorer User Prompt            |        |
| RAID Configuration                            | RAIDLAND E 9 dista                   | Script Prompt:                  | ОК     |
| Statusi<br>RAID Disksi                        | Redundant                            | To proceed, type DELETE VOLUME: | Cancel |
| Ch 1: HDS728060PLA360 [76 OB]                 | 74 00 allocated                      | DELETE VOLUME                   |        |
| Ch 2 HDS720000PLA360(76 GB)                   | 74 GB allocated                      |                                 |        |
|                                               |                                      |                                 |        |

#### Adding a Volume

After deleting the volume, the **Add Volume** screen shows the available configurable space on the physical disks. All disks are selected by default, and you can specify a hot spare disk if you want. A hot spare remains in standby mode and automatically regenerates the data from a failed disk from the volume. A hot spare disk is available for RAID level 1 and RAID level 5 only if there are enough disks to fulfill the required minimum, plus one.

| Select disks to include in the new volume: | Available             | Hot Spare         |        |     |
|--------------------------------------------|-----------------------|-------------------|--------|-----|
| Ch 1: HDS728080PLA380 [76 GB]              | 76013 MB              |                   |        | Los |
| Ch 2: HD5728080PLA380 [76 GB]              | 76013 MB              |                   |        | Loc |
| Ch 3: HDS728080PLA380 [76 GB]              | 78525 M8              |                   |        | Loc |
| Ch 4: HD5722580VLSA80 [76 GB]              | 76013 MB              |                   |        | Los |
| Select RAID level:                         | 5 💌                   |                   |        |     |
| Space reserved for snapshots:              | 10 🐋 %                |                   |        |     |
|                                            | Physical or           | apacity selected: | 304053 | MB  |
|                                            | Volume overhead (RAI) | D/Snapshot/FS):   |        | MB  |
|                                            | Maxim                 | uro unhuros sina: |        | MD  |

#### To add a volume:

- 1. Select the disks. The example shows that the first three disks are selected, and none of them are specified as a hot spare.
- 2. Select the RAID level. This will determine how the redundancy, capacity utilization, and performance are implemented for the volume. Typically in a configuration of three or more disks, NETGEAR recommends RAID level 5. In the example, RAID level 5 is selected for the disks.

**3.** Specify the reserve space for a snapshot. Next, select the percentage of the volume you want to allocate for snapshots. You can specify 0 if you want to disable snapshot capability, or you can specify a percentage in 5 percent increments from 5 to 50 percent.

The percentage represents the amount of data you think changes while the snapshot is active. This typically depends on how often you schedule your snapshot to occur, and the maximum amount of data (plus padding) you think changes during that time. Make sure to allocate enough space for a worst case as the snapshot becomes unusable when its reserved space runs out. In the example, 10 percent of the volume will be reserved for snapshots.

If you do not reserve space for snapshots, the snapshot screen is not displayed in the Volume screen.

- 4. Specify the volume size. After you specify the volume parameters, enter the appropriate volume size if you want to configure a smaller volume size than the maximum displayed. The resulting volume will be approximately the size that is specified.
- 5. Click **Apply**, and wait for the instruction to reboot the system. It typically takes about 1 minute before you are notified to reboot.

After you reboot, an email notification is sent when the volume has been added. Use the RAIDar utility to reconnect to the ReadyNAS device.

#### **RAID** Settings

After a volume is added, return to the **Volume** screen and click the **RAID Settings** screen to display the current RAID information and configuration options for the volume.

Notice that the disk on Channel 4 that was not configured in the example is listed in the **Available Disks** section. To add this disk as a hot spare click **Make hot spare**.

| Disk space: 33 MB of J<br>Additional 14 | 131 GB used (0%)<br>GB reserved for snapshots | Delete volume |
|-----------------------------------------|-----------------------------------------------|---------------|
| AID Settings Snapshot                   |                                               |               |
| RAED Configuration                      |                                               |               |
| Configuration:                          | RAID Level 5, 3 disks                         |               |
| Status:                                 | Redundant                                     |               |
| RAID Disks:                             |                                               |               |
| Ch 1: HD:57260809LA380 [76 G8]          | 74 GB allocated                               | Remove Locate |
| Ch 2 HDS728080PLA380 [76 G8]            | 74 GB allocated                               | Remove Locate |
| Ch 3 HDS728080PLA380 [78 GB]            | 74 GB allocated                               | Remove Locate |

To remove a disk from the volume, click **Remove**. The volume will still be available but in a non-redundant state. An additional disk failure would render this volume unusable.

## **Note:** The **Remove** operation is a maintenance feature. Do not use it in a live environment. Its function is equivalent to hot-removing the disk or simulating a disk failure.

The **Locate** option is a way to verify that a disk is correctly situated in the expected disk slot. When clicked, it causes the disk LED to blink for 15 seconds. This is useful to identify a specific disk.

## Changing between X-RAID2 and Flex-RAID Modes

RAID 0, 1, and 5 are part of the Flex-RAID RAID levels. To switch from Flex-RAID mode to X-RAID2 (expandable RAID), you need to backup your data first, and then reset your ReadyNAS back to factory default.

During the factory default process, you have a 10-minute window during the boot process to click the **Setup** button in RAIDar, and set the box to the desired RAID mode (Flex-RAID or X-RAID2). The RAIDar utility sends a prompt to **Click Setup** during this 10-minute time frame.

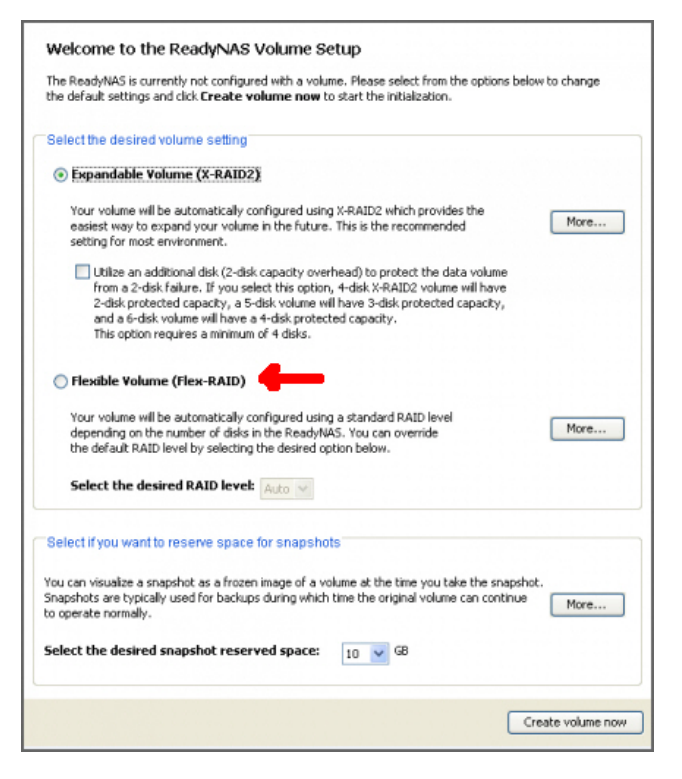

After selecting Flex-RAID, the system will create a RAID 1 volume automatically. You need to delete the existing volume first:

| alumas          |                                             |                       | Hame D             | afresh Hale Inc  |
|-----------------|---------------------------------------------|-----------------------|--------------------|------------------|
| olumes          |                                             |                       | Home               | erresit neip Log |
| > Network       |                                             |                       |                    |                  |
| > Security      | Disk space 188 MB (0%)<br>No space allocate | of 100 GB used        |                    | Delete volume    |
| > Services      |                                             |                       |                    |                  |
| Volumes         | PAID Sottings Spanchot Volume               | Maintonanco iscost    |                    |                  |
| Volume Settings | Todo Securiga   Shapanoc   Volume           | maintenance ( 15C51 ) |                    |                  |
| > Shares        | RAID Configuration                          |                       |                    |                  |
| Backup          | ioub comgaration                            |                       |                    |                  |
| > Printers      | Configuration:                              | RAID Level 1, 2 disks |                    |                  |
| > System        | Status:                                     | Redundant             |                    |                  |
| > Status        |                                             |                       |                    |                  |
|                 | RAID Disks:                                 |                       |                    |                  |
|                 | Ch 2 : Seagate ST3500320NS [465 GB]         | 100 GB allocated      | Remove             | Locate           |
|                 | Ch 3 : Seagate ST3500320NS [465 GB]         | 100 GB allocated      | Remove             | Locate           |
|                 |                                             |                       |                    |                  |
|                 | Available Disks:                            |                       |                    |                  |
|                 | Ch 1 : Seagate ST3500320NS (465 GB)         | 159 GB free           | Make hot spare     | Locate           |
|                 |                                             |                       | Thanke that aparte | Cereme           |
|                 | Ch 1 : Seagate ST3500320NS [465 GB]         | 159 GB free           | Make hot spare     | Locate           |

Once that's done, you should be able to select which type of RAID array you wish to create, as well as which drives it should be created on:

| Volumes         |                                           |        |           | Home      | Refresh | Help | Logout |
|-----------------|-------------------------------------------|--------|-----------|-----------|---------|------|--------|
|                 |                                           |        |           |           |         |      |        |
| > Network       |                                           |        | Available | Hot Spare |         |      |        |
| > Security      | Channel 1 Seagate ST3500320NS [ 465 GB ]  |        | 472324 MB |           | Locate  |      |        |
| > Services      | Channel 2 Seagate ST3500320NS [ 465 GB ]  |        | 472324 MB |           | Locate  |      |        |
| V Volumes       |                                           |        |           |           | Locate  |      |        |
| Volume Settings |                                           |        |           |           |         |      |        |
| USB Storage     |                                           |        |           |           |         |      |        |
| > Shares        | STEP 2 - Select RAID level and snapshot s | pace   |           |           |         |      |        |
| > Backup        |                                           |        |           |           |         |      |        |
| > Printers      |                                           |        |           |           |         |      |        |
| > System        | Select RAID level:                        |        |           |           |         |      |        |
| > Status        | Space reserved for snapshots:             | 0 🗸    | GB        |           |         |      |        |
|                 | STEP 3 - Select volume capacity           |        |           |           |         |      |        |
|                 | Physical capacity selected:               | 472324 | мв        |           |         |      |        |
|                 | Volume overhead (RAID/Snapshot/FS):       | 14170  | MB        |           |         |      |        |
|                 | Maximum volume size:                      | 458154 | MB        |           |         |      |        |
|                 | Desired volume size                       | 458154 | MB        |           |         |      |        |

After creating the volume, you will be prompted to restart the device before the volume is added:

| The page at https://192.168.128.76 says:                                                                                                    | X |
|----------------------------------------------------------------------------------------------------|---|
| The volume will not be added until you restart this device. This process can take 30 minutes or<br>more depending on your volume size, during which you will not be able to access this device. You<br>will be notified by email when the volume add process is complete. |   |
| OK                                                                                                    |   |

If you have already put data on it, and the RAID level is X-RAID2, you will need to backup your data and start again.

## **USB** Volumes

The **USB** screen displays the USB disk and flash devices connected to the ReadyNAS, and offers various options for these devices. A flash device appears as USB\_FLASH\_1, and a disk device appears as USB\_HDD\_1.

When no USB is attached, the "No USB storage devices detected" message displays.

| Device           | Part Description                   | Disk Used Capacity | FS    | Speed |                                  |
|------------------|------------------------------------|--------------------|-------|-------|----------------------------------|
| USB_FLASH_3      | 1 USB 2.0 Flash Disk [Partition 1] | 15 MB 3 GB         | FAT32 | 480   | Options                          |
|                  |                                    |                    |       |       | Disconnect<br>Locate             |
| Flack Davisa Ont | tion                               |                    |       |       | Check Filesysten<br>Format FAT32 |

When multiple devices are attached, they are appended by an increasing device number, for example, USB\_HDD\_2.

When the device contains multiple partitions, the partitions are listed beneath the main device entry.

#### **Partitions**

Partitions on the storage devices must be one of the following file system formats: FAT32, NTFS, EXT2, EXT3. To the right of the access icons are command options.

The following commands are available:

#### Table 3. Partition Commands

| Disconnect      | This option prepares the USB partition for disconnection by correctly<br>unmounting the file system. In most cases, you can safely disconnect the<br>device without first unmounting; however, the Disconnect command ensures<br>that any data still in the write cache is written to the disks and that the file<br>system is correctly closed. The Disconnect option unmounts all partitions on<br>the device. Once the device is disconnected, physically remove and<br>re-connect to the network storage to regain access the USB device,. |
|-----------------|----------------------------------------------------------------------------------------------------|
| Locate          | In cases where you attach multiple storage devices and want to determine which device corresponds to the device listing, the Locate command causes the device LED to blink, if the device is present.                                                                                                    |
| Format<br>FAT32 | This option formats the device as a FAT32 file system. FAT32 format is easily recognizable by most newer Windows, Linux, and Unix operating systems.                                                                                                    |
| Format EXT3     | This option formats the device as an EXT3 file system. Select this option if you will be accessing the USB device mainly from Linux systems or network storage devices. The advantage of EXT3 over FAT32 is that file ownership and mode information can be retained using this format, whereas this capability is not there with FAT32. Although not natively present in the base operating system, EXT3 support for Windows and OS X can be added.                                                                                           |

When the USB device is unmounted, you have the option of renaming it. The next time the same device is connected, it uses the new name rather than the default USB\_FLASH\_n or USB\_HDD\_n naming scheme.

The USB storage shares are listed on the **Share** screen, and access restrictions can be specified there. The share names reflect the USB device names. USB storage devices are shared using the name of the device appended with the partition number. To change the base device name select **Volumes > USB Storage**.

#### USB Flash Device Option

Toward the lower portion of the USB Storage screen is the **USB Flash Device Option** section, where you can elect to copy the content of a USB flash device to a specified share on connection. Files are copied to a unique timestamp folder to prevent existing data from being overwritten. This is useful for uploading pictures from digital cameras and music from MP3 players without a PC.

In User Security mode, an additional option to set the ownership of the copied files is available.

#### USB Volume Name and Access Rights

USB volume name and share access settings are persistent across mounts. The ReadyNAS attempts to remember the name as long as there is a unique ID associated with the USB device so that the next time the device is connected, the same share name or names will be available. Share access restrictions are saved across disconnects.

| Shares on U     | SB Storage Devices           |                       |                 |         |                |            |            |        |
|-----------------|------------------------------|-----------------------|-----------------|---------|----------------|------------|------------|--------|
| Click on the a  | ccess icon to customize th   | e access control. Pla | ice the mouse   | curso   | r ovei<br>es d | r the icor | n to displ | ay the |
| carrence acces. | s level in the status bar. I | or macraction on not  | v to access the | , silai | 65,0           | ick neip.  |            |        |
| Share Name      | Description                  | Password              | CIFS            | NFS     | AFP            | HTTP/S     | Rsync      | Delete |

Note: Even when access authorization is based on user login, files on a USB device are saved with UID 0, regardless of the user account. This allows easy sharing of the USB device with other network storage and PC systems.

## iSCSI Volumes

Use the **iSCSI** service to create one or more iSCSI volumes on the ReadyNAS.

Note: iSCSI is not available on the ReadyNAS 1500.

The iSCSI (Internet SCSI) protocol allows clients called *initiators* to send SCSI commands to SCSI storage devices called *targets* on remote servers. It is a popular Storage Area Network (SAN) protocol, allowing organizations to consolidate storage into data center storage arrays, while providing hosts, such as databases and Web servers, with the illusion of locally-attached disks. Unlike Fibre Channel, which requires special-purpose cabling, iSCSI can be run over long distances using existing network infrastructure.

An iSCSI initiator sends SCSI commands over an IP network to an iSCSI target. Software to provide an iSCSI initiator is available for most mainstream operating systems. Unlike network file services where you access files in network share folders, the iSCSI target presents itself as a virtual block device and can be treated like a locally attached disk to the client system acting as the iSCSI initiator. Windows, for instance, could run FAT32 or NTFS on the iSCSI target device, and treat the device as though it was locally attached.

To configure an iSCSI target volume on the ReadyNAS, select **Volumes > Volume Settings > iSCSI**.

| Volume Set | Dis | k space |                                                                                | I                                                                               | 198 MB (0%) of<br>Additional 10 GB res               | f 449 GB u<br>served for sn                              | ised<br>lapshots                                                 |                              |                                                                               |                 |                             |
|------------|-----|---------|--------------------------------------------------------------------------------|---------------------------------------------------------------------------------|------------------------------------------------------|----------------------------------------------------------|------------------------------------------------------------------|------------------------------|-------------------------------------------------------------------------------|-----------------|-----------------------------|
|            | R/  | AID Set | ttings  <br>target ser<br>CSI target<br>network fi<br>ts itself a<br>acting as | Snapshot<br>rvice<br>: service er<br>ile services<br>s a virtual<br>s the iSCSI | ables you to cress where you access block device and | eate one o<br>ess files in<br>1 can be tr<br>ws for inst | or more iSCSI targe<br>network share fol<br>eated like a locally | et volu<br>Iders,<br>/ attac | Create iSCSI Target                                                           |                 |                             |
|            | t   | arget ( | Enable iS<br>No iSCS<br>below.                                                 | GCSI suppo                                                                      | ort.                                                 | iSCSI targe                                              | locally attached. C                                              | te iSC                       | Target Name:<br>LUN:<br>LUN Description:<br>Capacity:<br>CHAP Authentication: | 0<br>Disabled V | ]<br>]<br>]GB (Max: 356 GB) |
|            |     |         |                                                                                |                                                                                 |                                                      | reate iSCS                                               | I Target                                                         |                              |                                                                               |                 | Cancel Create               |

To enable iSCSI support, click **Create iSCSI Target**, and enter the name of the target you want, and the capacity you want to reserve for this target device. Maximum capacity is slightly less than the full free space on the ReadyNAS. If you want to enable authentication for access, enable CHAP authentication and specify the user name and password. The password needs to be at least 12 characters long.

For instructions on setting up iSCSI access from various operating systems, see the article, Setting up the ReadyNAS to Be an iSCSI Target at http://readynas.com/iSCSI on ReadyNAS.com.

## Manage User Accounts

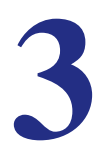

The topics in this chapter cover the setup and management of the ReadyNAS Network Attached Storage System in your network.

This chapter contains the following sections:

- Setting Security Access Modes
- Setting Up User and Group Accounts
- Changing User Passwords

## Setting Security Access Modes

The ReadyNAS offers the **User** and **Domain** security access options.

Select the appropriate option based on the required level of security and your current network authentication scheme.

#### User

NETGEAR recommends user security mode for the small and medium-size office or workgroup environments. User mode allows you to set share access restrictions based on user and group accounts. In this security mode, the administrator must set and maintain user and group accounts on the ReadyNAS device itself. See *User Security Mode* on page 55 for more information about using this option.

#### Domain

The Domain security mode is appropriate for department or corporate environments where a centralized Windows-based domain controller or active directory server is present. The ReadyNAS device integrates into this environment by creating a trusted relationship with the domain or ADS authentication server and allowing all user authentications to occur there. This eliminates the need for separate account administration on the device itself. See *Domain Security Mode* on page 56 for more information about using this option.

| amin Password       | • User. Fit for medium-size office or workgroup. Select this option if you would like to control |
|---------------------|--------------------------------------------------------------------------------------------------|
| or & Group Accounts | access to shares based on user or group accounts and your network does not utilize a domain      |
| Services            | for anyone accessing this device. This option supports setting disk quotas on a per-user or      |
| Volumes             | per-group basis.                                                                                 |
| Shares              |                                                                                                  |
| Backup              | Workgroup: VOLUME                                                                                |
| Printers            |                                                                                                  |
| System              |                                                                                                  |
| Status              | O Domain. Fit for department or corporate environment. Select this option if you would like to   |
|                     | control access to shares based on user and group accounts and your Windows network               |

## User Security Mode

This mode is ideal for small and medium-size offices or workgroups. Select the **User** security option to control access to shares based on user or group accounts and if your network does not utilize a domain controller for authentication.

User. Fit for medium-size office or workgroup. Select this option if you would like to control access to shares based on user or group accounts and your network does not utilize a domain controller for authentication. If you select this option, you will need to create a user account for anyone accessing this device. This option supports setting disk quotas on a per-user or per-group basis.

Workgroup: WORKGROUP

In User security mode, the administrator specifies a workgroup name, and creates user and group accounts, and has control over how much disk space is allocated for each user or group. A user account needs to be created for anyone accessing this device. This option supports setting disk quotas on a per-user or per-group basis.

Each user is given a home share on the ReadyNAS device so personal data remains private. This home share is accessible only by that user, and by the administrator to perform backups. The option to automatically generate the private home share is controlled in the **Accounts/Preferences** screen, and can disabled as needed.

**Note:** Private home shares are accessible only by users using CIFS (Windows), AFP (Mac), and FTP/S protocols.

You need the following information to set up the ReadyNAS for User security mode:

- Workgroup name
- Group names you want to create (for example, Marketing, Sales, Engineering)
- User names you want to create (plus email addresses if you will be setting disk quotas)
- Amount of disk space you want to allocate to users and groups (optional)

#### To change or set a workgroup name:

- 1. Select the User radio button.
- 2. Enter the name you want to use in the Workgroup field in the User section. The name can be the workgroup name that is already used on your Windows network.
- **3.** Click **Apply** to save your changes.

## Domain Security Mode

For the **Domain** security option, you need to create a trusted relationship with the domain controller or the active directory server (ADS) that will act as the authentication server for the ReadyNAS device. At this time ReadyNAS can be used in a domain environment that serves up to 32,000 users.

| Domain Type:             | ADS 💌                                                                                                    |
|--------------------------|----------------------------------------------------------------------------------------------------|
| NetBIOS Name:            | WORKGROUP                                                                                                    |
|                          | Enter the name of the ADS realm (i.e. mycompany.local) if you want this devic<br>to work in an Active Directory environment.                                                 |
| Domain Name (FQDN):      | mycompany.local                                                                                                    |
| New object OU:           | You can choose to have the ReadyNAS create its machine account object in a<br>different OU than the default "Computers" container.eg.<br>TopLevelOU/SecondLevelOU/ReadyNASOU |
|                          | You can also choose to have the ReadyNAS restrict the accounts it will recognize to objects in a specific OU.eg.<br>TopLevelOU/SecondLevelOU/ReadyNASOU                      |
| Restrict Accounts to OU: |                                                                                                    |
| Domain Controller:       | ✓ Auto detect, or specify IP address:                                                                                                    |
| Domain Administrator:    | Administrator                                                                                                    |
|                          |                                                                                                    |

You need the following information to set up the ReadyNAS for Domain security mode:

- Domain name
- Domain administrator login
- Domain administrator password
- If using ADS, you need:
  - DNS name of the ADS realm
  - OU (organization unit). You can specify OUs by separating OU entries with commas. The lowest level OU must be specified first.

You can elect to have the ReadyNAS automatically auto-detect the domain controller, or you can specify the IP address. If the auto-detection fails, you need to supply the IP address of the domain controller to join the domain.

# Note: If there are a large number of users in your domain, the FrontView management system might slow to an unusable state. To help performance, you might want to clear the **Display users from** trusted domains... check box.

Click **Apply** to join the domain. If auto-detection is successful, users and groups from the domain now have login access to the shares on this device.

Accounts are managed on the domain controller. The ReadyNAS pulls the account information from the controller and displays it on the Accounts screen if you have the **Display users from trusted domains**... option enabled. If you want, you can assign a disk quota to the domain users and groups. If email addresses are specified, users are automatically notified when approaching and reaching their quotas.

## Setting Up User and Group Accounts

Access to shares requires the correct login authentication. Each user and group can be set to the specific access required. For example, company financial data can be restricted to individual users, or users belonging to one particular group.

To manage user and group accounts, select **Security > User & Group Accounts**.

The pull-down menu provides access to several options, as described in the following sections.

- Managing Users on page 59.
- Managing Groups on page 60.
- Importing User Lists on page 60.
- *Importing Group Lists* on page 62.
- Exporting User Lists on page 64.
- Exporting Group Lists on page 64.
- Preferences on page 65.

| ABC DEF GHI JKL MNO PQR STU VWXYZ All Add User Export group list<br>Services Volumes User accounts not found.<br>Shares<br>Backup<br>System                                                                                                    | Network<br>Security<br>dmin Password                                       | User and group accounts are required for share access if the share is added without<br>public access. You can assign a primary group for each user here and allow the user<br>to belong to other groups in the Group Management page. A quota value of 0<br>disables disk quota enforcement. | Manage users<br>Manage users<br>Manage groups<br>Import user list |
|----------------------------------------------------------------------------------------------------|----------------------------------------------------------------------------|----------------------------------------------------------------------------------------------------|-------------------------------------------------------------------|
| Services     Services     Volumes     Shares     Backup     System     Status                                                                                                    | Iser & Group Accounts                                                      | ABC DEF GHI JKL MNO POR STU VWXYZ All Add User                                                                                                    | Export user list                                                  |
| <ul> <li>Volumes         User accounts not found.         User accounts not found.         Status         Status         S</li></ul> | Services                                                                   |                                                                                                    | Export group list<br>Preferences                                  |
| Shares     Shares     Status                                                                                                    | Volumes                                                                    | User accounts not found                                                                                                    |                                                                   |
| Backup  System  System  Status                                                                                                    | Character                                                                  | ober debounds not round.                                                                                                    |                                                                   |
| System     Status                                                                                                    | shares                                                                     |                                                                                                    |                                                                   |
| > Status                                                                                                    | Backup                                                                     |                                                                                                    |                                                                   |
|                                                                                                    | Backup<br>System                                                           |                                                                                                    |                                                                   |
|                                                                                                    | <ul> <li>Shares</li> <li>Backup</li> <li>System</li> <li>Status</li> </ul> |                                                                                                    |                                                                   |
|                                                                                                    | → States<br>→ Backup<br>→ System<br>→ Status                               |                                                                                                    |                                                                   |
|                                                                                                    | • Status                                                                   |                                                                                                    |                                                                   |
|                                                                                                    | - Status                                                                   |                                                                                                    |                                                                   |
|                                                                                                    | - Status                                                                   |                                                                                                    |                                                                   |
|                                                                                                    | - Status                                                                   |                                                                                                    |                                                                   |
|                                                                                                    | - Status                                                                   |                                                                                                    |                                                                   |

## Managing Users

#### To manage user accounts:

- 1. Select Manage Users from the pull-down menu.
- 2. Click the Add User screen to add a new user. You can add up to five users at a time.

| User and g<br>public accer<br>to belong t<br>disables dis<br>ABC DE<br>Enter us<br>activated<br>enforcen<br>NFS user | roup accoun<br>ss. You can i<br>o other grou<br>sk quota enf<br>F GHI JKL<br>er accounts<br>d account, qu<br>ent). You ca<br>is typically w | ts are required for sh<br>assign a primary grou<br>ups in the Group Man-<br>forcement.<br>MNO   POR   STU  <br>you wish to add. Spe<br>uota warnings and qu<br>an leave the UID field<br>rill want UIDs matchir | vwxy<br>vije for ea<br>agemen<br>vwxy<br>cify ema<br>uota vio<br>blank u<br>ng their | ess if the share i<br>ach user here an<br>It page. A quota<br>Z AII Add Use<br>ail address if you<br>lations (A quota<br>inless the user ir<br>accounts on othe | is added witho<br>d allow the us<br>value of 0<br>er  <br>wish to inform<br>value of 0 disa<br>itends to acce<br>er servers. | Manage users<br>er<br>n users of their newly<br>ables disk quota<br>ss this device via NFS. |  |
|----------------------------------------------------------------------------------------------------|----------------------------------------------------------------------------------------------------|----------------------------------------------------------------------------------------------------|--------------------------------------------------------------------------------------|----------------------------------------------------------------------------------------------------|----------------------------------------------------------------------------------------------------|---------------------------------------------------------------------------------------------|--|
|                                                                                                    | User                                                                                                    | Email                                                                                                    | UID                                                                                  | Primary Group                                                                                                    | Password                                                                                                    | Quota (MB)                                                                                  |  |
|                                                                                                    | Stave                                                                                                    | donna@hiedomain                                                                                                    |                                                                                      |                                                                                                    |                                                                                                    | 25                                                                                          |  |
|                                                                                                    | Steve                                                                                                    | steve@nisdomain.c                                                                                                    |                                                                                      | users 🗸                                                                                                    |                                                                                                    | 35                                                                                          |  |
|                                                                                                    |                                                                                                    |                                                                                                    |                                                                                      | users 🗸                                                                                                    |                                                                                                    |                                                                                             |  |
|                                                                                                    |                                                                                                    |                                                                                                    |                                                                                      | users 💌                                                                                                    |                                                                                                    |                                                                                             |  |
|                                                                                                    |                                                                                                    |                                                                                                    |                                                                                      | users 💙                                                                                                    |                                                                                                    |                                                                                             |  |
|                                                                                                    |                                                                                                    |                                                                                                    |                                                                                      |                                                                                                    |                                                                                                    |                                                                                             |  |
|                                                                                                    |                                                                                                    |                                                                                                    |                                                                                      |                                                                                                    |                                                                                                    |                                                                                             |  |
|                                                                                                    |                                                                                                    |                                                                                                    |                                                                                      |                                                                                                    |                                                                                                    |                                                                                             |  |

For each user, add the following information:

- User name
- Email address
- User ID
- Group association from the Primary Group pull-down menu
- Password
- Disk quota
- 3. Click **Apply** to save your settings.

Only the Username and Password fields are required; however, you should specify a user email address if you intend to set up disk quotas. Without an email address, the user will not be warned when disk usage approaches the specified disk quota limit.

If you do not want to assign a disk quota, enter 0.

If you want to add a large number of users, select Import user list from the pull-down menu and browse to locate the file containing the group list.

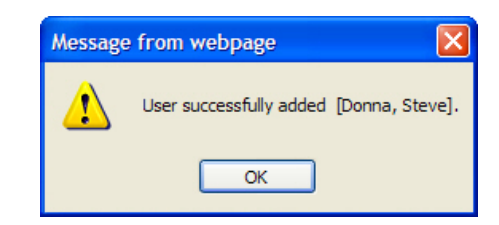

## Managing Groups

#### To add a new group:

1. Select Manage Groups from the pull-down menu in the upper right corner.

| The current security mode req<br>access. You can allow a user to<br>user to the Secondary Member<br>line.<br>ABC DEF GHI JKL MNO PO | uires user and g<br>o belong to multi<br>rs list, separated<br>QR   STU   VW3 | roup account<br>iple groups b<br>l by commas<br>XYZ   All  A | s for share<br>y adding the<br>or one user<br>dd Group | e<br>per 🚺              | Manage groups 💌                            |
|----------------------------------------------------------------------------------------------------|-------------------------------------------------------------------------------|--------------------------------------------------------------|--------------------------------------------------------|-------------------------|--------------------------------------------|
| Enter group accounts you wish other servers, otherwise leave                                                                        | to add. NFS gro<br>the GID field bla                                          | ups typically<br>ink. Quota va                               | will want GI<br>alue of O disa                         | Ds matchi<br>ables disk | ng group accounts on<br>quota enforcement. |
|                                                                                                    | Group Name                                                                    | GID                                                          | Quota (MB)                                             |                         |                                            |
|                                                                                                    | Sales                                                                         |                                                              | 0                                                      |                         |                                            |
|                                                                                                    | Engineer                                                                      |                                                              |                                                        |                         |                                            |
|                                                                                                    |                                                                               |                                                              |                                                        |                         |                                            |
|                                                                                                    |                                                                               |                                                              |                                                        |                         |                                            |

2. Select the Add Group screen.

You can add up to five groups at a time. If you expect to have just one large set of users for one group, you can forego adding a new group, and accept the default users group.

3. Click Apply to save your settings.

•

## **Importing User Lists**

You can upload a CSV (comma separated value) formatted file containing the user account information. The file format is:

name1,password1,group1,email1,uid1,quota1

name2,password2,group2,email2,uid2,quota2

name3,password3,group3,email3,uid3,quota3

Note the following:

- Spaces around commas are ignored.
- The name and password fields are required.
- If a listed group account does not exist, it is automatically created.
- Group and quota are set to the defaults if not specified. Set the default using the **Preferences** option. See *Preferences* on page 65.
- Email notification is not sent to the user if the field is omitted or left blank.
- UID is automatically generated if not specified.
- Empty fields are replaced with account defaults.

Examples of acceptable formats are as follows. Note that you can omit follow-on commas and fields if you want to accept the system defaults for those fields, or you can leave the fields empty:

fred,hello123

In this example, user *fred* has a password set to *hello123*. He belongs to the default group, receives no email notification, has a UID assigned automatically, and has a default quota.

\barney,23stone,barney@bedrock.com

In this example, user *barney* has a password set to *23stone*. He belongs to the default group, receives email notification sent to *barney*@*bedrock.com*, has a UID assigned automatically, and has a default quota.

wilma, imhiswif, ourgroup, wilma@bedrock.com, 225, 50

In this example, user *wilma* has a password *imhiswif*. She belongs to the group *ourgroup*, receives email notification sent to *wilma*@*bedrock.com*, has a UID set to 225, and a quota set to 50Mb.

#### To import a user list:

- 1. Select Security > User and Group Accounts.
- 2. Select **Import User List** from the pull-down menu in the upper right corner.
- 3. Click **Browse** to select the file.
- 4. Click Apply to save your settings.

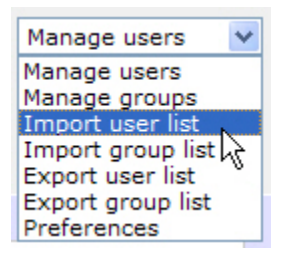

## Importing Group Lists

A user can belong to multiple groups. Once user accounts are created, you can place users in secondary groups. This allows for finer-grain settings for share access. For instance, you can have user *Joe* in the *Marketing* group also belong to the *Sales* group so *Joe* can access shares restricted to the Marketing and Sales groups.

While adding a new group, specify the amount of disk space you want to allocate to that group by setting a disk quota. A value of 0 denotes no limit. You can also set the Group ID, (GID), of the group that you are adding. You can leave this field blank and let the system automatically assign this value unless you want to match your GID to your NFS clients.

You can view or change your groups by clicking the alphabetical index screen, or click **All** to list all groups.

To add a large number of groups, select **Import group list** from the pull-down menu, and browse to locate the file containing the group list. You can upload a CSV (comma-separated values) formatted file containing the group account information.

The file format is:

name1,gid1,quota1,member11:member12:member13

name2,gid2,quota2,member21:member22:member23

name3,gid3,quota3,member31:member32:member33

Note the following:

- Spaces around commas are ignored.
- The name field is required.
- Quota is set to the default if not specified.
- GID is automatically generated if not specified.
- Empty fields are replaced with account defaults.
- Group members are optional.

Examples of acceptable formats are as follows. Note that you can omit follow-on commas and fields if you want to accept the system defaults for those fields, or you can leave the fields empty:

#### flintstones

In this example, the group *flintstones* is created with an automatically assigned GID and default quota.

#### rubble,1007,5000,barney:betty

In this example, the group *rubble* has a GID of *1007*, a quota of *5000Mb*, with members *barney* and *betty*.

#### To import a group list:

Use this option to upload a CSV (comma-separated values) formatted file to simplify adding a list of users. Click **Help** for format specification and examples

- 1. Select Security > User and Group Accounts.
- 2. Select **Import group list** from the pull-down menu in the upper right corner.
- **3.** Click Browse to locate the file containing the group list and upload a CSV (comma-separated values) formatted file containing the group account information.
- 4. Click Apply to save your settings.

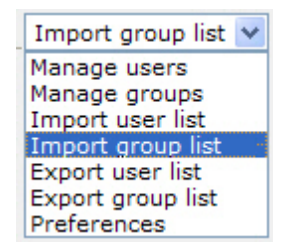

## Exporting User Lists

You can export the user account list on the device into a CSV (comma-separated values) formatted file and have it sent by email. The file will also be backed up in the admin user home directory.

#### To export a user list:

- 1. Select Security > User and Group Accounts.
- 2. Select **Export user list** from the pull-down menu in the upper right corner.
- 3. Enter an email address and click the **Send user list** button.
- 4. Click **Apply** to save your settings.

## **Exporting Group Lists**

You can export the group list on this device into a CSV (comma-separated values) formatted file and have it sent by email. The file will also be backed up in the admin user home directory.

#### To export a group list:

- 1. Select Security > User and Group Accounts.
- 2. Select **Export group list** from the pull-down menu in the upper right corner.
- 3. Enter an email address and click the Send user list button.
- 4. Click Apply to save your settings.

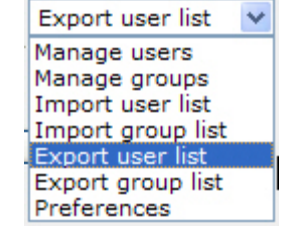

| Export group list 💌 |
|---------------------|
| Manage users        |
| Manage groups       |
| Import user list    |
| Import group list   |
| Export user list    |
| Export group list   |
| Preferences         |
|                     |

## Preferences

Use the **Preferences** option to set default parameters for new accounts.

#### To set account preferences:

1. Select **Preferences** from the pull-down menu in the upper right corner.

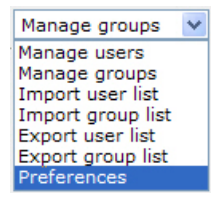

2. Set the parameters on the screen.

| et default parameters for new accounts.             | Preferences     |
|-----------------------------------------------------|-----------------|
| Default group for new users:                        | users 💙         |
| Private home shares for users:                      | Enabled 💌       |
| Default home volume for new users:                  | C 🗸             |
| Export home shares over NFS:                        | Disabled 🗸      |
| Make home shares available over FTP:                | Disabled 💌      |
| Recycle Bin for private home shares:                | Disabled 🗸      |
| Remove Recycle Bin files older than this many days: | 10              |
| Limit Recycle Bin to this many MB:                  | 100             |
| Allow users to change their passwords:              | Enabled 💌       |
| Warn user when disk usage is:                       | 80 💌 % of quota |

3. Click Apply to save your settings.

## Changing User Passwords

In User security mode there are two ways user passwords can be changed.

- 1. The preferred method is to allow users to change their own passwords.
  - a. Open a Web browser and use your existing password to log in to access the Web share listing screen at *https://<ip\_addr>/*.
  - **b.** Select the **Password** screen, and follow the prompts to set a new password.

This encourages users to change their passwords on a more regular basis for enhanced security, and relieves the administrator from this task.

- 2. Optionally, the administrator can change the passwords.
  - a. Select Security > User & Group Accounts.
  - b. Select Manage Users from the pull-down menu.
  - c. Select the user whose password needs to be reset.
  - d. Enter a new password in the **Password** field.
  - e. Click Apply to save changes.

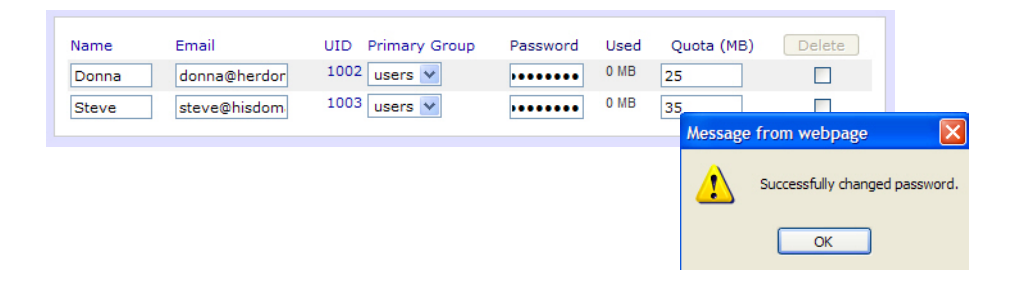

**Note:** In Domain security mode, the Password screen does not appear. User passwords in Domain mode must be set on the domain or ADS server.

## Manage & Access Shares

4

This chapter discusses managing and accessing data from the following operating systems and protocols, and contains the following sections:

- Managing Shares
- Accessing Shares from a Web Browser
- Accessing Shares from Windows
- Accessing Shares from Mac OS X
- Accessing Shares from Mac OS 9
- Accessing Shares through FTP/FTPS
- Accessing Shares from Linux/Unix
- Remote Access

## **Managing Shares**

Shares enable you to organize the information stored on a volume. The administrator has access to that information and sets permissions for other users and groups. For example, for generic policies and forms, like blank expense reports, everyone should be able to access them. For sensitive data, like financial information, only the finance group and specified personnel should be granted access to it.

| > Network     | Shares on RAID Volumes                             |                                                    |
|---------------|----------------------------------------------------|----------------------------------------------------|
| > Security    |                                                    | entered Oliver the second course such the issue to |
| > Services    | display the current access level in the status bar | . For instruction on how to access the shares,     |
| > Volumes     | Shave Name Description                             |                                                    |
| V Shares      | Share Name Description                             | CIPS APP HITP/S Delete                             |
| Share Listing | backup Backup Share                                |                                                    |
| Add Shares    | media Media Server Share                           |                                                    |
| > Backup      |                                                    |                                                    |
| > Printers    | Shares on USB Storage Devices                      |                                                    |
| > System      |                                                    |                                                    |
| > Status      | NO USB shares exist. Plug in a USB storage devic   | e and click kerresh to display a USB share.        |

The Shares screen provides share service options for the ReadyNAS device, which includes share management (including data and print shares), volume management, and share service management.

## **Adding Shares**

#### To add a share:

1. From the main menu, select Shares > Add Shares.

If more than one volume is configured, click the volume where you want to add the share.

2. Enter the share name and description.

Once you finish adding the shares, they will be accessible from different client operating systems, as described later in this chapter.

| > Network     | Enter the share names and  | descriptions you wish to add. Deselect     | the Public Access checkbox if you |
|---------------|----------------------------|--------------------------------------------|-----------------------------------|
| > Security    | wish to enable user authen | tication for access to this share via CIFS | and AFP protocols.                |
| > Services    |                            |                                            |                                   |
| > Volumes     | Name                       | Description                                | Public Access                     |
| ✓ Shares      |                            |                                            |                                   |
| Share Listing |                            |                                            |                                   |
| Add Shares    |                            |                                            |                                   |
| > Backup      |                            |                                            | V                                 |
| > Printers    |                            |                                            |                                   |
| > System      |                            |                                            |                                   |
| > Status      |                            |                                            |                                   |

**Note:** Enabling public access means anyone on the network without a user account on the ReadyNAS can access the share.

## **Fine-Tuning Share Access**

To manually fine-tune share access, select **Share Listing** once the shares are added.

| <ul> <li>&gt; Network</li> <li>&gt; Security</li> <li>&gt; Services</li> <li>&gt; Volumes</li> </ul> |                                                                                                    |                                                                                                    |                                               |                      |                                      |                                                                                                 |
|----------------------------------------------------------------------------------------------------|----------------------------------------------------------------------------------------------------|----------------------------------------------------------------------------------------------------|-----------------------------------------------|----------------------|--------------------------------------|-------------------------------------------------------------------------------------------------|
| Add Sha                                                                                              | hares on RAID                                                                                             | Volumes                                                                                                    |                                               |                      |                                      |                                                                                                 |
| > Syste<br>> Statu                                                                                   | Click on the acc<br>display the curr<br>Share Name<br>Brochures<br>Drawings<br>Finance<br>backup<br>media | ess icon to customize the access con<br>rent access level in the status bar. Fi<br>Description<br>Marketing Brochures<br>Engineering Drawings<br>Computers Finance<br>Backup Share<br>Media Server Share | Trol. Place the mous<br>or instruction on how | HTTP/S               | es,<br>lete<br>]<br>]<br>]<br>]<br>] | Icon Legend<br>Disabled<br>Read-only Access<br>Read/Write Access<br>Read Access with exceptions |
| <b>s</b>                                                                                             | hares on USB S<br>No USB shares                                                                           | torage Devices<br>exist. Plug in a USB storage device a                                                                                                    | and click Refresh to c                        | lisplay a USB share. |                                      | Write Access with exceptions                                                                    |

The columns to the left of the **Delete** check box represent the services that are currently available. The access icons in those columns summarize the status of the service and the access rights to the share for each of the services. Move the mouse pointer over the access icons to view the access settings.

The settings are as follows:

- **Disabled**. Access to this share is disabled.
- Read-only Access. Access to this share is read-only.
- **Read/Write Access**. Access to this share is read/write.
- **Read Access with exceptions**. Either (1) access to this share is read-only and allowed only for specified hosts, (2) access is read-only except for one or more users or groups that are granted read/write permission, or (3) access is disabled except for one or more users or groups that are granted read-only privilege.
- Write Access with exceptions. Either (1) access to this share is read/write and allowed only for specified hosts, (2) access is read/write except for one or more users or groups that are restricted to read-only access, or (3) access is disabled except for one or more users or groups that are granted read/write privilege.

To set the access rules for each file protocol, click the access icons to display the **Share Options** screen. Keep in mind that access options differ between protocols.

To delete a share, select the check box on the far right of the share listing and click **Delete**.

## Setting Share Access

Access the CIFS Share Access Restrictions screen by clicking the file system icon.

| > Network     | Shares to RAID Valences                                                                                                    |
|---------------|----------------------------------------------------------------------------------------------------|
| > Security    | Clies on the access control access control. Have the mouse survice even the control<br>digital the current access level in the status bar For nativation on here to access the interes. CIFS APP HTTP Advanced Octions |
| > Services    | Bare Name Brochures Default Access: Read-only M                                                                                                    |
| > Volumes     | Prevent Company formage     Prevent Company formage     Prevent Company formage     Prevent Company formage     Prevent Company formage     Prevent Company formage     Prevent Company formage     Prevent Company    |
| 🗸 Shares      | these indextant and the second field of the file exchange on the second field of the low                                                                                                    |
| Share Listing | State access for the the product can be resoluted using the access role) before.                                                                                                    |
| Add Shares    | Shares to USB Mareae Davies                                                                                                    |
| > Backup      | No UBB shares exit. Plag in a UBB storage device and disk Retrest to deplay a UBB shares.                                                                                                    |
| > Printers    | Read only groups:                                                                                                    |
| > System      | Vikite-ensibled users: fred                                                                                                    |
| > Status      | Wite-enabled groups: engr                                                                                                    |
|               | Allow quest access                                                                                                    |

#### Share Access Restriction

To limit share access to particular users or groups, enter their names in the Read-only users, **Read-only groups**, **Write-enabled users**, and **Write-enabled group** fields. The names must be valid accounts, either on the network storage or on the domain controller. Note that access control differs slightly from service to service.

For instance, to allow read-only access to all, and read/write access only to user *fred* and group *engr*, set the following:

- Default: Read-only
- Write-enabled users: fred
- Write-enabled groups: engr

To limit this access only to hosts 192.168.2.101 and 192.168.2.102, set the following:

- Default: Read-only
- Hosts allowed access: 192.168.2.101, 192.168.2.102
- Write-enabled users: fred
- Write-enabled groups: engr

To specify some users and groups for read-only access and some for read/write access, and disallow all other users and groups, enter the following:

- Default: Disabled
- Hosts allowed access: 192.168.2.101, 192.168.2.102
- Read-only users: mary, joe
- Read-only groups: marketing, finance
- Write-enabled users: fred
- Write-enabled groups: engr

To grant guests access to this share, select the **Allow** guest access check box.

#### Share Display Option

Restricting access to a share does not prevent users from seeing the share in the browse list. In certain instances, such as backup shares, you might want to prevent users from seeing it.

To hide a share, select the **Hide this share** check box. Users with access to this share must specify the path explicitly. For example, to access a hidden share, enter **\\host\share** in the Windows Explorer address bar.

| are                      | Display Option                                                                                                    |
|--------------------------|----------------------------------------------------------------------------------------------------|
| ou ca<br>ill no<br>ote t | an elect to hide this share from browsing by selecting the option below. If enabled, users<br>It see the share unless they explicitly specify the share name in the browse path. Please<br>that enabling this option will disable access to the share from other file protocols. |
|                          | Hide this share when a user browses the NAS for available shares.                                                                                                    |
|                          |                                                                                                    |
| cyc                      | le Bin                                                                                                    |
| hen<br>the               | le Bin<br>enabled, deleted files from this share will be dumped in the Recycle Bin folder in the root<br>share where it will be kept up to the number of days and capacity specified.                                                                                            |
| hen<br>the               | le Bin<br>enabled, deleted files from this share will be dumped in the Recycle Bin folder in the root<br>share where it will be kept up to the number of days and capacity specified.<br>Enable Recycle Bin                                                                      |
| hen<br>the               | le Bin<br>enabled, deleted files from this share will be dumped in the Recycle Bin folder in the root<br>share where it will be kept up to the number of days and capacity specified.<br>Enable Recycle Bin<br>Remove files older than: 10 days                                  |

#### Recycle Bin

A Recycle Bin can be enabled for each share for Windows users. Use the **Enable Recycle Bin** option is shown at the bottom of the CIFS screen.

When this check box is selected, whenever a file is deleted, the file gets inserted into the **Recycle Bin** folder in the share rather than being permanently deleted. This allows for a grace period during which users can restore deleted files.

| 🗅 Recycle B | iñ              |                   |        |              |   |         |   |         | 1          |        |
|-------------|-----------------|-------------------|--------|--------------|---|---------|---|---------|------------|--------|
| Ble Edit    | Yew Favorite    | s Iools Help      |        | 125          |   |         |   | 1.1.1   | 1          | 1      |
| G Back      | · 🕤 · 🔊         | 🔎 Search 🜔        | olders | 13 3         | × | 9       | • |         |            |        |
| Address 🛅   | (192.168.6.243) | adkup/Recycle Bin |        |              |   |         |   | ~       | <b>G</b> 0 | tris * |
| Name -      | Size            | Туре              | Date   | Nodified     |   |         |   |         |            |        |
| Quidd       | 1,384 KB        | Adobe Acrobat Doc | 3/20/2 | 005 10:33 PM |   |         |   |         |            |        |
| RAIDL.      | 345 KB          | Adobe Acrobat Doc | 4/2/20 | 105 3:59 PM  |   |         |   |         |            |        |
| 🔁 Ready     | 1,072 KB        | Adobe Acrobat Doc | 6/14/2 | 005 3:12 PM  |   |         |   |         |            |        |
| EREAD       | 1,018 KB        | Adobe Acrobat Doc | 6/14/2 | 005 3:33 PM  |   |         |   |         |            |        |
| 🔁 Ready     | 1,348 KB        | Adobe Acrobat Doc | 2/15/2 | 005 11:26 AM |   |         |   |         |            |        |
| 🔁 Softw     | 1,830 KB        | Adobe Acrobat Doc | 3/27/2 | 005 10:05 PM |   |         |   |         |            |        |
| 🔁 Syste     | 3,725 KB        | Adobe Acrobat Doc | 4/28/2 | 005 11:17 AM |   |         |   |         |            |        |
| 🔁 User G    | 5,591 KB        | Adobe Acrobat Doc | 3/20/2 | 005 10:40 PM |   |         |   |         |            |        |
| k aluis ata |                 |                   |        |              |   | 15.0.00 | 6 | . Inter |            |        |

You can specify the grace period by setting how long to keep the files in the Recycle Bin and how large the Recycle Bin can get before the files are permanently erased.

#### Advanced CIFS Permission

The **Advanced CIFS Permission** section offers options for setting the default permission of new files and folders created through CIFS. The default permission for newly created files is read/write for the owner, and owner's group, and read-only for others (that is, everyone). Permission for newly created folders is read/write for everyone. The default permission can be changed to meet additional security requirements.

| utomatically set perm                       | ssions on new files and folders.                                                    |
|---------------------------------------------|-------------------------------------------------------------------------------------|
| 🗌 Do not allow ACL c                        | hanges to be more restrictive than this.                                            |
| are permission for<br>users not in the file | members of the file owner's group. Everyone refers to all other<br>a owner's group. |
| Group rights:                               | Read/write V                                                                        |
|                                             | Read/write V                                                                        |

Opportunistic locking, often referred to as oplocks, enhances CIFS performance by allowing files residing on the ReadyNAS to be cached locally on the Windows client with the file or files opened, thus eliminating network latency when the files are constantly accessed.

When another client attempts to open the same file or files, the cached data is written to the ReadyNAS, and the oplock is released.

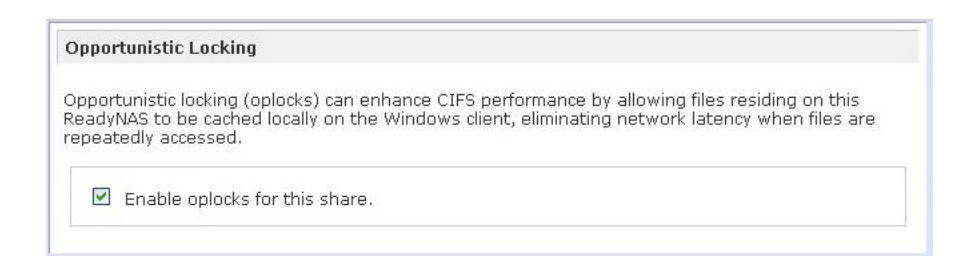
## Advanced Options

Clicking the access icons on the Share LIst screen opens the **Advanced Options** screen, which offers advanced low-level file manipulation options that can affect file access through all file protocol interfaces. Care should be taken before these options are used, as anything that changes ownership and permissions might not be easily reversible.

| dvanced Share Permission                                                                                                    |                                                                                                    |
|----------------------------------------------------------------------------------------------------|----------------------------------------------------------------------------------------------------|
| he following options are provid<br>ith caution.                                                                              | ed to override the default settings for shares and should be used                                                                                                    |
| Share folder owner:                                                                                                    | nobody                                                                                                    |
| Share folder group:                                                                                                    | nogroup                                                                                                    |
| Share folder owner rights:                                                                                                   | Read/write 🗸                                                                                                    |
| Share folder group rights:                                                                                                   | Read/write 💙                                                                                                    |
| Share folder everyone rights:                                                                                                | Read/write 💌                                                                                                    |
| to workaround file acces                                                                                                    | s problems.<br>a privileges to non-owner of files.                                                                                                    |
| dvanced Share Utilities                                                                                                    |                                                                                                    |
| he following options provide m                                                                                               | scellaneous share and share content functionality.                                                                                                    |
| Use this option to adjust the<br>issues with incremental backu<br>Daylight Savings changes. En<br>numbers to push them back. | timestamps of the contents of the share. This can be used to fix<br>ups and sources/destinations that change local timestamps on<br>ter a positive number to push timestamps ahead, negative |
|                                                                                                    |                                                                                                    |

## Advanced Share Permission

The **Advanced Share Permission** section offers the options to override the default ownership and permission of the share folder on the embedded file system and to permeate these settings to all files and folders residing on the selected share. The **Set ownership and permission for existing files and folders** option performs a one-time change. Depending on the size of the share, this can take a while to finish.

You can also select the **Grant rename and delete privilege to non-owners** option. In a collaborative environment, you might want to enable this option. In a more security-conscious environment, disable this option.

## Advanced Share Utilities

Use this option to adjust the timestamps of the contents of the share. This can be used to fix issues with incremental backups, and sources or destinations that change local timestamps when daylight savings time changes. In the **Shift share content timestamps by field enter** a positive number to push timestamps ahead, negative numbers to push them back.

## Accessing Shares from a Web Browser

To see the share listings and access a share using a Web browser, click either **Browse** on the RAIDar utility, or enter **http://<ipaddr>** or **http://<hostname>** in the Microsoft Explorer browser address bar.

*Hostname* is the ReadyNAS hostname assigned in the **Network** screen. The default hostname starts with *nas*-followed by the last three hex bytes of the device MAC address.

To access a specific share, simply add the name of the share to the address.

#### For example, http://<hostname>/backup

For a secure encrypted connection use HTTPS. You are prompted to log in.

|                                                                                                    |                                                                                                    | NETGEAR                         | ReadyNAS NVX |
|----------------------------------------------------------------------------------------------------|----------------------------------------------------------------------------------------------------|---------------------------------|--------------|
| J.V                                                                                                    |                                                                                                    | My Shares                       | Leavet       |
| The server nas-<br>and password.<br>Warning: This se<br>password be ser<br>without a secure<br>User name: | a9-eb-84 at My Shares requires a username<br>order is requesting that your username and<br>it in an indecure memory (basic authentication<br>is connection). | The shares currently accounted. |              |
| Password:                                                                                                 | •••••                                                                                                    |                                 |              |
|                                                                                                    | Remember my password                                                                                                    |                                 |              |
|                                                                                                    | OK Cancel                                                                                                    |                                 |              |

Log in with a valid user name and password. If the share access is read-only, only the file manager displays. If the share is also writable, options for creating, modifying, and deleting files are displayed in the file manager.

| /backup nas-00-10-40 [192.168.2.105] File Manager - Microsoft Internet | t Explorer                    |          |
|------------------------------------------------------------------------|-------------------------------|----------|
| Ble Edit View Figvorites Iools Help                                    |                               | A1       |
| Agdress a) https://192.168.2.105/badkup                                |                               | 💙 🛃 GO   |
| Refresh   Edit   Cut   Copy   Paste   Delete   Rename   New            | file   New directory   Upload | Help     |
| Location: Dackup                                                       |                               |          |
|                                                                        |                               | Size     |
| Entertainment Center.PSD                                               | 10/11/01 12:09 pm             | 1.14 M   |
| Nook.doc                                                               | 10/12/01 11:50 pm             | 105 K    |
| UC Costs.xls                                                           | 01/06/02 1:09 pm              | 15.50 K  |
| UC Kitchen.doc                                                         | 01/06/02 1:36 pm              | 169.50 K |
| Window Bench #2.doc                                                    | 10/17/01 11:39 pm             | \$7.50 K |
| Window Bench.doc                                                       | 10/17/01 11:39 pm             | 59 K     |
| kitchen.gif                                                            | 11/27/98 8:24 pm              | 10.84 K  |
|                                                                        |                               |          |
|                                                                        |                               |          |

One useful application for a Web share is to set an internal company Web site. You can copy HTML files to the Web share using Windows, Mac, NFS, or HTTP. When you set HTTP access to read-only, HTML files (including index.htm and index.html) on the Web site can be viewed from any Web browser.

**Note:** Files created under the Web file manager can be deleted only under this file manager. The only exception is for the admin user. The admin user can change or delete any files created over the Web using any protocol. Files not created from the file manager can be modified within the file manager, but cannot be deleted here.

## Accessing Shares from Windows

#### To access Shares from a PC

1. To see a list of shares in Windows, either click the Browse button in RAIDar or enter \\<ip\_address> or \\<hostname> in the address bar.

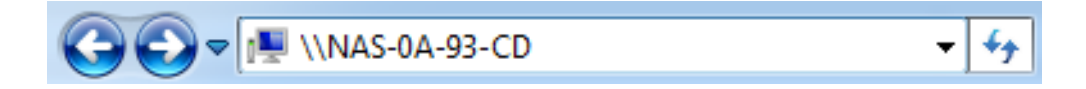

2. When prompted, enter your user name and password to connect to the ReadyNAS. Windows Explorer will display the contents of the ReadyNAS share.

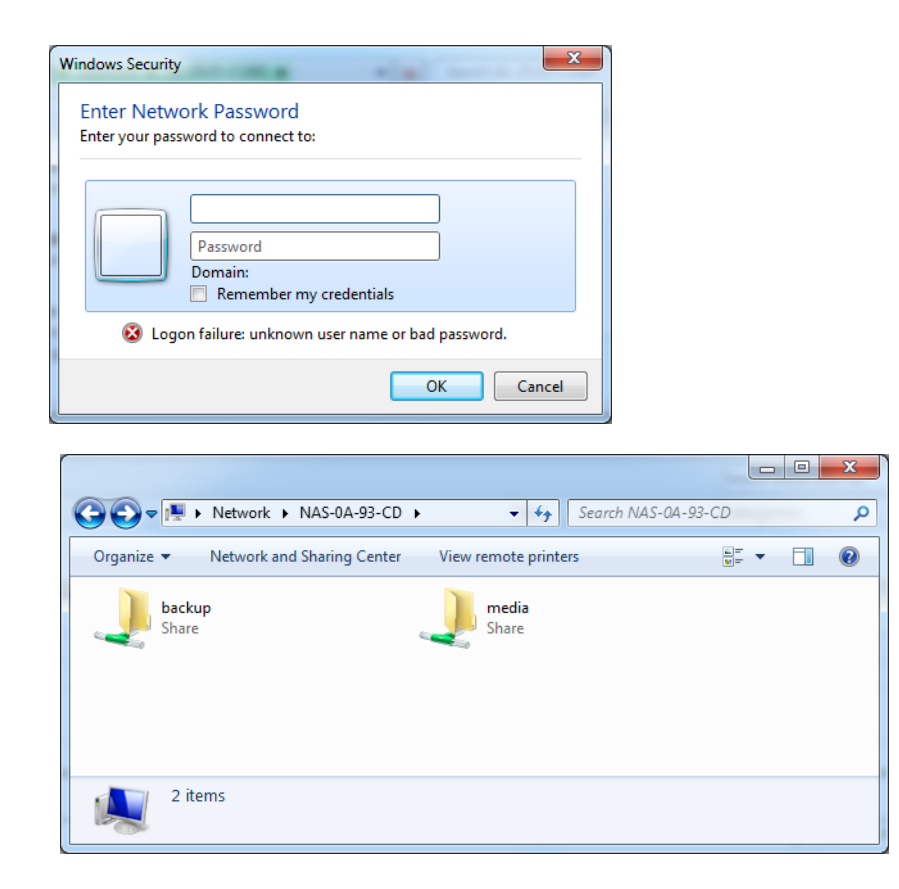

# Accessing Shares from Mac OS X

#### To access the same share over AFP with OS X,

- 1. In Finder, select the Go > Network menu.
- 2. From here, access to the AFP share can be over Bonjour or over AppleTalk, depending on how you have chosen to advertise your AFP share.

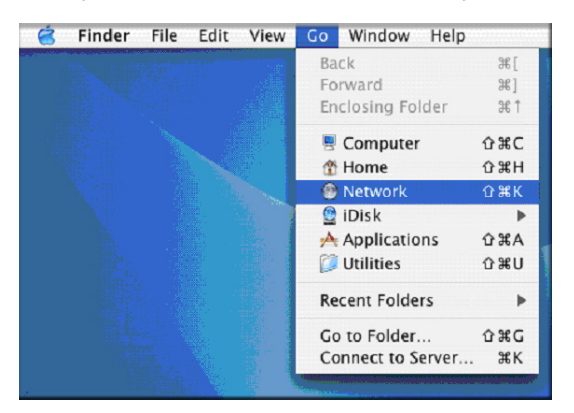

## AFP over Bonjour

#### To access the AFP share advertised over Bonjour on Mac OS X,

- 1. in Finder select Go > Network to see a listing of available networks.
- 2. Open the My Network folder to display the ReadyNAS hostname.

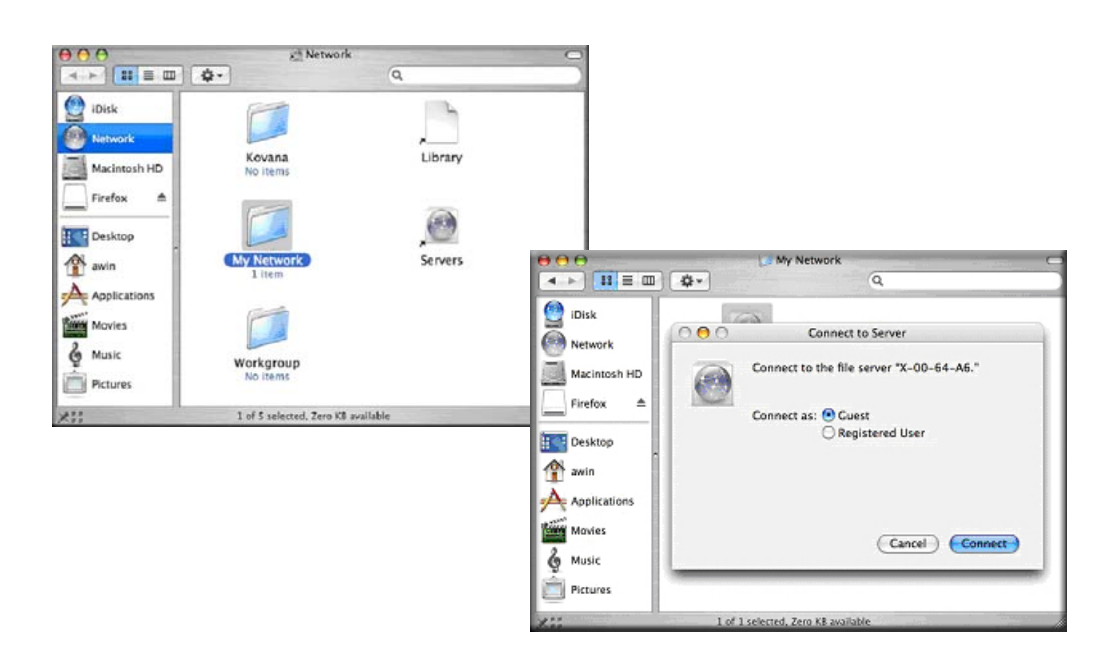

- 3. Enter the user name and password you want to use to connect to the ReadyNAS.
- 4. From the Volumes field, select the share you want to access and click OK.

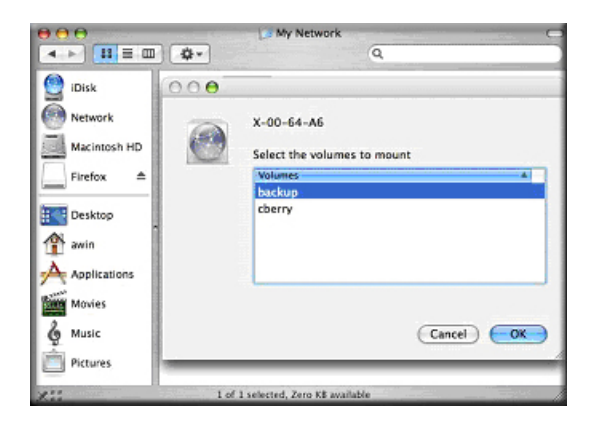

## AFP over AppleTalk

## To advertise your AFP service over AppleTalk,

1. A list of available networks displays.

|              |                       | () Network          |                                                                                                    |
|--------------|-----------------------|---------------------|----------------------------------------------------------------------------------------------------|
|              | Q-                    | 9                   | L Contraction of the second second second second second second second second second second second second second |
| Disk         |                       |                     | <u>_</u>                                                                                                    |
| Macintosh HD | Giggles<br>No Iterni  | No items            | Library                                                                                                    |
| awin         |                       | , 🕐                 |                                                                                                    |
| Applications | Ny Network<br>2 Herri | Servers             | Workgroup<br>No Items                                                                                           |
| 6 Music      |                       |                     |                                                                                                    |
|              | 1 4 6 14              | tad Tara II and the |                                                                                                    |

2. Open the **My Network** folder to display the ReadyNAS hostname. Select the one with the hostname only. You are prompted with a connection box.

|                                                                                                    | J Ny Network                       |
|----------------------------------------------------------------------------------------------------|------------------------------------|
| < > <b>3 2 0</b>                                                                                                    | Q.                                 |
| Chik<br>Chik<br>Macimosh HD<br>Chikacimosh HD<br>Chika | A/P on nas-00-60-63                |
| nctures 7                                                                                                    |                                    |
| 911                                                                                                    | 1 of 2 selected, Zero XB available |

3. Select Guest and click Connect. Then, select the share you want to connect to and click OK

| 000 | Connect to Server                          |
|-----|--------------------------------------------|
|     | Connect to the file server "nas-00-60-63." |
|     | Connect as: 🖲 Guest<br>O Registered User   |
|     |                                            |
|     | Cancel Connect                             |

In Share security mode, if you have set up a password for your share, you need to specify only the user name and password. If you have not set up a user name, enter the share name in place of the user name.

In User or Domain security mode, enter the user name and password you want to use to connect to the ReadyNAS.

You should see the same file list as you would in Windows Explorer.

# Accessing Shares from Mac OS 9

#### To access the same share under Mac OS 9:

1. select **Connect to Server** from the **Finder** menu, choose the ReadyNAS device entry from the AppleTalk section, and click **Connect**.

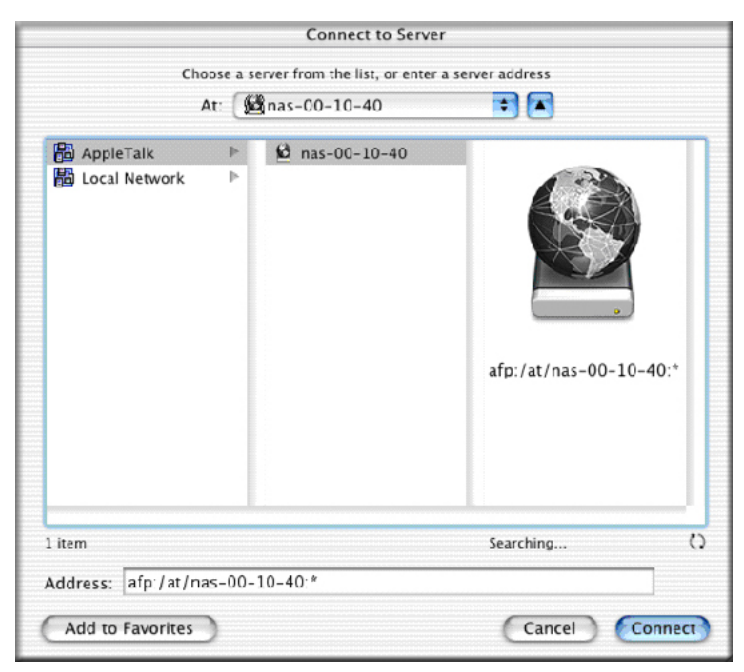

2. When prompted to log in, enter the share name and password if the ReadyNAS is configured for Share security mode; otherwise, enter a valid user account and password, and click **Connect**.

| 0 | Connect to             | the file server "nas-00-10-40" as: |
|---|------------------------|------------------------------------|
|   | 🔵 Guest<br>💿 Registere | d User                             |
|   | Name:                  | backup                             |
|   | Password:              |                                    |
|   | Options                | . Cancel Connect                   |

**3.** If no share password is set in Share mode, you can select the **Guest** radio button and leave the Password field blank. A successful login shows a list of one or more shares. Select the share that you want to connect to and click **OK**.

| nas-00-10-40<br>Select the volumes you w | rish to mount |
|------------------------------------------|---------------|
| backup                                   |               |
| (                                        | Cancel OK     |

4. You should see the same files in the share that you do in Windows Explorer.

| 00      | 0                |          | <u>6</u> 1 | packup      |              | 0 |
|---------|------------------|----------|------------|-------------|--------------|---|
|         |                  |          |            | Ŵ           | A            |   |
| Back    | View             | Computer | Home       | Favorites   | Applications |   |
|         |                  | 8 it     | ms, 202    | 76 GB avail | lable        |   |
| Enterta | inment Center.PS | D Exte   | rior Pain  | t.doc       | Image 1.gif  |   |
|         |                  |          |            |             |              |   |
|         | kitchen.gif      |          | NOOK.do    | c           | UC Costs.xis |   |
| U       | C Kitchen.doc    | Wind     | ow Benc    | h.doc       |              |   |
|         |                  |          |            |             |              |   |
|         |                  |          |            |             |              |   |

# Accessing Shares through FTP/FTPS

#### To access the share using FTP in Share security mode:

1. Log in as *anonymous* and use your email address for the password.

| 🛃 nemo - PuTTY                                                |             |           |               |      |    |      |                        |  |  |
|---------------------------------------------------------------|-------------|-----------|---------------|------|----|------|------------------------|--|--|
| nemo:/# ncftp                                                 | 192.168.2   | .102      |               |      |    |      |                        |  |  |
| KcFTP 3.1.3 (Mar 27, 2002) by Mike Gleason (ncftp@ncftp.com). |             |           |               |      |    |      |                        |  |  |
| Connecting to 192.168.2.102                                   |             |           |               |      |    |      |                        |  |  |
| ProFTPD 1.2.9                                                 | Server (II  | nfrant NA | S) [nas-00-10 | -40] |    |      |                        |  |  |
| Logging in                                                    |             |           |               |      |    |      |                        |  |  |
| Anonymous acce                                                | ess granter | d, restri | ctions apply. |      |    |      |                        |  |  |
| Logged in to 1                                                | 192.168.2.1 | 102.      |               |      |    |      |                        |  |  |
| ncftp / > 1s                                                  |             |           |               |      |    |      |                        |  |  |
| backup/                                                       |             |           |               |      |    |      |                        |  |  |
| ncftp / > cd k                                                | backup      |           |               |      |    |      |                        |  |  |
| ncftp /backup                                                 | > 1s -1     |           |               |      |    |      |                        |  |  |
| -rwxrr                                                        | l backup    | nogroup   | 1166335       | Ōct  | 11 | 2001 | Entertainment Center.P |  |  |
| SD                                                            |             |           |               |      |    |      |                        |  |  |
| -rwxrr 1                                                      | l backup    | nogroup   | 20480         | Oct  | 10 | 2001 | Exterior Paint.doc     |  |  |
| -rwxrr 1                                                      | l backup    | nogroup   | 6836          | Nov  | 27 | 1998 | Image1.gif             |  |  |
| -rwxrr                                                        | l backup    | nogroup   | 107520        | Oct  | 12 | 2001 | Nook.doc               |  |  |
| -rwxrr                                                        | l backup    | nogroup   | 15872         | Jan  | 6  | 2002 | UC Costs.xls           |  |  |
| -rwxrr 1                                                      | l backup    | nogroup   | 173568        | Jan  | 6  | 2002 | UC Kitchen.doc         |  |  |
| -rwxrr 1                                                      | l backup    | nogroup   | 60416         | Oct  | 17 | 2001 | Window Bench.doc       |  |  |
| -rwxrr 1                                                      | l backup    | nogroup   | 11103         | Nov  | 27 | 1998 | kitchen.gif            |  |  |
| ncftp /backup                                                 | >           |           |               |      |    |      |                        |  |  |

- 2. To access the share, use the appropriate user login and password used to access the ReadyNAS.
  - **Note:** For better security, use an FTPS (FTP-SSL) client to connect to the ReadyNAS FTP service. With FTPS, both the password and data are encrypted. Also, when using FTPS, only Explicit mode (also known as FTPES or AUTH TLS) is supported.

# Accessing Shares from Linux/Unix

#### To access this share from a Linux or Unix client:

- 1. Mount the share over NFS by entering:
  - mount <ipaddr>:/<backup /backup>

where **backup** is the share name.

Running the Is command in the mounted path displays the share content.

#### To access this share from a Linux or Unix client where backup is the share name

1. Mount the share over NFS by entering:

## mount <ipaddr>:/<backup /backup>

Running the Is command in the mounted path displays the share content.

| 🛃 nemo - PuTTY | Ý                     | nen en en en en en en en en en en en en |                               |
|----------------|-----------------------|-----------------------------------------|-------------------------------|
| nemo:/# mkdir  | /backup               |                                         | <u></u>                       |
| nemo:/# mount  | : 192.168.2.102:/back | up /backup                              |                               |
| nemo:/# cd /b  | ackup                 |                                         |                               |
| nemo:/backup#  | 1s -1                 |                                         |                               |
| total 1552     |                       |                                         |                               |
| -rwxrr         | 1 1006 nogroup        | 1166335 Oct 11                          | 2001 Entertainment Center.PSD |
| -rwxrr         | 1 1006 nogroup        | 20480 Oct 10                            | 2001 Exterior Paint.doc       |
| -rwxrr         | 1 1006 nogroup        | 6836 Nov 27                             | 1998 Imagel.gif               |
| -rwxrr         | 1 1006 nogroup        | 107520 Oct 12                           | 2001 Nook.doc                 |
| -rwxrr         | 1 1006 nogroup        | 15872 Jan 6                             | 2002 UC Costs.xls             |
| -rwxrr         | 1 1006 nogroup        | 173568 Jan 6                            | 2002 UC Kitchen.doc           |
| -rwxrr         | 1 1006 nogroup        | 60416 Oct 17                            | 2001 Window Bench.doc         |
| -rwxrr         | 1 1006 nogroup        | 11103 Nov 27                            | 1998 kitchen.gif              |
| nemo:/backup#  |                       |                                         |                               |
|                |                       |                                         |                               |
|                |                       |                                         |                               |
|                |                       |                                         |                               |
|                |                       |                                         |                               |
|                |                       |                                         |                               |
|                |                       |                                         |                               |
|                |                       |                                         |                               |
|                |                       |                                         |                               |
|                |                       |                                         |                               |
|                |                       |                                         |                               |

**Note:** The ReadyNAS does not support NIS as it is unable to correlate NIS information with CIFS user accounts. In mixed environments where you want CIFS and NFS integration, set the security to User mode and manually specify the UID and GID of the user and group accounts to match your NIS or other Linux/Unix server settings. The ReadyNAS can import a comma-delimited file containing the user and group information to coordinate Linux/Unix login settings. See *Managing Users* on page 59 for more information.

## **Remote Access**

You can remotely access your ReadyNAS from the Internet from the ReadyNAS remote feature, or through the FTP and HTTP protocols. This section provides instructions for enabling remote access to your ReadyNAS.

## ReadyNAS Remote

**ReadyNAS Remote** is a Web-based add-on service that enables drag and drop file transfers from the Windows Explorer or the Mac Finder over CIFS/SMB. All file permissions and share security settings are retained as if you were on the LAN. All data are transmitted securely over an encrypted tunnel. The setup and use of ReadyNAS Remote is intuitively easy.

See Add-Ons on page 31 for more information about add-on features.

#### To enable ReadyNAS Remote:

1. Install the ReadyNAS Remote client software for Mac or PC.

The following screenshots are from a PC; however the Mac steps are nearly identical.

| Link to<br>ReadyNAS<br>Remote     | ReadyNAS Remote allows secure remote access to shares on the ReadyNAS without complicated router or VPN setup. Access from Windows and Mac are over File Explorer and Finder, so you can easily drag & drop files like you would normally do in your LAN environment. To use ReadyNAS Remote, you will need to enable this option here and install a small client on your PC or Mac. For more information on ReadyNAS Remote, you will need to here. |           |  |  |  |  |
|-----------------------------------|----------------------------------------------------------------------------------------------------|-----------|--|--|--|--|
| desktop<br>client and<br>tutorial | Manage ReadyNAS Remote                                                                                                    | v1.0.9.30 |  |  |  |  |
|                                   | Remove                                                                                                    | Save      |  |  |  |  |

- a. Log in to FrontView and select Services > Installed Add-ons > ReadyNAS Remote.
- b. Click the "here" link on the screen, or go to http://readynas.com/download, to download the client software from ReadyNAS.com, and view the setup tutorial.
- c. Install the ReadyNAS Remote client software.

**Note:** Desktop firewall software can block the ReadyNAS Remote client. If the PC or Mac is running firewall software like Norton, Zone Alarm, or Kaspersky, you need to configure your desktop firewall to give permission to the ReadyNAS Remote client software.

 Click the link in the ReadyNAS Remote client software to create a ReadyNAS Remote account. A popup notice displays upon successful registration with the ReadyNAS Remote Web service.

| SAN            | First Name:<br>Last Name: | Al                                         |                                  |
|----------------|---------------------------|--------------------------------------------|----------------------------------|
| T <sub>0</sub> | User ID:                  | sallette<br>(For ex_iohn_smith_i_smith_01) |                                  |
| δþ             | Password:                 | ······                                     |                                  |
| ር 🖉            | Re-enter Password:        |                                            | ReadyNAS Remote Σ                |
|                | Email:                    | sallette@mail.com                          | sallette logged in successfully. |
| ···•           |                           |                                            |                                  |
|                |                           |                                            |                                  |
|                |                           | < Back ( Next >> ) Cancel                  | 🔸 🚾 🖉 🎲 🚚 🛛 📆 📢 12:14 Pi         |

**3.** Use FrontView to enable the ReadyNAS Remote feature, and identify the ReadyNAS Remote accounts that you will permit to access your ReadyNAS shares.

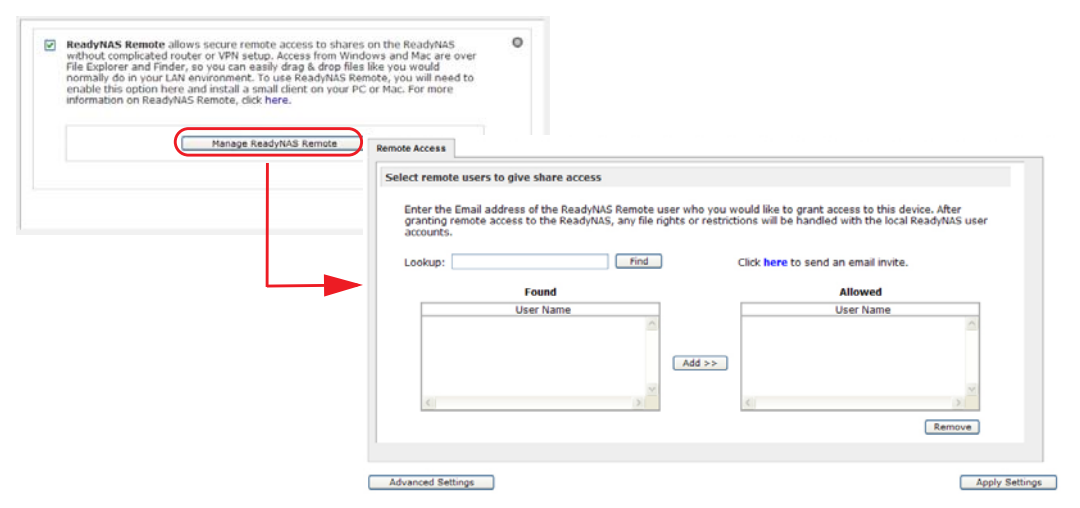

4. Use the ReadyNAS Remote client to log in to the ReadyNAS.

| vorite Links<br>Documents                                 | Name Typ<br>backup | pe Comments | Connectes Dead-MAC   |
|-----------------------------------------------------------|--------------------|-------------|----------------------|
| Music<br>More #                                           | nedia              |             | Properties           |
| ders  Public Public Computer Network Network backup files |                    |             | View Profile<br>Exit |

You can now drag and drop files between your desktop and the ReadyNAS as though you were on the ReadyNAS LAN.

## **Remote FTP Access**

1. Select Services > Standard File Protocols, and select the FTP check box.

| File Protocols<br>g Gervices<br>Services | FTP, or File Transfer Protocol, used extensively for basic file upload and down<br>will be making FTP service available to this device outside the firewall, you can<br>custom port for added security. | iloads. If you<br>n specify a |
|------------------------------------------|----------------------------------------------------------------------------------------------------|-------------------------------|
| Addons<br>es<br>up<br>ters<br>em         | Port:     21       Authentication mode:     Anonymous v       Allow upload resumes:     Disabled v       Passive ports:     1024 – 65535       Masquerade as:     nas-B7-BC-A9                          |                               |

a. Port. Defines the TCP/IP port that the FTP service will be using.

The default port is 21. This port needs to be forwarded through the router. Refer to the port forwarding instructions provided with your router.

- b. Authentication mode.
  - Anonymous: No login information is required for FTP users.
  - **User**: Users need an account configured on the ReadyNAS from either User or Domain security mode.
- **c.** Allow upload resumes. This option allows users to finish uploading a file to the FTP share if the connection had been previously interrupted. Without this option enabled, if the connection is dropped at 50 percent completion, the file upload must restart from the beginning.
- **d. Passive ports**. This port range is required to enable remote access to the ReadyNAS from over the Internet. This port range should be adjusted to the maximum number of concurrent sessions you expect to run at one time. If you expect frequent concurrent access from many users, double this number, as each FTP user will consume a passive port.
- e. Masquerade as. This field adjusts the hostname that the FTP server reports to an FTP client.
- 2. Configure the FTP share access options.

Change **Share Access Restrictions** to allow FTP access to the share according to the user permissions you require.

| > Network<br>> Security<br>> Services   | CIFS AFP FTP/S HTTP/S Advanced Options                                               |
|-----------------------------------------|--------------------------------------------------------------------------------------|
| Standard File Protocols                 | Share Name: Dackup Default Access: Read/write                                        |
| Streaming Services                      |                                                                                      |
| Discovery Services<br>Installed Add-ons | Share Access Restrictions                                                            |
| > Volumes<br>> Shares<br>> Backup       | Share access for the file protocol can be restricted using the access list(s) below. |
| > Printers                              |                                                                                      |
| > System                                | Separate entries with comma                                                          |
| > Status                                | I Read-only hosts:                                                                   |
|                                         | Read-only users:                                                                     |
|                                         | Read-only groups:                                                                    |
|                                         | Write-enabled hosts:                                                                 |
|                                         | Write-enabled users:                                                                 |
|                                         | Write-enabled groups:                                                                |

## **Remote HTTP/HTTPS Access**

1. Select Services > Standard File Protocols, and select the HTTP check box.

| Network     Security     Security     Services  Isanderd File Protocols  Discovery Services Installed Add-ons |   | HTTP, or Hypertext Transfer Protocol, used everywhere web browsers exist. Default<br>access to the ReadyNAS over HTTP will show a share list. If you want to use the<br>ReadyNAS as a web server, you can specify a share where access will be redirected and<br>you can enable or disable login authentication to that share. Please keep in mind that<br>you will only be allowed to redirect to a share that is set up for <b>read-only</b> access over<br>HTTP. |
|----------------------------------------------------------------------------------------------------|---|----------------------------------------------------------------------------------------------------|
| > Volumes<br>> Shares<br>> Backup<br>> Printers<br>> System                                                   |   | Redirect default web access to this share: None selected V<br>Login authentication on this share: Disabled V                                                                                                    |
| > Status                                                                                                    | V | HTTPS, or HTTP with SSL encryption, used where secure web access is desired. If you will be making HTTPS service available to this device outside the firewall, you can specify an additional port for this purpose for added security.           Port 1:         443           Port 2:                                                                                                    |

#### HTTP

- **Redirect default Web access to this share**. Advanced configuration option allowing hosting of user-created HTTP Web pages on the ReadyNAS.
- **Login authentication on this share**. Configures the share for whether or not authentication is required if users are browsing to the user-created Web content.

#### HTTPS

HTTPS cannot be disabled; FrontView requires it.

- **Port 1**. This field cannot be modified; it is reserved for the ReadyNAS.
- **Port 2**. This field can be used to allow HTTPS connections over a port other than the standard 443.

**Note:** Changing the default HTTPS port requires enabling port forwarding of the port you choose on the router. Refer to the port forwarding instructions provided with your router.

 SSL key host. Use this field to configure the hostname used for the ReadyNAS to generate its SSL certificate, and then create a new SSL certificate. NETGEAR recommends that you update this field to match the current IP address of the ReadyNAS and then generate a new SSL certificate to avoid future certificate errors from your Web browser.

In this scenario, it is best to have a fixed IP configuration for the ReadyNAS so that the certificate remains valid. Also, if the WAN IP address configuration is DHCP, NETGEAR recommends that you use a Dynamic DNS service to access the ReadyNAS through a persistent fully qualified domain name provided by a DDNS service provider rather than through an IP address. 2. Configure the HTTP/S share access options.

Change the **Share Access Restrictions** to allow HTTP access to the share according to the user permissions you require.

|      | me: Dackup                | Default Access: Read/write                             |
|------|---------------------------|--------------------------------------------------------|
| hare | Access Restrictions       |                                                        |
| hare | access for the file proto | ocol can be restricted using the access list(s) below. |
|      |                           | Canadala antina with anoma                             |
|      | Hosts allowed access:     | Separate entries with comma                            |
|      | Users allowed access      |                                                        |
|      | Groups allowed access     |                                                        |
|      | 5                         |                                                        |

#### 3. Enable WebDAV support

WebDAV is an HTTP connection method that allows drag and drop file transfers similar to what you might experience with a standard Windows or Mac OSX computer. See the article *Accessing ReadyNAS remotely with WebDAV* at *http://readynas.com/?p=126* for instructions on how to set up WebDAV.

# Backing Up Your Data

# 5

This chapter explains how to back up the data from your ReadyNAS, and contains the following sections:

- Configuring Backup Jobs
- Time Machine Backup
- Snapshots
- ReadyNAS Vault Service
- Enabling Rsync and Specifying Rsync Rights

# Configuring Backup Jobs

The Backup Manager integrated with the ReadyNAS allows the ReadyNAS to act as a powerful backup appliance. Backup tasks can be controlled directly from the ReadyNAS without the need for a client-based backup application.

With the flexibility to support incremental backups over CIFS/SMB, NFS, and Rsync protocols, and full backups over FTP and HTTP protocols, the ReadyNAS can act as a simple central repository for both home and office environments. And with multiple ReadyNAS systems, you can set up one ReadyNAS to directly back up another.

## Adding a New Backup Job

You can use the following backup sources:

- A public or a private home share
- An iSCSI individually addressable (logical) SCSI device (a logical unit number or LUN)
- All home shares on the ReadyNAS

Note that backup sources can be local or remote.

#### To create a new backup job:

1. From the main menu, select **Backup > Add a New Backup**.

The Add a New Backup screen displays.

2. Select a backup source.

The backup source can be a share or a path located locally on the ReadyNAS, or remotely on another ReadyNAS or a computer. If the source is local, you can select any share on the ReadyNAS or a USB device attached to the ReadyNAS, or you back up the entire data volume.

| ify what you want to backup. The pat   | h you want to ba | ickup can be in a share o | n this device |
|----------------------------------------|------------------|---------------------------|---------------|
| disk attached to this device will show | up as a share) o | r located remotely. The t | ackup source  |
| nation cannot both be remote shares    | 5.               |                           |               |
| Select this ReadyNAS or remote         | Host:            |                           |               |
|                                        | Path:            |                           | Browse        |
|                                        | Login:           | Password:                 |               |
|                                        |                  |                           |               |

If you select a share or a USB device on the ReadyNAS, you can leave the path blank to back up the entire share or device or enter a folder path to back up just the content of that folder.

If you want to back up a remote source to the ReadyNAS, enter the remote host name, the folder path, and any login credential required to access that path.

To ensure that you have the right access to the remote backup source, click **Test Connection** after entering the source parameters.

Each file protocol uses a slightly different path notification, so refer to the following list for the correct form. Notice that a forward slash (/) is used instead of a backslash (\) in all instances. Depending on how your unit is configured, you are presented with several backup source options:

- **Remote Windows/NAS (Timestamp)**. Backs up a share from a Windows PC. Incremental backups use timestamps to determine whether files should be backed up. Examples of a Windows or remote ReadyNAS path:
  - /myshare
  - /myshare/myfolder
- **Remote Windows/NAS (Archive Bit)**. Backs up a share from a Windows PC. Incremental backups use the archive bit of files, similar to Windows, to determine if they should be backed up. Examples of a Windows or remote ReadyNAS path:
  - /myshare
  - /myshare/myfolder
- **Remote Website**. Backs up a website or a website directory. The backed-up files include files in the default index file and all associated files, as well as all index file links to web page image files. Examples of a web site path:
  - /myshare
  - /myshare/myfolder
- **Remote FTP Site**. Backs up an FTP site or a path from that site. Examples of an FTP path:
  - /myserver/mypath/mydir
  - /myserver/mypath/mydir/myfile
- **Remote NFS Server**. Backs up from a Linux or UNIX server across NFS. Mac OS X users can also use this option by setting up an NFS share from the console terminal. Examples of an NFS path:
  - /mypath
  - /mypath/myfolder
- **Remote Rsync Server**. Backs up from a Rsync server. Rsync was originally available for Linux and other UNIX-based operating systems, but is also popular under Windows and Mac for its efficient use of incremental file transfers. This is the

preferred backup method between two ReadyNAS devices. For more information, see *Enabling Rsync and Specifying Rsync Rights* on page 103.

| estination cannot both be re | mote shares. | share) or located remotely. The backup source and                                                                                                    |
|------------------------------|--------------|----------------------------------------------------------------------------------------------------|
| Remote: Rsync Server         |              |                                                                                                    |
|                              | Path:        | Browse                                                                                                    |
|                              | Login:       | Password:                                                                                                    |
|                              |              | Tunnel Rsync over SSH. This requires adding<br>the ReadyNAS public key to the remote server<br>authorized SSH key list.<br>Download public SSH key file |
|                              |              | Enable Compression                                                                                                    |
|                              |              | Bamava dalatad filas an course                                                                                                    |

When you select the Remote Rsync Server as your backup source, you are presented with additional options:

 Tunnel Rsync over SSH. Enables Rsync data transfers to go through a secure, encrypted SSH tunnel. This is recommended when backups are being transferred over the Internet. To use this option, you will need to download the public SSH file key from the ReadyNAS and add it to the remote Rsync server's authorized SSH key list. To download the key, click Download public SSH key.

If the destination Rsync server is a ReadyNAS, select **Shares > Share Listing** on the Rsync screen, and click **Manage SSH Keys** to add the public key.

For more information about using Rsync with SSH, see the article *Setting up Rsync over SSH* at *http:/readynas.com/rsync\_ssh*.

- Enable Compression. Compresses data before transferring. This option is especially useful for slower network connections, such as when transferring data over a WAN.
- **Remove deleted files from target**. Ensures that the destination has exactly the same image as the ReadyNAS; however, it is important to understand that any accidental deletion of data on the ReadyNAS cannot be recovered.
- File and directory exclusion list. Specify any files and directories that you want to exclude from the backup. Enter the files and directories as a comma-separated list.
- **iSCSI**. Backs up from an iSCSI source.

3. Select a backup destination.

This step is similar to Step 1 except you are now specifying the backup destination. If you selected a remote backup source, you need to select a destination on the ReadyNAS. The list of backup destination options is dependent on how your unit is configured. For example, you must set up an iSCSI target on your unit before iSCSI appears on the backup destination drop-down menu. Note that either the source or destination must be the ReadyNAS.

| e a share on this device or a path of                           | n a remot | e PC or devi | ackup source, the<br>ce. | destination p |
|-----------------------------------------------------------------|-----------|--------------|--------------------------|---------------|
| Select this ReadyNAS or remote                                  | Host:     |              |                          |               |
| elect this ReadyNAS or remote<br>emote: Windows/NAS (Timestamp) | Path:     |              |                          | Browse        |
| emote: Website<br>emote: FTP Site                               | Login:    |              | Password:                |               |
| emote: NFS Server<br>emote: Rsvnc Server                        |           |              |                          |               |
| hare: ELC                                                       |           | Test conne   | ction                    |               |
| hare: media                                                     | _         |              |                          |               |
| CSI Volume: c<br>SB Device (Front Port)                         |           |              |                          |               |
| USB Device (Rear Top Port)                                      |           |              |                          |               |

If the source is the ReadyNAS, you can either enter a ReadyNAS destination or you can specify a remote backup destination.

The remote backup destination can be a remote Windows PC with a ReadyNAS system, a remote FTP site, a remote NFS server, a remote Rsync server, a ReadyNAS share, or a USB device.

**Note:** You can select Rsync for a remote ReadyNAS if it is configured to serve data over Rsync.

4. Set a backup schedule.

You can select a backup schedule as frequently as once every 4 hours, daily, or just once a week. The backup schedule is offset by 5 minutes from the hour to allow you to schedule snapshots on the hour (snapshots are almost instantaneous) and perform backups of those snapshots.

If you want, you can elect not to schedule the backup job so that you can invoke it manually instead by clearing the **Perform backup every** check box. You might want to do this if your ReadyNAS has a backup button, and if you prefer to tie the job to the button.

| 11   | P 3 -  | CHOO   | se bac | KUP S | cnear  | ne   |        |     |        |      |      |     |     |                 |
|------|--------|--------|--------|-------|--------|------|--------|-----|--------|------|------|-----|-----|-----------------|
| Sele | ct whe | en you | u want | the b | ackup  | perf | ormed. |     |        |      |      |     |     |                 |
|      |        | •      | Perfor | m ba  | ckup e | very | 24 🗸   | hou | rs bet | ween | 00:0 | 5 ~ | and | 23:05 💙         |
|      | Sun    |        | Mon    |       | Tue    |      | Wed    |     | Thu    |      | Fri  |     | Sat | Select All Days |

5. Choose backup options.

| STEP                      | 4 - Choose backup options                                                                                                    |
|---------------------------|----------------------------------------------------------------------------------------------------|
| Select<br>source<br>backu | the desired options when backup is performed. A full backup will copy all data from the backup<br>a. Incremental backup, where only changed data are copied, occurs between scheduled full<br>ps, unless <b>Every time</b> is selected.              |
| 5                         | chedule full backup First time 🔽                                                                                                    |
| (                         | On backup completion, send errors only 💽 to the alert email address.                                                                                                    |
|                           | Remove the contents of the backup destination before a full backup is performed. This will clean the backup destination of files which were removed in the backup source. Warning, This will delete all files and folders in the backup destination. |
|                           | After backup is complete, change ownership of files in the backup destination to the<br>share owner if the destination is a ReadyNAS share. Warning: Do not use this option<br>if any files or directories should retain their current ownership.    |

Set how you want the backups to be performed:

- Schedule a full backup. To set the frequency with which full backups are performed, select from these options:
  - First time
  - Every week
  - Every 2 weeks
  - Every 3 weeks
  - Every 4 weeks
  - Every time this backup job is invoked

The first full backup is performed at the next scheduled occurrence of the backup depending on the schedule you specify. The next full backup is performed at the interval you choose calculated from this first backup. Incremental backups are performed between the full backup cycles.

Backups of a web or FTP site have only the option to do a full backup every time.

• Send a backup log. Backup logs can be sent to the users on the Alert contact list when the backup is complete. It is a good idea to select this option to make sure that files are backed up as expected. You can elect to send only errors encountered during backup, full backup logs consisting of file listings (can be large), or status and errors (status refers to completion status).

**Note:** Backup log emails are restricted to approximately 10K lines. To view the full backup log (regardless of length), select **Status > Logs** and click the **Download All Logs** link.

- **Remove files from backup destination**. Select this option if you want to erase the destination path contents before the backup is performed. Be careful not to reverse your backup source and destination because doing so can delete your source files for good. It is safer to not select this option unless your device is running low on space. Do an experiment with a test share to make sure you understand this option.
- **Change ownership of backup files**. The Backup Manager attempts to maintain original file ownership whenever possible; however, this might cause problems in Share Security mode when backup files are accessed. To work around this, you have the option of automatically changing the ownership of the backed-up files to match the ownership of the share. This allows anyone who can access the backup share to have full access to the backed-up files.
- 6. Click Apply to save your settings.
  - **Note:** Before trusting your backup job to a schedule, it is a good practice to manually perform the backup to make sure that access to the remote backup source or destination is granted, and that the backup job can be done within the backup frequency you selected. This can be done after you save the backup job.

## Viewing the Backup Schedule

After saving the backup job, a new job appears in the Backup Schedule section of the Backup Jobs screen.

A summary of scheduled backup jobs displays; jobs are numbered beginning at 001.

| Backup                              | Schedu            | le                                                                      |                                               |                                                   |                                      |
|-------------------------------------|-------------------|-------------------------------------------------------------------------|-----------------------------------------------|---------------------------------------------------|--------------------------------------|
| The follow                          | ing bad           | ckup jobs are currently scheduled                                       |                                               |                                                   |                                      |
| Enable                              | Job               | Source<br>Destination                                                   | When                                          | Status                                            |                                      |
|                                     | 001               | [Backup]<br>//192.168.1.4/documentation                                 | Every 24 hr<br>Between 00-23<br>Weekdays      | Ready<br>View log   Clear log                     | Go Delete                            |
|                                     |                   |                                                                         |                                               |                                                   |                                      |
| Backup I                            | Button            | Setup                                                                   |                                               |                                                   |                                      |
| View   Cl                           | ear defa          | ault backup button job logs                                             |                                               |                                                   |                                      |
| You can p<br>have defir<br>pressed. | rogram<br>ned abo | the Backup button on the front o<br>ove. The jobs will be executed in t | of this device to exe<br>the order that you s | cute one or more backu<br>specify here when the B | up jobs that you<br>Backup button is |
|                                     |                   | 1.                                                                      | *                                             |                                                   |                                      |

#### To manage your backup jobs:

- 1. Click the **Job** number icon to modify the selected backup job.
- 2. Enable or disable job scheduling by selecting or clearing the **Enable** check box. Disabling the job does not delete the job, but removes it from the automatic scheduling queue.
- 3. Click **Delete** to permanently remove the job.
- 4. Click Go to manually start the backup job.

The status changes when the backup starts, when an error is encountered, or when the job has finished.

- 5. Select the View Log link to check a detailed status of the backup.
- 6. Click Clear Log to clear the current log detail.

## Viewing the Backup Log

You can view the backup log while the job is in progress or after it has finished.

The log format might differ depending on the backup source and destination type that was selected, but you can see when the job was started and finished, and whether it was completed successfully or with errors.

| kup finished Mon Aug 7 19:09:20 PDT 2006                                                                                                    |
|----------------------------------------------------------------------------------------------------|
| INCREMENTAL Backup started. Mon Aug 7 19:08:08 PDT 2006                                                                                                    |
| )ob: 001<br>Protocol: cifs<br>Source: //192.168.6.157/Competition/dataS<br>Destination: [Backup]/                                                                                                    |
| <pre>//iob_001//dataS/Book1_april7_inv.xls' -&gt; `/Backup/Book1_april7_inv.xls'<br/>//iob_001//dataS/Book1_april7_ord.xls' -&gt; `/Backup/Book1_april7_ord.xls'<br/>//iob_001//dataS/Book1_april14_inv.xls' -&gt; `/Backup/Book1_april7_bck.xls'<br/>//iob_001//dataS/Book1_april14_ord.xls' -&gt; `/Backup/Book1_april14_inv.xls'<br/>//iob_001//dataS/Book1_april14_ord.xls' -&gt; `/Backup/Book1_april14_ord.xls'<br/>//iob_001//dataS/Book1_april21_inv.xls' -&gt; `/Backup/Book1_april21_inv.xls'<br/>//iob_001//dataS/Book1_april21_ord.xls' -&gt; `/Backup/Book1_april21_inv.xls'<br/>//iob_001//dataS/Book1_april21_ord.xls' -&gt; `/Backup/Book1_april21_inv.xls'<br/>//iob_001//dataS/Book1_april21_ord.xls' -&gt; `/Backup/Book1_april21_ord.xls'<br/>//iob_001//dataS/Book1_april22_ord.xls' -&gt; `/Backup/Book1_april28_bck.xls'<br/>//iob_001//dataS/Book2_APR_inv.xls' -&gt; `/Backup/Book1_april28_bck.xls'<br/>//iob_001//dataS/Book1_april28_inv.xls' -&gt; `/Backup/Book1_april28_bck.xls'<br/>//iob_001//dataS/Book1_april28_inv.xls' -&gt; `/Backup/Book2_APR_inv.xls'<br/>//iob_001//dataS/Book2_EEB_inv.xls' -&gt; `/Backup/Book3_APR_ord.xls'<br/>//iob_001//dataS/Book2_APR_inv.xls' -&gt; `/Backup/Book3_APR_ord.xls'<br/>//iob_001//dataS/Book2_EEB_inv.xls' -&gt; `/Backup/Book3_APR_ord.xls'<br/>//iob_001//dataS/Book2_APR_inv.xls' -&gt; `/Backup/Book3_APR_ord.xls'<br/>//iob_001//dataS/Book2_APR_inv.xls' -&gt; `/Backup/Book2_APR_inv.xls'<br/>//iob_001//dataS/Book2_APR_inv.xls' -&gt; `/Backup/Book2_APR_inv.xls'<br/>//iob_001//dataS/Book3_APR_ord.xls' -&gt; `/Backup/Book3_APR_ord.xls'<br/>//iob_001//dataS/Book3_APR_ord.xls' -&gt; `/Backup/Book3_APR_ord.xls'<br/>//iob_001//dataS/Book3_APR_ord.xls' -&gt; `/Backup/Book3_APR_inv.xls'<br/>//iob_001//dataS/Book3_APR_ord.xls' -&gt; `/Backup/Book3_APR_ord.xls'<br/>//iob_001//dataS/Book3_APR_ord.xls' -&gt; `/Backup/Book3_APR_inv.xls'<br/>//iob_001//dataS/Book3_FEB_ord.xls' -&gt; `/Backup/Book3_FEB_ord.xls'<br/>//iob_001//dataS/Book3_FEB_ord.xls' -&gt; `/Backup/Book3_FEB_ord.xls'</pre> |

## Editing a Backup Job

To edit a backup job, either click the three-digit job number button on the **Backup Jobs** screen, or click the **Edit Backup Job** link while viewing that job log. Make appropriate changes or adjustments to the job, as needed.

## **Time Machine Backup**

The ReadyNAS can be used as a backup destination for your Mac OS X Time Machine. After enabling the Time Machine option, use the **Change Disk** option from Time Machine Preferences to select this ReadyNAS. You need to enter the user name and password specified in the ReadyNAS when prompted by the MAC for authentication.

For information about ReadyNAS support for Time Machine, see the article *Easy Time Machine Setup with the ReadyNAS* at *http://readynas.com/TimeMachine*.

| NETGEAR'                                                                                                    | Backup Listing Add a New Backup Job Time Machine ReadyNAS Vault ReadyNAS Vault                                                                                                    |
|----------------------------------------------------------------------------------------------------|----------------------------------------------------------------------------------------------------|
| Backup                                                                                                    | Home Refresh Help Logout                                                                                                    |
| <ul> <li>Network</li> <li>Security</li> <li>Services</li> <li>Volumes</li> <li>Shares</li> <li>Backup</li> <li>Backup Jobs</li> <li>Add a New Backup Job</li> <li>Time Machine</li> <li>ReadyNAS Vault</li> <li>System</li> <li>Status</li> </ul> | The ReadyNAS can be used as a backup destination for your OS X Time Machine. After enabling the option below, use the "Change Disk" option from Time Machine Preferences to select this ReadyNAS. You will need to enter the user name and password specified below when prompted for authentication. Click here for more information on ReadyNAS support for Time Machine.            Enable Time Machine support. Capacity for Time Machine will be limited by the lesser of available disk space and the capacity value below. Please note that AFP Service is required and will be automatically enabled if not already.             User Name: ReadyNAS             GB (Max:8) |
| Switch to Wizard Mod                                                                                                    | de Register Apply                                                                                                    |
| Mon Mar 29 16:18                                                                                                    | 8:00 2010 Volume: O Disk: O Fan: O Temp: O PSU: O UPS: O                                                                                                    |

# **Snapshots**

The **Volume** screen allows you to schedule and take snapshots. Think of a snapshot as a frozen image of a volume at the time you take the snapshot. Snapshots are typically used for backups, during which time the original volume continues to operate normally. As primary storage becomes larger, offline backups tend to become increasingly difficult because backup time increases beyond offline hours. Snapshots allow backups to occur without the need to take your systems offline.

| olumes                            | Home Refresh Help Log                                                                                                    |
|-----------------------------------|----------------------------------------------------------------------------------------------------|
|                                   |                                                                                                    |
| Network<br>Security<br>Services   | Disk space 179 MB (0%) of 59 GB used<br>Additional 10 GB reserved for snapshots                                                                                                    |
| Volumes olume Settings SB Storage | RAID Settings Snapshot ISCSI                                                                                                    |
| Shares                            | Snapshot schedule                                                                                                    |
| Backup<br>System                  | Assign a snapshot interval that fits the usage pattern for this volume. Any change in the shares on<br>this volume takes up space in the snapshot, so choose an interval that fits your backup requirement<br>but make sure the snapshot space does not get depleted. |
|                                   | Take snapshot every     4 ♥ hours between     00:00 ♥ and     00:00 ♥       Sun     Mon     Tue     Wed     Thu     Fri     Sat                                                                                                    |
|                                   | lasting whours Save                                                                                                    |
|                                   |                                                                                                    |

Snapshots can also be used as temporary backups. For example, if a file on the ReadyNAS device becomes infected with a virus, the uninfected file can be restored from a prior snapshot taken before the attack.

## Taking and Scheduling Snapshots

## To take or schedule a snapshot:

1. From the Volume screen, click the **Snapshot** screen to display the Snapshot screen.

Specify how often a snapshot should be taken. Snapshots can be scheduled in intervals from once every 4 hours to once a week.

**Note:** If you do not see a Snapshot screen on the Volume screen, you did not reserve any space for snapshots when you added the volume. The ReadyNAS ships with a snapshot reserved space of 10GB. For information on how to reserve space for snapshots, see *Resizing Snapshot Space* on page 101. 2. Specify the frequency and the days that you want to schedule a snapshot:

When start and end times are set to 00:00, ReadyNAS takes one snapshot at midnight. A start time of 00:00 and an end time of 23:00 sets snapshots to be taken between midnight and 11 p.m. the next day at the interval you specify.

Once you save the snapshot schedule, the time of the next snapshot displays. When the next snapshot is taken, it replaces the previous one.

| quirement but make sun                                                                                                    | e the snapshot space does not get depleted                                                                                                    | 1.                                                                                                    |
|----------------------------------------------------------------------------------------------------|----------------------------------------------------------------------------------------------------|----------------------------------------------------------------------------------------------------|
| Take snapshot every                                                                                                    | A hours between 00:00 and 00:00                                                                                                    |                                                                                                    |
| Sun 🗌                                                                                                    | Mon 🗌 Tue 🗌 Wed 🗌 Thu 🗌 Fri                                                                                                    | Sat Sat                                                                                                    |
| lasting 🕘 💌 hours                                                                                                    |                                                                                                    | Sa                                                                                                    |
|                                                                                                    |                                                                                                    |                                                                                                    |
|                                                                                                    |                                                                                                    |                                                                                                    |
|                                                                                                    |                                                                                                    | Take snapshot now                                                                                                    |
|                                                                                                    |                                                                                                    | Take snapshot now                                                                                                    |
| apshot space                                                                                                    |                                                                                                    | Take snapshot now                                                                                                    |
| apshot space<br>ie snapshot space shoul<br>iile a snapshot is active.<br>:age. Reduction in the sr<br>quires a reboot and can<br>at this process will remo | d be set to a value that will fit the amount o<br>Any file addition, changes or deletions wil<br>apshot space will increase your volume. Ch<br>take 30 minutes or longer while the volume<br>ve any existing snapshot shares. | Take snapshot now<br>f changes you will mai<br>affect the snapshot space<br>anging snapshot space<br>is being resized. Note |

You can take manual snapshots at any time by clicking the **Take snapshot now** button.

| RAID Settings   Sna                                                      | pshot                                                                                                    |                                                                                             |                             |
|--------------------------------------------------------------------------|----------------------------------------------------------------------------------------------------|---------------------------------------------------------------------------------------------|-----------------------------|
| Snapshot schedule                                                        |                                                                                                    |                                                                                             |                             |
| Assign a snapshot inte<br>on this volume takes u<br>requirement but make | rval that fits the usage pattern for<br>p space in the snapshot, so choose<br>sure the snapshot space does not | this volume. Any change in the shares<br>an interval that fits your backup<br>get depleted. |                             |
| Take snapshot ev                                                         | ery 4 V hours between 00:00 V                                                                                  | and 00:00 🗸                                                                                 |                             |
| lasting - M                                                              | ours                                                                                                    | Save                                                                                        | Take snapshot<br>now button |
| Active snapshot:                                                         | 2032 Oct 02 09:23                                                                                              | Delete snapshot                                                                             |                             |
|                                                                          | 0.00% 015 GB used                                                                                              | Take snapshot now                                                                           |                             |

You can also specify how long a snapshot should last. If you use snapshots for backups, schedule the snapshot to last slightly longer than the expected duration of the backup. Having an active snapshot can affect the write performance to the ReadyNAS, so deactivating snapshots when not needed might be advantageous in write-intensive environments.

When a snapshot is taken, a duplicate snapshot appears in the browse list alongside the original share, except the duplicate share name has *-snap* appended to the original share name. For example, a snapshot taken of the share *music* is available as *music-snap*.

| 😼 nas-FF-FF-FF (192.168.168        | 3.168)                                                   |          |
|------------------------------------|----------------------------------------------------------|----------|
| File Edit View Favorites           | Tools Help                                               | A.       |
| 🕝 Back - 🕥 - 🤌 🗸                   | 🔎 Search 🎼 Folders 🔛 🎲 🗙 🛙                               | <b>9</b> |
| Address 😒 \\192.168.168.168        |                                                          | 💌 🄁 Go   |
| backup<br>backup<br>music<br>media | backup-snap<br>imusic-snap<br>imusic-snap<br>imedia-snap |          |
| Photos                             | Photos-snap                                              |          |
| Finances 10 objects                | Finances-snap                                            | .:       |

You can traverse a snapshot share just as you would a normal share except the snapshot share is read-only. You can select a detailed listing to show the snapshot time in the Description field.

Snapshots can expire when the reserved snapshot space is filled. The snapshot mechanism keeps track of data that has been changed from the original volume starting at the point when the snapshot is taken. All these changes are kept in the reserved snapshot space on the volume. The **Disk space** utilization field on the **Volume** screen shows how much space has been reserved for snapshots.

| Volume C US | в |                                                                       |
|-------------|---|-----------------------------------------------------------------------|
|             |   |                                                                       |
|             |   |                                                                       |
| Disk space  |   | 128 MB (0%) of 1363 GB used<br>Additional 5 GB reserved for snapshots |

After the snapshot is taken, if changes on the volume exceed this reserved space, the snapshot is invalidated and can no longer be used.

**Note:** Changes that occupy space in the reserved snapshot space include new file creation, modifications, and deletions; for instance, any time you delete a 1MB file, the change caused by the deletion uses up 1MB of reserved space.

When the snapshot becomes invalidated, an email alert is sent and the status reflected on the Snapshot screen. The snapshot is no longer usable at this stage.

## **Resizing Snapshot Space**

If you constantly get snapshot invalidation alerts, consider either increasing the frequency of the snapshot or increasing the reserved snapshot space. To do this, or to eliminate your existing snapshot space (thus increasing your usable volume space), you can specify the snapshot space you want in the Snapshot Space section. Simply select a value from the pull-down menu and click **Save**. Your snapshot space will be limited to the specified percentage of your volume capacity.

| inapshot space                                                                                                    |                                                                                                    |                                                                 |
|----------------------------------------------------------------------------------------------------|----------------------------------------------------------------------------------------------------|-----------------------------------------------------------------|
| The snapshot space should be set to a value<br>while a snapshot is active. Any file addition, o<br>usage. Reduction in the snapshot space will i<br>requires a reboot and can take 30 minutes or<br>that this process will remove any existing sna | that will fit the amount of changes<br>changes or deletions will affect the<br>increase your volume. Changing sna<br>r longer while the volume is being r<br>apshot shares. | you will make<br>snapshot space<br>apshot space<br>esized. Note |
|                                                                                                    |                                                                                                    |                                                                 |

Resizing the snapshot space occurs offline and can take a while depending on the data volume size, and the number of files in the volume. Expanding the snapshot space reduces the data volume size. Reducing the snapshot space expands the volume size.

Because of the way snapshots work, you must encounter a drop in write performance when a snapshot is active. If your environment requires the highest performance throughput, the active snapshot should be deleted. Alternatively, set a limit on how long the snapshot should be live.

## **ReadyNAS Vault Service**

You can back up data to the Web using ReadyNAS Vault, which allows continuous and scheduled backups of your ReadyNAS data to a secure online data center. For convenience, the backup data can be managed and accessed wherever you have Internet access.

#### To enable the ReadyNAS Vault service:

1. Click the link on the ReadyNAS Vault screen in FrontView.

For additional instructions, read the article "Online Backups with ReadyNAS Vault" at *http://readynas.com/vault.* 

| ecurity        | ReadyNAS Vault               |                                                                   |
|----------------|------------------------------|-------------------------------------------------------------------|
| ervices        | ReadyNAS Vault allows cont   | tinuous and scheduled backups of your ReadyNAS data to a secure   |
| olumes         | online Vault. For convenien  | ce, the backup data can be managed and accessed wherever you have |
| nares          | Internet access. For more in | nformation on ReadyNAS Vault, please click here.                  |
| ickup          |                              |                                                                   |
| ip Jobs        | Enable ReadyNAS V            | ault support                                                      |
| New Backup Job |                              |                                                                   |
| Machine        | Login                        |                                                                   |
| yNAS Vault     |                              |                                                                   |
| inters         | Email address:               |                                                                   |
| stem           | Password:                    |                                                                   |
| atus           |                              |                                                                   |
|                |                              | Login                                                             |
|                |                              |                                                                   |
|                |                              |                                                                   |

For convenience, if you have not already enrolled for the ReadyNAS Vault Service, a window appears in FrontView that gives you the option to sign up for a free trial of the ReadyNAS Vault service. Select the **Enable ReadyNAS Vault** check box, and a share called *vault* is automatically created. Anything dragged to this share is automatically backed up to the NETGEAR secure vault data center.

| $\mathcal{P}$ | Did you know that your ReadyNAS comes with a built-in<br>online backup system designed to protect your irreplaceable<br>ReadyNAS data from disasters and theft?                                                                                                    |
|---------------|----------------------------------------------------------------------------------------------------|
|               | It's called ReadyNAS Vault, and you can try it FREE for 30<br>days, no strings attached. Just select the checkbox below,<br>and a share called wault will be created. Anything you drag t<br>this share will be automatically backed up to our secure data<br>center. |
| Er Er         | able ReadyNAS Vault. I agree to Terms and Conditions.                                                                                                    |
|               | ОК                                                                                                    |

# Enabling Rsync and Specifying Rsync Rights

Rsync is a fast and extraordinarily versatile file copying tool. It is famous for its delta-transfer algorithm. This tool reduces the amount of data sent over the network by sending only the differences between the source files and the existing files in the destination. Rsync is widely used for backups and mirroring.

Unlike other protocols, Rsync uses an arbitrary user name and password that are used only for Rsync access. To encrypt Rsync data transfers, run Rsync over SSH. Access to the share through Rsync is identical regardless of the security mode. The user account you specify does not need to exist on the ReadyNAS, or a domain controller.

|                          | Volumes                         |                      |                 |                         |                                                                                                    |
|--------------------------|---------------------------------|----------------------|-----------------|-------------------------|----------------------------------------------------------------------------------------------------|
| Click on the ac          | cess icon to customize the ac   | cess control. Place  | the mouse curs  | sor over the icon to    | Share Name: backup Defau Access: Disabled •<br>Read-only<br>Share Access Restrictions Disabled                                                                                                    |
| display the cun<br>Help. | rent access level in the status | s bar. For instructi | on on how to ac | ccess the shares, click | Share access for the file protocol can be restricted using the access list(s) below.                                                                                                    |
| Share Name               | Description                     | CIFS AF              | P HTTP/S F      | Rsync Delete            | Separate entries with comma                                                                                                    |
| backup                   | Backup Share                    | 2                    | 1               |                         |                                                                                                    |
| media                    | Media Server Share              | <b>1</b>             | 1 🖹 🔪           |                         |                                                                                                    |
|                          |                                 |                      |                 | Τ                       | Rsync Password Option                                                                                                    |
|                          |                                 |                      |                 |                         | names are specific to rsync and need not be user accounts on the ReadyNAS.                                                                                                    |
|                          |                                 |                      |                 | L                       | names are specific to rsync and need not be user accounts on the ReadyNAS.  Erable password protection  Rsync user 1: Password:  Rsync user 2: Password:                                                                                                    |
|                          |                                 |                      |                 | L                       | names are specific to rsync and need not be user accounts on the ReadyNAS.      Enabe password protecton      Rsync user 1: Password:      Rsync Over SSH                                                                                                    |
|                          |                                 |                      |                 | L                       | names are specific to rsync and need not be user accounts on the ReadyNAS.      Enable password protection      Rsync user 1: Password:      Rsync user 2: Password:      Rsync an run over Secure Shell (SSH) to provide encrypted transmission of data over public networks without the need for VPN routers. To do this you will need to forward port 22 on your     router to this ReadyNas (b address and import the clients public SSH key. To manage SSH keys or     this ReadyNas (b clow). |

You will see Rsync setting icons on the **Share Listing** screen if the Rsync service is enabled on the ReadyNAS.

#### To enable the Rsync service:

- 1. Select Services > Standard File Protocols.
- 2. Select the default access rights.
- **3.** Assign a user name and password.

You need to specify this when doing an Rsync backup.

See Remote Rsync Server. Backs up from a Rsync server. Rsync was originally available for Linux and other UNIX-based operating systems, but is also popular under Windows and Mac for its efficient use of incremental file transfers. This is the preferred backup method between two ReadyNAS devices. For more information, see Enabling Rsync and Specifying Rsync Rights on page 103. on page 90.

#### To enable Rsync access to a share or change access restrictions:

1. Click the Rsync icon on the Share Listing screen.

## Examples

## List ReadyNAS Rsync content for a Linux client:

To list the content of a ReadyNAS Rsync share with no user name and password defined for a Linux client:

## # rsync <ipaddr>::backup

## To recursively copy the content of a share to /tmp:

## # rsync -a <ipaddr>::backup /tmp

## To do the same except with a login user and password *hello*, enter:

## # rsync -a user@<ipaddr>::backup /tmp

Password: \*\*\*\*\*

For instructions on setting up an Rsync backup job, see *Configuring Backup Jobs* on page 89.

# **Optimization and Maintenance**

6

This chapter discuses how to optimize performance and maintain your ReadyNAS system, and contains the following sections.

- Performance
- Adding a UPS
- Power Management
- Viewing System Status
- System Shutdown and File System Check
- Volume Maintenance
- Updating ReadyNAS Firmware

## Performance

Select **System > Performance** from the main menu to configure system preferences.

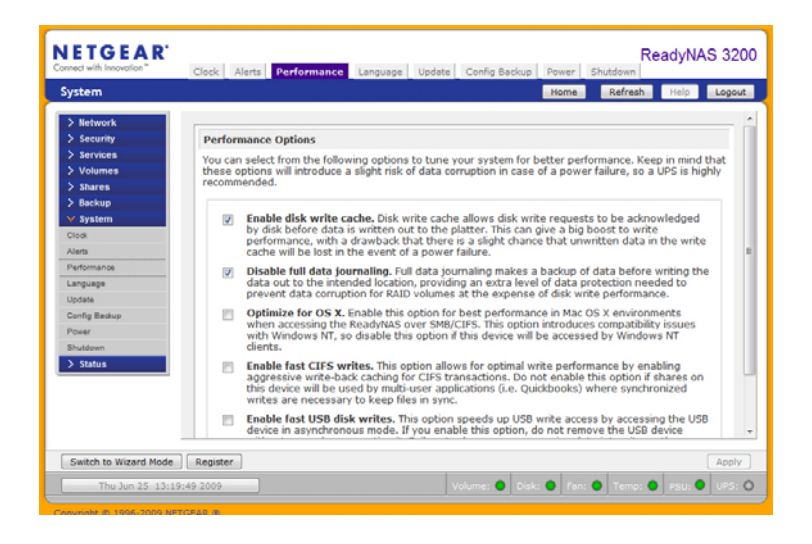

**Note:** Some settings suggest that you utilize an uninterruptible power supply (UPS) before enabling that option. See *Adding a UPS* on page 107.

- Select **Enable disk write cache** to allow disk write requests to be acknowledged by the disk before data is written out to the platter. This can give a big boost to write performance, with the drawback that there is a slight chance that unwritten data in the write cache will be lost in the event of a power failure.
- The **Disable full data journaling** improves disk performance at the expense of data protection. Full data journaling makes a backup of data before writing the data out to the intended location, which provides the extra level of data protection needed to prevent data corruption for RAID volumes at the expense of disk write performance.
- The **Optimize for OS X option** provides the best performance in Mac OS X environments when connected to the ReadyNAS through the SMB/CIFS protocol. This option, however, introduces compatibility issues with Windows NT 4.0; do not enable this option if this device will be accessed by Windows NT 4.0 clients.
- The **Enable fast CIFS writes** option speeds write performance by enabling aggressive write-back caching over CIFS. Do not enable this option in multi-user application environments, such as Quick Books where synchronized writes are necessary to keep files in sync.
- The **Enable fast USB disk writes** option speeds up USB write access by accessing the USB device in asynchronous mode. If you enable this option, do not remove the USB device without correctly unmounting it. Failure to do so can compromise data integrity on the device.

# Adding a UPS

Adding an uninterruptible power supply (UPS) to the ReadyNAS is an easy way to protect against power failures. Simply connect the ReadyNAS power cable to the UPS, and connect the UPS USB monitoring cable back to the ReadyNAS. The UPS is detected automatically and shows up on the status bar. Hover over the status light to display more detail.

|   | Fri Jun 12 16:16:37 2009        | Volume: 🔵 | Disk: 🔘 | Fant 🔵 | Temp: 🔵 | PSU: | UPS: O |
|---|---------------------------------|-----------|---------|--------|---------|------|--------|
| C | Copyright © 1996-2009 NETGEAR ® |           |         |        |         |      |        |

You are notified by email whenever the UPS status changes; for example, when a power failure forces the UPS into battery mode, or when the battery is low. When the battery is low, the ReadyNAS automatically shuts down safely.

See also, Configuring UPS on page 111.

## **Power Management**

The ReadyNAS offers power timer (time off/time on), UPS event, and Wake-on-LAN power management options to reduce system power consumption, both while the system is in use and when it is not in use.

To display the power management options, select **System > Power**.

| RoadyNA                                                 | Dowor Caving                                                                                                    | Onti                          | -                 |                     |                                                    |                       |                                                                                                    |                            |       |                              |                                   |                                 |
|---------------------------------------------------------|----------------------------------------------------------------------------------------------------|-------------------------------|-------------------|---------------------|----------------------------------------------------|-----------------------|----------------------------------------------------------------------------------------------------|----------------------------|-------|------------------------------|-----------------------------------|---------------------------------|
| Reduyina:                                               | s Power Saving                                                                                                    | Optio                         | on                |                     |                                                    |                       |                                                                                                    |                            |       |                              |                                   |                                 |
| You can el                                              | ect to spin down                                                                                                    | your                          | dis               | sks                 | afte                                               | ras                   | pecified period                                                                                                    | of in                      | acti  | vity.                        | he disk                           | s will s                        |
| automatica<br>cache due                                 | ally as needed. A                                                                                                    | UPS                           | IS r              | eco                 | mm                                                 | ende                  | ed if you enable                                                                                                    | this                       | opt   | ion t                        | o prevei                          | nt loss                         |
|                                                         | to power randre                                                                                                    |                               |                   |                     |                                                    |                       |                                                                                                    |                            |       |                              |                                   |                                 |
|                                                         |                                                                                                    |                               |                   | S.                  |                                                    |                       | المراجع المحاج الم                                                                                                    | -21                        |       |                              |                                   |                                 |
| Ena                                                     | able disk spin-do                                                                                                    | wn af                         | fter              | 5                   | 2                                                  | m                     | inutes of inactiv                                                                                                    | ity                        |       |                              |                                   |                                 |
|                                                         |                                                                                                    |                               |                   |                     |                                                    |                       |                                                                                                    |                            |       |                              |                                   |                                 |
|                                                         |                                                                                                    |                               |                   |                     |                                                    |                       |                                                                                                    |                            |       |                              |                                   |                                 |
| Downer Th                                               |                                                                                                    |                               |                   |                     |                                                    |                       |                                                                                                    |                            |       |                              |                                   |                                 |
| Power III                                               | ner                                                                                                    |                               |                   |                     |                                                    |                       |                                                                                                    |                            |       |                              |                                   |                                 |
|                                                         |                                                                                                    | -                             |                   |                     |                                                    |                       | in the second second se | 1 1                        |       | 1                            |                                   |                                 |
| This device                                             | e can power itsel                                                                                                    | fona                          | and               | off                 | aut                                                | omat                  | tically on a sche                                                                                                    | dule                       | 2. NO | te tr                        | at if you                         | u schee                         |
| This device<br>device to p<br>note that                 | e can power itsel<br>power off, data t<br>some devices wil                                                                | f on a<br>ransf<br>I not      | ers               | wil                 | l be                                               | omat<br>inter<br>hedi | rupted and pen<br>uled power ON                                                                                                    | dule                       | ba    | ckup<br>will                 | jobs wil                          | I scheo<br>not ru<br>this or    |
| This device<br>device to p<br>note that<br>Action list. | e can power itsel<br>power off, data t<br>some devices wil                                                                | f on a<br>ransf<br>I not      | and<br>ers<br>sup | wil<br>opo          | aut<br>I be<br>rt sc                               | omat<br>inter<br>hedu | rupted and pen<br>uled power ON,                                                                                                    | dule<br>ding<br>and        | you   | ckup<br>will                 | jobs wil<br>not see               | l scher<br>l not ru<br>this op  |
| This device<br>device to p<br>note that<br>Action list. | e can power itsel<br>oower off, data ti<br>some devices wil                                                               | f on a<br>ransf<br>I not      | and<br>ers<br>sup | wil<br>wil          | aut<br>I be<br>rt sc                               | omal<br>inter<br>hedu | rupted and pen<br>uled power ON,                                                                                                    | dule<br>ding<br>and        | you   | ckup<br>will                 | iat if you<br>jobs wil<br>not see | u scher<br>I not ru<br>this op  |
| This device<br>device to r<br>note that<br>Action list. | e can power itsel<br>power off, data t<br>some devices wil                                                                | f on a<br>ransf<br>l not      | and<br>ers<br>sup | off<br>wil          | aut<br>I be<br>rt sc                               | omal<br>inter<br>hedu | rupted and pen<br>rupted and pen<br>uled power ON,                                                                                                    | dule<br>ding<br>and        | you   | ckup<br>will                 | iat if you<br>jobs wil<br>not see | u scher<br>I not ru<br>this op  |
| This device to y<br>note that<br>Action list.           | e can power itsel<br>power off, data t<br>some devices wil<br>able power timer                                            | f on a<br>ransf<br>I not      | and<br>ers<br>sup | l off<br>wil        | aut<br>I be<br>rt sc                               | omat<br>inter<br>hedu | tically on a sche<br>rupted and pen<br>uled power ON,                                                                                                    | dule<br>ding<br>and        | you   | ckup<br>will                 | iat if you<br>jobs wil<br>not see | u scheo<br>I not ru<br>this op  |
| This device to pote that Action list.                   | a can power itsel<br>power off, data tr<br>some devices wil<br>able power timer<br>Action                                 | f on a<br>ransf<br>I not<br>T | and<br>ers<br>sup | wil<br>wil          | aut<br>I be<br>rt sc                               | omat<br>inter<br>hedu | rupted and pen<br>rupted and pen<br>uled power ON,<br>Action                                                                                                    | dule<br>ding<br>and<br>Tim | you   | ckup<br>i will               | iat if you<br>jobs wil<br>not see | u scheo<br>I not ru<br>this op  |
| This device to p<br>note that<br>Action list.           | e can power itsel<br>bower off, data t<br>some devices wil<br>able power timer<br>Action<br>un                            | f on a<br>ransf<br>I not<br>T | and<br>ers<br>sup | vil<br>po           | aut<br>I be<br>rt sc                               | omat<br>inter<br>hedu | Action                                                                                                    | Tim                        | you   | : 00                         | iat if you<br>jobs wil<br>not see | u schee<br>Il not ru<br>this op |
| This device to r<br>device to r<br>Action list.         | a can power itsel<br>power off, data ti<br>some devices wil<br>able power timer<br>Action<br>un                           | f on a<br>ransf<br>I not<br>T | and<br>ers<br>sup | vil<br>ppo          | aut<br>I be<br>rt sc                               | omat<br>inter<br>hedu | Action                                                                                                    | Tim                        | e. No | : 00                         | iat if you<br>jobs wil<br>not see | u scher<br>II not n<br>this of  |
| This device to r<br>device to r<br>Action list.         | a can power itsel<br>power off, data ti<br>some devices wil<br>able power timer<br>Action<br>un<br>on<br>ue               | f on a<br>ransf<br>I not<br>T | and<br>ers<br>sup | l off<br>wil<br>ppo | oo                                                 | omat<br>inter<br>hedu | Action                                                                                                    | Tim                        | e. No | : 00<br>: 00                 | at if you<br>jobs will<br>not see | u scher<br>II not ru<br>this oj |
| This device to r<br>device to r<br>Action list.         | a can power itsel<br>power off, data ti<br>some devices wil<br>able power timer<br>Action<br>un<br>on<br>ue               | f on a<br>ransf<br>l not      | and<br>ers<br>sup | l off<br>wil<br>ppo | oo                                                 | omat<br>inter<br>hedu | Action                                                                                                    | Tim                        | e vol | : 00<br>: 00<br>: 00         | at if you<br>jobs wil<br>not see  | u scheo<br>I not ru<br>this o;  |
| This device to y<br>note that<br>Action list.           | a can power itsel<br>power off, data ti<br>some devices wil<br>able power timer<br>Action<br>un<br>on<br>ue<br>lee<br>led | f on a ransf<br>I not         | ime               | l off<br>wil<br>ppo | aut<br>I be<br>rt sc<br>00<br>00<br>00             | omat<br>inter<br>hedu | Action                                                                                                    | Tim                        | e vol | : 00<br>: 00<br>: 00         | at if you<br>jobs will<br>not see | u scheo<br>I not ru<br>this of  |
| This device to p<br>note that<br>Action list.           | a can power itsel<br>power off, data ti<br>some devices will<br>able power timer<br>Action<br>un<br>on<br>ue<br>led<br>i  | f on a ransf                  | ime               | l off<br>wil<br>ppo | aut<br>I be<br>rt sc<br>00<br>00<br>00<br>00<br>00 | omatinter             | Action                                                                                                    | Tim                        | e v   | : 00<br>: 00<br>: 00<br>: 00 | at if you<br>jobs wil<br>not see  | u scheo<br>I not n<br>this o    |
## **Disk Spin-Down Option**

To reduce power consumption, set the ReadyNAS to spin down the disks after a specified time of inactivity. The disks will spin up as needed.

#### To enable spin-down mode:

1. In the ReadyNAS Power Saving Option section, select the **Enable disk spin-down** after check box.

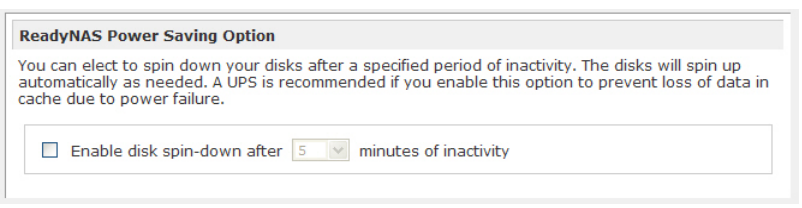

2. Specify the minutes of inactivity before spin-down.

## **Power Timer**

Your ReadyNAS unit can power itself off automatically according to a schedule that you set using the Power Timer.

**Note:** If you schedule your unit to power off, any file transfers and backup jobs are interrupted, and backup jobs scheduled during the power off state do not run.

Many ReadyNAS units can also be set to power on automatically according to a schedule that you set using the Power Timer. Some ReadyNAS devices do not support scheduled power on; if you have one of those units, the Power ON option does not appear in the Action drop-down menu.

#### To enable the Power Timer:

1. Select System > Power and scroll down to the Power Timer section.

| ver Timer                                                     |                                                                 |                                                       |                                                 |                                               |                              |
|---------------------------------------------------------------|-----------------------------------------------------------------|-------------------------------------------------------|-------------------------------------------------|-----------------------------------------------|------------------------------|
| device can po<br>ice to power o<br>e that some do<br>on list. | ower itself or<br>off, data tran<br>evices will no<br>wer timer | n and off autor<br>sfers will be in<br>ot support sch | natically on a<br>terrupted and<br>eduled power | schedule. Not<br>d pending bac<br>ON, and you | te that<br>kup jo<br>will no |
| A                                                             | ction                                                           | Time                                                  | Action                                          | Time                                          |                              |
| Sun                                                           | V                                                               | : 00                                                  | /                                               | V V :                                         | 00 🗸                         |
| Mon                                                           | ~                                                               | 🗸 : 00                                                | /                                               |                                               | 00 🗸                         |
| Tue                                                           | ~                                                               | : 00                                                  | 1                                               | V V                                           | 00 🗸                         |
| Wed                                                           | ~                                                               | 🗸 : 00                                                | 1                                               | · · · ·                                       | 00 🗸                         |
| Thu                                                           | ~                                                               | 🗸 : 00 י                                              | /                                               | · · · ·                                       | 00 🗸                         |
| Eri                                                           | ~                                                               | : 00                                                  | 1                                               | · · · · · ·                                   | : 00 🗸                       |
|                                                               |                                                                 |                                                       |                                                 |                                               |                              |

2. Select the Enable power timer check box.

The Action and Time drop-down menus become active.

3. Set the power off and power on schedules for each day of the week using the Action and Time drop-down menus.

**Note:** The Power ON option does not appear in the Action drop-down menu if your ReadyNAS unit does not support this feature.

4. Click the Apply button.

## Configuring UPS

If this device is not connected to a UPS device, you can elect to enable a UPS connection to another ReadyNAS device. Select the **Enable monitoring of UPS physically attached to a remote ReadyNAS** check box and enter the IP address in the **Remote IP address** field.

If you use this option, the ReadyNAS is shut down automatically when a battery-low condition is detected on a UPS connected to another ReadyNAS. This is useful when a UPS is shared by multiple ReadyNAS units, even though only one ReadyNAS is monitoring the battery status.

| UPS Configuration                                             |                                                                                                    |
|---------------------------------------------------------------|----------------------------------------------------------------------------------------------------|
| This device is not physically r<br>remote ReadyNAS. On receiv | nonitoring a UPS. You may choose to monitor a UPS connected to a<br>ing a low battery event, this ReadyNAS will shutdown gracefully. |
| Enable monitoring of                                          | JPS physically attached to a remote ReadyNAS                                                                                         |
| Remote IP address:                                            |                                                                                                    |
| Monitor UPS over SNM                                          | IP                                                                                                    |
| SNMP UPS address:                                             |                                                                                                    |
| Use MIB:                                                      | Auto                                                                                                    |

As an option, the ReadyNAS can remotely monitor the UPS when connected to a PC running Network UPS Tools (NUT).

For more information about NUT, visit http://networkupstools.org.

You can also monitor your UPS over SNMP. Select the **Monitor UPS over SNMP** check box, complete the **SNMP UPS address** field, and select an option from the **Use MIB** drop-down menu.

## APC

When an APC-brand UPS is connected, a shutdown on threshold drop-down option is available. In addition, you can monitor and shut down your ReadyNAS unit over SMNP. See Using the ReadyNAS to create a Network UPS for PCs at http://readynas.com/forum/viewtopic.php?f=11&t=16744.

| 'his device is connected to a UPS. You may o<br>shutdown/switched off when the power leve<br>control shutdown of other ReadyNAS units w | choose to configure the device to be<br>el reaches a predetermined threshold. Also you can<br>vhich receive power from this UPS. |
|----------------------------------------------------------------------------------------------------|----------------------------------------------------------------------------------------------------|
| Select shutdown on battery low threshold<br>Enable network sharing of attached U Hosts allowed access: 192.168.7.0/24                   | Auto           Auto           20%           30%           40%           50%           60%           70%           80%            |

## Wake-on-LAN

You can power on this device remotely by sending it a WOL Magic Packet if the WOL service is enabled. The ReadyNAS supports Wake-on-LAN on the first Ethernet interface (LAN 1) only.

| Wake-on-LAN                                                                                                |  |
|----------------------------------------------------------------------------------------------------|--|
| You can power-on this device remotely by sending it a "WOL Magic Packet" if the WOL service is<br>enabled. |  |

Enable Wake-on-LAN service

## **Viewing System Status**

The Status menu contains links to the Health and Logs screens.

## Health

The Health screen displays status details for each disk, the fan, the temperature, and the UPS. When available, normal expected values are provided.

For each disk, click **SMART+** (Self-Monitoring, Analysis and Reporting Technology) to display the content of the internal disk log.

To recalibrate the fan, click **Recalibrate**.

| ReadyNAS 4200         Status       Text       Text<                                                                                                    |                   |                    |                                     |                          |            |        |        |
|----------------------------------------------------------------------------------------------------|-------------------|--------------------|-------------------------------------|--------------------------|------------|--------|--------|
| Status     Homo     Refresh     Holid     Logott       > Security     Security     Desciption     Status     Status     Status       > Volumes     Desciption     Status     OK     Status     OK       > back     Heach HUA722202ALA330 183 06, 26 / 82 F, Wite-cache OI     SMART-<br>OK     OK     SMART-<br>OK     OK       > backup     Desciption     Status     OK     SMART-<br>OK     OK     SMART-<br>OK     OK       > backup     Desciption     Desciption     SMART-<br>OK     OK     SMART-<br>OK     OK     SMART-<br>OK     OK       > back     Heach HUA72220ALA330 183 06, 26 / 62 F, Wite-cache OI     SMART-<br>OK     OK     SMART-<br>OK     OK       > back     Heach HUA72220ALA330 183 06, 20 / 62 F, Wite-cache OI     SMART-<br>OK     OK     SMART-<br>OK     OK       > back     Heach HUA72220ALA330 183 06, 20 / 62 F, Wite-cache OI     SMART-<br>OK     OK     SMART-<br>OK     OK       > back     Heach HUA72220ALA330 183 06, 20 / 62 F, Wite-cache OI     SMART-<br>OK     OK     SMART-<br>OK     OK       > back     Heach HUA7220ALA330 183 06, 20 / 62 F, Wite-cache OI     SMART-<br>OK     OK     SMART-<br>OK     OK       > back     Heach HUA7220ALA330 183 06, 20 / 62 F, Wite-cache OI     SMART-<br>OK     OK     SMART-<br>OK     OK       >                                                                                                    | alth Logs         |                    |                                     |                          | Rea        | adyNA  | S 4200 |
| Security     Security      |                   |                    |                                     | Hom                      | ne Refresh | Help   | Logout |
| Period       Description       Status         > Starkes       Disk 1       Histeli HIA222020ALA330 1863 GB, 26 / 22 F, Wite-cache ON       SMARTH         > Starkes       Disk 2       Histeli HIA222020ALA330 1863 GB, 26 / 22 F, Wite-cache ON       SMARTH       OK         > Starkes       Disk 3       Histeli HIA222020ALA330 1863 GB, 26 / 22 F, Wite-cache ON       SMARTH       OK         > Starkes       Disk 4       Histeli HIA222020ALA330 1863 GB, 26 / 22 F, Wite-cache ON       SMARTH       OK         > Disk 5       Histeli HIA222020ALA330 1863 GB, 26 / 22 F, Wite-cache ON       SMARTH       OK         Disk 5       Histeli HIA222020ALA330 1863 GB, 26 / 22 F, Wite-cache ON       SMARTH       OK         Disk 6       Histeli HIA222020ALA330 1863 GB, 20 / 22 F, Wite-cache ON       SMARTH       OK         Disk 7       Histeli HIA222020ALA330 1863 GB, 20 / 22 F, Wite-cache ON       SMARTH       OK         Disk 8       Histeli HIA222020ALA330 1863 GB, 20 / 22 F, Wite-cache ON       SMARTH       OK         Disk 10       Histeli HIA222020ALA330 1863 GB, 20 / 22 F, Wite-cache ON       SMARTH       OK         Disk 10       Histeli HIA222020ALA330 1863 GB, 20 / 27 F, Wite-cache ON       SMARTH       OK         Disk 10       Histeli HIA222020ALA330 1863 GB, 20 / 27 F, Wite-cache ON       SMARTH       OK                                                                                                    |                   |                    |                                     |                          |            |        | ~      |
| > tentices       > Volumes       Status       Status         > Volumes       Disk 1       Htachi HUA722202ALA330 1863 GB, 28 0 / 82 F, Wite-cache ON       SMART+       OK         > Backupp       Disk 3       Htachi HUA722202ALA330 1863 GB, 28 0 / 82 F, Wite-cache ON       SMART+       OK         > Status       Disk 4       Htachi HUA722202ALA330 1863 GB, 28 0 / 82 F, Wite-cache ON       SMART+       OK         > Status       Disk 5       Htachi HUA722202ALA330 1863 GB, 20 / 82 F, Wite-cache ON       SMART+       OK         > Status       Disk 6       Htachi HUA722202ALA330 1863 GB, 28 0 / 82 F, Wite-cache ON       SMART+       OK         > Disk 8       Htachi HUA72220ALA330 1863 GB, 28 0 / 82 F, Wite-cache ON       SMART+       OK         > Disk 8       Htachi HUA72220ALA330 1863 GB, 28 0 / 82 F, Wite-cache ON       SMART+       OK         > Disk 9       Htachi HUA72220ALA330 1863 GB, 28 0 / 82 F, Wite-cache ON       SMART+       OK         > Disk 10       Htachi HUA72220ALA330 1863 GB, 28 0 / 82 F, Wite-cache ON       SMART+       OK         > Disk 10       Htachi HUA72220ALA330 1863 GB, 28 0 / 82 F, Wite-cache ON       SMART+       OK         > Disk 11       Htachi HUA72220ALA330 1863 GB, 28 0 / 82 F, Wite-cache ON       SMART+       OK         > Disk 11       Htachi HUA72220ALA330 1863 GB, 28 0 / 82 F                                                                                                    |                   |                    |                                     |                          |            |        |        |
| Volumes     Starcs     Starcs     Starcs     Buk2     Buk3     HachtHuA722200AL330 165 G 26 / 82 F, Write-cache OH     SMART+ OK     SMART+     OK     SMART+     SMAR     SMART+     OK     SMART+     OK     SMART+     OK    | Device            | Description        | 1 4 3 3 0 4 9 5 3 0 0 1 0 5 1 0 5 F | Webs seeks ON            | Courses.   | Status |        |
| Starts     Starts     Starts | Disk 1            | Hitachi HUA72202   | LA330 1063 GB , 26 C / 62 F         | Write cache ON           | SMART+     |        |        |
| > backong       > backong                                                                                                    | Disk 2            | Hitachi HIIA722020 | LA330 1863 GB 28 C / 82 F           | Write-cache ON           | SMARTE     | ) ok   |        |
| Visituation       0       0       0       0       0       0       0       0       0       0       0       0       0       0       0       0       0       0       0       0       0       0       0       0       0       0       0       0       0       0       0       0       0       0       0       0       0       0       0       0       0       0       0       0       0       0       0       0       0       0       0       0       0       0       0       0       0       0       0       0       0       0       0       0       0       0       0       0       0       0       0       0       0       0       0       0       0       0       0       0       0       0       0       0       0       0       0       0       0       0       0       0       0       0       0       0       0       0       0       0       0       0       0       0       0       0       0       0       0       0       0       0       0       0       0       0       0 <td< td=""><td>Disk 3</td><td>Hitachi HUA72202</td><td>LA330 1863 GB 28 C / 82 F</td><td>Write-cache ON</td><td>SMART+</td><td>] ок</td><td></td></td<>                                                                                                    | Disk 3            | Hitachi HUA72202   | LA330 1863 GB 28 C / 82 F           | Write-cache ON           | SMART+     | ] ок   |        |
| Image: Section 2       Disk 6       Htachi HUA722020ALA330 1683 GB , 28 C / 82 F, Wite-cache ON       SMART+       OK         Disk 7       Htachi HUA722020ALA330 1683 GB , 28 C / 82 F, Wite-cache ON       SMART+       OK         Disk 9       Htachi HUA722020ALA330 1683 GB , 28 C / 82 F, Wite-cache ON       SMART+       OK         Disk 9       Htachi HUA722020ALA30 1683 GB , 28 C / 84 F, Wite-cache ON       SMART+       OK         Disk 10       Htachi HUA722020ALA30 1683 GB , 28 C / 84 F, Wite-cache ON       SMART+       OK         Disk 11       Htachi HUA722020ALA30 1683 GB , 28 C / 82 F, Wite-cache ON       SMART+       OK         Disk 11       Htachi HUA722020ALA30 1683 GB , 28 C / 82 F, Wite-cache ON       SMART+       OK         Disk 12       Htachi HUA722020ALA30 1683 GB , 28 C / 82 F, Wite-cache ON       SMART+       OK         Fan SYS3       S113 RPM       Fan SYS3       S113 RPM       Fan SYS3       S13 RPM         Fan SYS3       S113 RPM       Fan SYS3       S113 RPM       Fan SYS3       S13 RPM         Fan SYS3       S113 RPM       Fan SYS3       S113 RPM       Fan SYS3       S113 RPM         Fan SYS3       S113 RPM       Fan SYS3       S113 RPM       Fan SYS3       S113 RPM         Fan SYS3       S113 RPM       Fan SYS3       S114 RPM                                                                                                    | Disk 5            | Hitachi HUA722020  | LA330 1863 GB . 28 C / 82 F         | , Write-cache ON         | SMART+     | Ок     | 3      |
| Loga       Dis 7       Htachi HUA722020ALA330 1683 GB, 28 C / 82 F, Write-cache ON       SMART+       OK         Disk 8       Htachi HUA722020ALA330 1683 GB, 29 C / 88 F, Write-cache ON       SMART+       OK         Disk 9       Htachi HUA722020ALA330 1683 GB, 28 C / 82 F, Write-cache ON       SMART+       OK         Disk 10       Htachi HUA722020ALA330 1683 GB, 28 C / 82 F, Write-cache ON       SMART+       OK         Disk 11       Htachi HUA722020ALA330 1683 GB, 28 C / 82 F, Write-cache ON       SMART+       OK         Disk 11       Htachi HUA722020ALA330 1683 GB, 28 C / 82 F, Write-cache ON       SMART+       OK         Disk 12       Htachi HUA722020ALA330 1683 GB, 28 C / 82 F, Write-cache ON       SMART+       OK         Part SYS1       452 1 FM       Fan CPU       2009 RPM       Fan CPU       2009 RPM         Fan CPU       2009 RPM       Fan CPU       200 RPM       Fan CPU       2009 RPM         Fan CPU       2009 RPM       Fan CPU       2009 RPM       Fan CPU       2009 RPM         Fan CPU       200 RPM       Fan CPU       200 RPM       Fan CPU       200 RPM         Fan CPU       200 RPM       Fan CPU       200 RPM       Fan CPU       200 RPM         Fan CPU       200 RPM       Fan CPU       200 RPM       Fan CPU                                                                                                    | Disk 6            | Hitachi HUA722020  | LA330 1863 GB , 28 C / 82 F         | , Write-cache ON         | SMART+     | ок     |        |
| Bisk 8       Htachi HUA722202ALA30 1683 GB, 30 C /86 F, Write-cache ON       SMART+       OK         Disk 9       Htachi HUA722202ALA30 1683 GB, 20 C / 8F, Write-cache ON       SMART+       OK         Disk 10       Htachi HUA722202ALA30 1683 GB, 20 C / 8F, Write-cache ON       SMART+       OK         Disk 11       Htachi HUA722020ALA30 1683 GB, 20 C / 8F, Write-cache ON       SMART+       OK         Disk 11       Htachi HUA722020ALA30 1683 GB, 30 C / 8F F, Write-cache ON       SMART+       OK         Disk 12       Htachi HUA722020ALA30 1683 GB, 30 C / 8F F, Write-cache ON       SMART+       OK         Fan SYS1       4821 RPM       Fan SYS1       4821 RPM       Fan SYS3       S113 RPM         Fan SYS1       4821 RPM       Fan SYS3       S113 RPM       Serial:       WD-WCASY2840441         Firmware:       02.03B02       Serial:       WD-WCASY2840441       Firmware:       02.03B02         Temp 1       31 C / 8F [Normal-0-60 C       Write-wache OR       SMART Horizon Rate       Spin Up Time         Switch to Wizard Mode       Register       02.03B02       SMART Horizon Rate       Spin Up Time         More Mar 29: 16:20:00 2010       Switch to Wizard Mode       Register       Seck Error Rate       Spin Retry Count         More Mar 29: 16:20:00 2010       Switch to Wizard Mo                                                                                                    | Disk 7            | Hitachi HUA72202   | LA330 1863 GB , 28 C / 82 F         | , Write-cache ON         | SMART+     | ок     |        |
| Diak 9       Htachi HUA722020ALA330 1863 GB, 29 C /84 F, Write-cache 0N       SMART+       OK         Disk 10       Htachi HUA722020ALA330 1863 GB, 20 C /82 F, Write-cache 0N       SMART+       OK         Disk 10       Htachi HUA722020ALA330 1863 GB, 20 C /82 F, Write-cache 0N       SMART+       OK         Disk 11       Htachi HUA722020ALA330 1863 GB, 20 C /82 F, Write-cache 0N       SMART+       OK         Pist 10       Disk 12       Htachi HUA722020ALA330 1863 GB, 20 C /82 F, Write-cache 0N       SMART +       OK         Pist 10       Disk 12       Htachi HUA722020ALA330 1863 GB, 20 C /82 F, Write-cache 0N       SMART +       OK         Pist 2       Start MART+       OK       SMART +       OK       SMART +       OK         Power Supply 1       Temp 2       31 C / 87 F [Immal 0-80 C /<br>Temp 2       WD-WCASY2840441       Firmware:       02.03B02         Serial:       WD-WCASY2840441       Firmware:       02.03B02       SMART Attribute         Mon Mar 29 16:20:00 2010       Not present       Sat Stop Count       Reallocated Sector Count         Seek Error Rate       Spin Up Time       Start Stop Count       Calibration Retry Count         Calibration Retry Count       Calibration Retry Count       Calibration Retry Count       Count         Power Off Retract Count       Load Cycl                                                                                                    | O Disk 8          | Hitachi HUA722020  | LA330 1863 GB , 30 C / 86 F         | , Write-cache ON         | SMART+     | ок     |        |
| Disk 10       Hitachi HUA722020ALA330 1863 GB, 28 C / 82 F, Write-cache ON       SMART+ OK         Disk 11       Hitachi HUA722020ALA330 1863 GB, 20 C / 82 F, Write-cache ON       SMART+ OK         Disk 12       Hitachi HUA722020ALA330 1863 GB, 20 C / 82 F, Write-cache ON       SMART+ OK         Disk 12       Hitachi HUA722020ALA330 1863 GB, 30 C / 88 F, Write-cache ON       SMART + OK         Disk 12       Hitachi HUA722020ALA330 1863 GB, 20 C / 82 F, Write-cache ON       SMART + OK         P Fan SYS2       5113 RPM       SMART Information for Disk 1         Fan SYS1       4821 RPM       Fan SYS1       4821 RPM         P Fan SYS1       4821 RPM       Serial:       WDC WD5002ABYS-01B1B0         Serial:       WDC-WCASY2840441       Firmware:       02.03B02         Temp 1       31 C / 87 F [Mormal -06 C       Smart + OX       SMART Attribute         Raw Read Error Rate       Spin Up Time       Start Stop Count       Reallocated Sector Count         Mon Mar 29       16:20:00 2010       Sek Error Rate       Power On Hours       Spin Up Time         Start Stop Count       Reallocated Sector Count       Calibration Retry Count       Calibration Retry Count         Power 20;02 Count       Power-Off Retract Count       Count       Temperature Celsius       Reallocated Event Count         Corrent                                                                                                    | Oisk 9            | Hitachi HUA72202   | LA330 1863 GB , 29 C / 84 F         | , Write-cache ON         | SMART+     | ок     |        |
| Disk 11       Htachi HUA722020ALA330 1983 08, 28 C / 82 F, Write-cache ON       SMART. OK         Disk 12       Htachi HUA722020ALA330 1983 08, 28 C / 82 F, Write-cache ON       SMART. OK         Fan SVS2       S113 FM       SMART. Information FO Disk 1         Fan SVS1       4321 RPM       SMART. Information FO Disk 1         Fan SVS1       4321 RPM       Serial:       WDC WD5002ABYS-01B1B0         Serial:       WD-WCASY2840441       Firmware:       02.03802         Fan SVS1       31 C / 87 F [Normal 0-80 C/       SMART Attribute       Raw Read Error Rate         Spin Up Time       Start Stop Count       Reallocated Sector Count       Seek Error Rate         Spin Up Time       Spin Up Time       Spin Up Time       Spin Up Time         Spin Up Time       Spin Up Time       Spin Up Time       Spin Up Time         Spin Retry Count       Calibration Retry Count       Calibration Retry Count         Power 2010 2010       Over Off Retract Count       Dower-Off Retract Count         Dialibration Retry Count       Power-Off Retract Count       Dower-Off Retract Count         Calibration Retry Count       Cycle Count       Temperature Celsius         Reallocated Event Count       Current Pending Sector       Offline Uncorrectable         UDMA CRC Error Count       Multi Zone Erro                                                                                                    | Oisk 10           | Hitachi HUA722020  | LA330 1863 GB , 28 C / 82 F         | , Write-cache ON         | SMART+     | ) ок   |        |
| Disk 12       Htachi HUA722020ALA330 (#8126.30.0126 F. With code ON SMART. OK         F An SYS2       \$113 RPM         F An SYS3       \$113 RPM         F An SYS3       \$113 RPM         F An SYS3       \$113 RPM         Model:       WDC WD5002ABYS-01B1B0         Serial:       WDC-WCASY2840441         Power Suppy 1       Bower Suppy 1         Power Suppy 1       Bower Suppy 1         Power Suppy 1       Bower Suppy 1         Power Suppy 1       Bower Suppy 1         Power Suppy 1       Bower Suppy 1         Power Suppy 1       Bower Suppy 1         Power Suppy 1       Bower Suppy 1         Power Suppy 1       Bower Suppy 1         Power Suppy 1       Bower Suppy 1         Power Suppy 1       Bower Suppy 1         Power Suppy 1       Bower Suppy 1         Power Suppy 1       Bower Suppy 1         Power Suppy 2       Start Stop Count         Reallocated Sector Count       Seek Error Rate         Power On Hours       Spin Retry Count         Calibration Retry Count       Power Off Retract Count         Power Off Retract Count       Bower Off Retract Count         Current Pending Sector       Offline Uncorrectable         UDMA CR                                                                                                    | Disk 11           | Hitachi HUA722020  | LA330 1863 GB , 28 C / 82 F         | , Write-cache ON         | SMART+     | ) ок   |        |
| SMART Information for Disk 1<br>Fan SVS2 5113 RPM<br>Fan SVS1 4221 RPM<br>Fan SVS1 4221 RPM<br>Power Supply 2<br>Temp 2 32 C / 89 F (Normal 0-60 C/<br>UPS 1 Not present<br>Model: WDC WD5002ABYS-01B1B0<br>Serial: WD-WCASY2840441<br>Firmware: 02.03B02<br>SMART Attribute<br>Raw Read Error Rate<br>Spin Up Time<br>Start Stop Count<br>Realiocated Sector Count<br>Seike Error Rate<br>Power On Hours<br>Spin Retry Count<br>Calibration Retry Count<br>Power Cycle Count<br>Power Off Retract Count<br>Calibration Retry Count<br>Power-Off Retract Count<br>Calibration Retry Count<br>Power Off Retract Count<br>Calibration Retry Count<br>Power Off Retract Count<br>Calibration Retry Count<br>Power Off Retract Count<br>Current Pending Sector<br>Offline Uncorrectable<br>UDMA CRC Error Count<br>Multi Zone Error Rate                                                                                                    | Disk 12           | Hitachi HUA722020  | LA330 1863 GR 30 C / 86 F           | Write-cache ON           | SWADTL     | ) ок   |        |
| Image: Signed and Signed and Signed                           | Fan SYS2          | 2 5113 RPM         | SMARTI                              | nformatio                | n for Dis  | sk 1   |        |
| Fan SVS3       \$113 RPM         Power Suppy 1       WDC WD5002ABYS-01B1B0         Power Suppy 2       Temp 1         Temp 2       32 C / 89 F [Normal 0-80 C]         With to Wizard Mode       Register         Switch to Wizard Mode       Register         Mon Mar 29 16:20:00 2010       Seek Error Rate         Power On Hours       Spin Up Time         Start Stop Count       Reallocated Sector Count         Seek Error Rate       Power On Hours         Spin Retry Count       Calibration Retry Count         Power Off Retract Count       Calibration Retry Count         Calibration Retry Count       Cauton         Count       Cauton         Power Off Retract Count       Cauton         Dower Off Retract Count       Cauton         Dower Off Retract Count       Cauton         Dower Off Retract Count       Current Pending Sector         Offline Uncorrectable       UDMA CRC Error Count         Multi Zone Error Rate       Suppresenter                                                                                                    | Fan SYS1          | 4821 RPM           |                                     |                          |            |        |        |
| Power Supply 2         Temp 1       31 C / 87 F [tormal 0-80 C         UPS 1       Not present         Switch to Wizard Mode       Register         Mon Mar 29       16:20:00 2010         Mon Mar 29       16:20:00 2010         Mon Mar 29       16:20:00 2010         Spin Up Time       Sek Error Rate         Power On Hours       Spin Retry Count         Calibration Retry Count       Calibration Retry Count         Power-Off Retract Count       Temperature Celsius         Reallocated Event Count       Current Pending Sector         Office Uncorrectable       UDMA CRC Error Count         Multi Zone Error Rate       Multi Zone Error Rate                                                                                                    | Fan SYS3          | 3 5113 RPM         | Model:                              | WDC                      | WD5002AB   | YS-01B | 1B0    |
| Power Suppy 2       Temp 1       31 C / 87 F [Normal 0-80 C/         Temp 2       32 C / 89 F [Normal 0-80 C/       SMART Attribute         UPS 1       Not present       Save Read Error Rate         Switch to Wizard Mode       Register       Start Stop Count         Mon Mar 29       16:20:00 2010       Seek Error Rate         Power Or Hours       Spin Retry Count         Calibration Retry Count       Power Or Hours         Spin Retry Count       Power Off Retract Count         Dever-Off Retract Count       Temperature Celsius         Reallocated Event Count       Current Pending Sector         Offline Uncorrectable       UDMA CRC Error Count         Multi Zone Error Rate       Multi Zone Error Rate                                                                                                    | Power Supp        | upply 1            | Serial:                             | WD-                      | WCASY2840  | 441    |        |
| Temp 2       32 C / 89 F [Normal 0-80 C/         UPS 1       Not present         Switch to Wizard Mode       Register         Switch to Wizard Mode       Register         Mon Mar 29 16:20:00 2010       Seek Error Rate         Power On Hours       Spin Retry Count         Calibration Retry Count       Power On Hours         Spin Retry Count       Power-Off Retract Count         Dever-Off Retract Count       Temperature Celsius         Reallocated Event Count       Current Pending Sector         Offlic Ucorrectable       UDMA CRC Error Count         Multi Zone Error Rate       Normal cell                                                                                                    | Temp 1            | 31 C / 87 F [Norma | 60 C/ Firmware:                     | 02.03                    | 3B02       |        |        |
| Image: West Notpresent       SMART Attribute         Raw Read Error Rate       Spin Up Time         Switch to Wizard Mode       Register         Mon Mar 29 16:20:00 2010       Seek Error Rate         Power On Hours       Spin Retry Count         Calibration Retry Count       Power Cycle Count         Power Off Retract Count       Load Cycle Count         Power-Off Retract Count       Load Cycle Count         UDMA CRC Error Count       UDMA CRC Error Count         Multi Zone Error Rate       Not present                                                                                                    | Temp 2            | 32 C / 89 F [Norma | -60 C /                             |                          |            |        |        |
| Raw Read Error Rate         Spin Up Time         Start Stop Count         Reallocated Sector Count         Mon Mar 29 16:20:00 2010         Seek Error Rate         Power On Hours         Spin Retry Count         Calibration Retry Count         Power-Off Retract Count         Load Cycle Count         Temperature Celsius         Reallocated Event Count         Current Pending Sector         Offline Uncorrectable         UDMA CRC Error Count         Multi Zone Error Rate                                                                                                    | UPS 1             | Not present        | SMART Attri                         | ibute                    |            |        |        |
| Spin Up Time<br>Start Stop Count<br>Reallocated Sector Count<br>Seek Error Rate<br>Power On Hours<br>Spin Retry Count<br>Calibration Retry Count<br>Dower-Off Retract Count<br>Load Cycle Count<br>Temperature Celsius<br>Reallocated Event Count<br>Current Pending Sector<br>Offine Uncorrectable<br>UDMA CRC Error Count<br>Multi Zone Error Rate                                                                                                    |                   |                    | Raw Read E                          | rror Rate                |            |        |        |
| Switch to Wizard Mode       Register         Mon Mar 29 16:20:00 2010       Reallocated Sector Count         Seek Error Rate       Power On Hours         Spin Retry Count       Calibration Retry Count         Calibration Retry Count       Power Orycle Count         Power Off Retract Count       Load Cycle Count         Temperature Celsius       Reallocated Event Count         Current Pending Sector       Offline Uncorrectable         UDMA CRC Error Count       Multi Zone Error Rate                                                                                                    |                   |                    | Spin Up Tim                         | ne<br>Dourt              |            |        |        |
| Mon Mar 29 16:20:00 2010       Seek Error Rate         Power On Hours       Spin Retry Count         Calibration Retry Count       Power-Off Retract Count         Power-Off Retract Count       Load Cycle Count         Temperature Celsius       Reallocated Event Count         Current Pending Sector       Offline Uncorrectable         UDMA CRC Error Count       Multi Zone Error Rate                                                                                                    | Register          |                    | Reallocated                         | Sector Cour              | nt         |        |        |
| Power On Hours<br>Spin Retry Count<br>Calibration Retry Count<br>Power Cycle Count<br>Power-Off Retract Count<br>Load Cycle Count<br>Temperature Celsius<br>Reallocated Event Count<br>Current Pending Sector<br>Offline Uncorrectable<br>UDMA CRC Error Count<br>Multi Zone Error Rate                                                                                                    | 2010              |                    | Seek Error                          | Rate                     |            |        |        |
| Spin Retry Count<br>Calibration Retry Count<br>Power Cycle Count<br>Power-Off Retract Count<br>Load Cycle Count<br>Temperature Celsius<br>Reallocated Event Count<br>Current Pending Sector<br>Offline Uncorrectable<br>UDMA CRC Error Count<br>Multi Zone Error Rate                                                                                                    |                   |                    | Power On H                          | ours                     |            |        |        |
| Calibration Retry Count<br>Power Cycle Count<br>Power-Off Retract Count<br>Load Cycle Count<br>Temperature Celsius<br>Reallocated Event Count<br>Current Pending Sector<br>Offline Uncorrectable<br>UDMA CRC Error Count<br>Multi Zone Error Rate                                                                                                    | A PATRICIAN A A A | 0 4 0 T 40         | Spin Retry (                        | Count                    |            |        |        |
| Power-Off Retract Count<br>Power-Off Retract Count<br>Load Cycle Count<br>Temperature Celsius<br>Reallocated Event Count<br>Current Pending Sector<br>Offline Uncorrectable<br>UDMA CRC Error Count<br>Multi Zone Error Rate                                                                                                    |                   |                    | Calibration                         | Retry Count              |            |        |        |
| Load Cycle Count<br>Temperature Celsius<br>Reallocated Event Count<br>Current Pending Sector<br>Offline Uncorrectable<br>UDMA CRC Error Count<br>Multi Zone Error Rate                                                                                                    |                   |                    | Power Cycle                         | e Count<br>Petract Court | +          |        |        |
| Temperature Celsius<br>Reallocated Event Count<br>Current Pending Sector<br>Offline Uncorrectable<br>UDMA CRC Error Count<br>Multi Zone Error Rate                                                                                                    |                   |                    | Load Cycle                          | Count                    |            |        |        |
| Reallocated Event Count<br>Current Pending Sector<br>Offline Uncorrectable<br>UDMA CRC Error Count<br>Multi Zone Error Rate                                                                                                    |                   |                    | Temperatur                          | e Celsius                |            |        |        |
| Current Pending Sector<br>Offline Uncorrectable<br>UDMA CRC Error Count<br>Multi Zone Error Rate                                                                                                    |                   |                    | Reallocated                         | Event Coun               | t          |        |        |
| Offline Uncorrectable<br>UDMA CRC Error Count<br>Multi Zone Error Rate                                                                                                    |                   |                    | Current Pen                         | nding Sector             |            |        |        |
| UDMA CRC Error Count<br>Multi Zone Error Rate                                                                                                    |                   |                    | Offline Unco                        | prrectable               |            |        |        |
| Multi Zone Error Rate                                                                                                    |                   |                    | UDMA CRC                            | Error Count              |            |        |        |
|                                                                                                    |                   |                    | Multi Zone E                        | Error Rate               |            |        |        |
| ATA Error Count                                                                                                    |                   |                    | ATA Error C                         | Count                    |            |        |        |
|                                                                                                    |                   |                    |                                     |                          |            |        |        |
|                                                                                                    |                   |                    | 1                                   |                          |            |        |        |
|                                                                                                    |                   |                    | 1                                   |                          |            | _      |        |

## Logs

Select **Status > Logs** to access the **Logs** screen that provides information about the status of management tasks, including a timestamp.

The **Download All Logs** link is available so you can analyze low-level log information. When clicked, a .zip file of all logs in the file is created, which is used mainly by Technical Support..

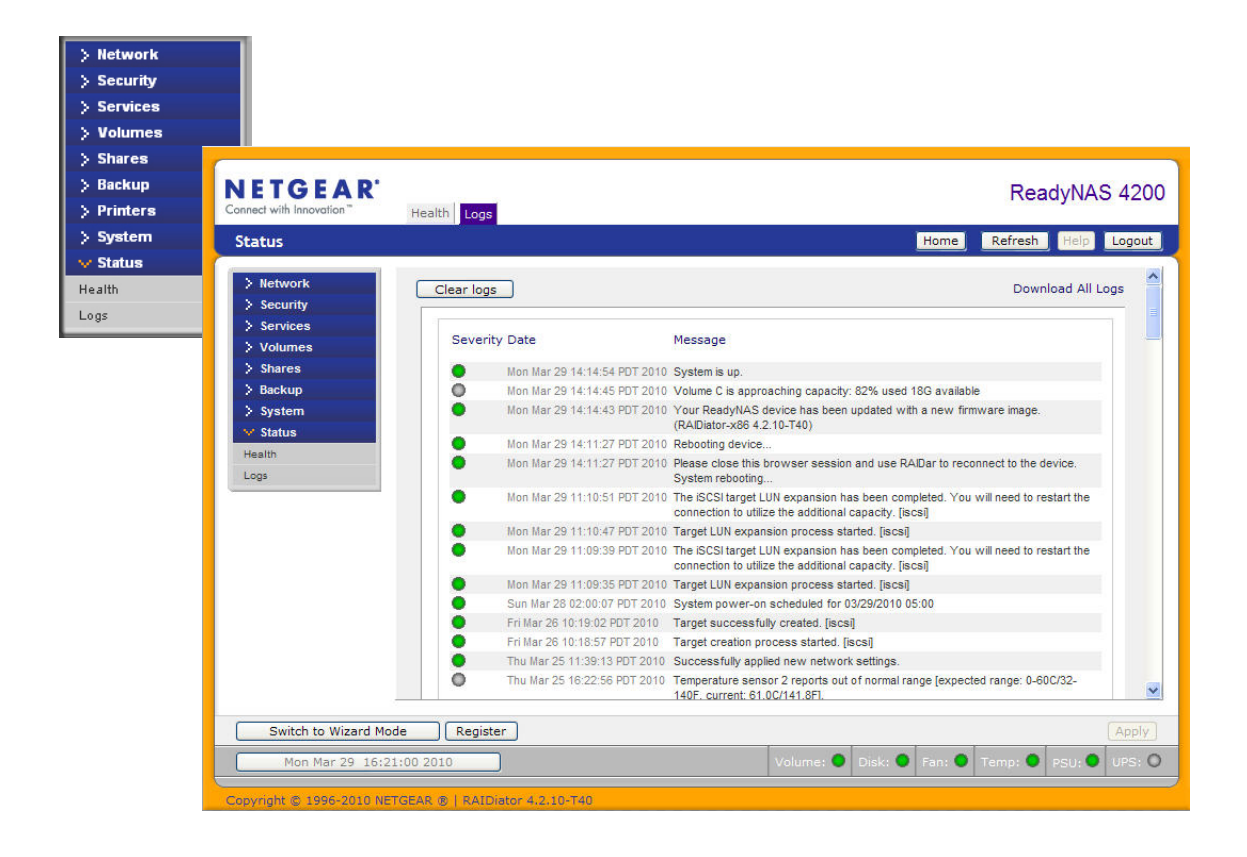

## System Shutdown and File System Check

Use the **Shutdown Options** feature to turn off or reboot the ReadyNAS device. It performs either a full file system check or a quota check on the next boot. Both these options can take several minutes to several hours depending on the size of your volume and the number of files in the volume. You do not need to select these options unless you suspect there might be data or quota integrity problems. When you reboot you must close the browser window and use RAIDar to reconnect to FrontView.

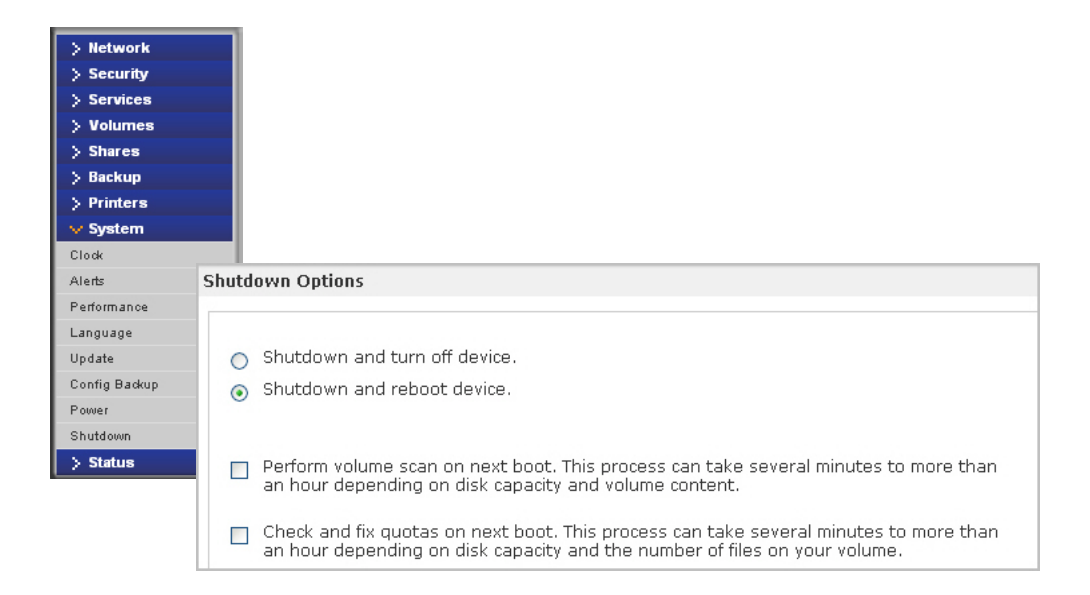

## **Volume Maintenance**

Use the **Volume Maintenance** options on the **Volume Settings** screen to set a rigorous high availability level of service, or if you suspect disk errors are impacting performance or just reflecting age of use.

| > Network       |                                                                                                    |
|-----------------|----------------------------------------------------------------------------------------------------|
| > Security      | Disk space 192 MB (0%) of 4584 GB used                                                                                                    |
| > Services      | Concerning to Go reserved for shapshots                                                                                                    |
| V Volumes       |                                                                                                    |
| Volume Settings | RAID Settings Snapshot Volume Maintenance iSCSI                                                                                                    |
| USB Storage     | · · · · · · · · · · · · · · · · · · ·                                                                                                    |
| > Shares        | Disk Scrubbing with Auto Parity Fix                                                                                                    |
| > Backup        | Disk Scrubbing with Auto Parity Fix can detect and correct potential data corruption by actively                                                                                                    |
| > System        | searching disks for unreadable and mismatched blocks. This procedure should be scheduled for                                                                                                    |
| > Status        | off-peak usage periods.                                                                                                    |
|                 | ◎ Sun ◎ Mon ◎ Tue ◎ Wed ◎ Thu ◎ Fri ◎ Sat                                                                                                    |
|                 | Online File System Consistency Check                                                                                                    |
|                 | Online Filesystem Consistency Checks can be used to detect filesystem problems without making the data volume inaccessible. If filesystem issues are found, an offline filesystem check will be required. This procedure should be scheduled for off-peak usage periods. |
|                 |                                                                                                    |

These two options are available:

• **Disk Scrubbing with Auto Parity Fix.** Select this option to detect and correct potential data corruption by actively searching disks for unreadable and mismatched blocks. This procedure should be scheduled for off-peak usage periods.

Note: only if snapshots are enabled. See Snapshots on page 98.

• Online File System Consistency Check. Select this option to detect file system problems without making the data volume inaccessible. If file system issues are found, an offline file system check will be required. This procedure should be scheduled for off-peak usage periods.

Note: only if journaling is not disabled. See Performance on page 106.

For more information about Volumes, see Understanding Volume Management on page 41.

## Updating ReadyNAS Firmware

The ReadyNAS device offers the option to upgrade the operating firmware either automatically using the **Remote Update** option, or by manually loading an update image that has been downloaded from the NETGEAR Web site.

## Updating Direct from the NETGEAR Web Site

If the ReadyNAS has Internet access the easiest update option is the **Remote** option. The update process updates only the firmware image, and does not modify your data volume.

**Note:** It is always a good practice to backup data - especially data that cannot be replaced - before you perform a firmware update.

#### To use the Remote option:

- 1. Select **Update** from the main menu and then click the **Remote** screen.
- 2. Click **Check for Updates** to check for updates on the NETGEAR update server.
- 3. When prompted, click Perform System Update.

After the download completes, you are prompted to reboot the system.

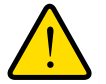

#### WARNING!

Do not click the browser Refresh button during the update process.

| > Network<br>> Security<br>> Services | Select the Remote option if this device is connected to the Internet, Local option to upload an update image from your system, or Factory Default if you wish to destructively clear the device. |
|---------------------------------------|----------------------------------------------------------------------------------------------------|
| > Volumes                             |                                                                                                    |
| > Shares                              | Remote Local Settings Factory Default                                                                                                    |
| > Backup                              |                                                                                                    |
| > Printers                            | Click Check for Update to check if a remote update image is available.                                                                                                    |
| 🗸 System                              |                                                                                                    |
| Clock                                 | Check for Update                                                                                                    |
| Alerts                                |                                                                                                    |
| Performance                           |                                                                                                    |
| Language                              |                                                                                                    |
| Update                                |                                                                                                    |
| Config Backup                         |                                                                                                    |
| Power                                 |                                                                                                    |
| Shutdown                              |                                                                                                    |
| > Status                              |                                                                                                    |
| > Status                              |                                                                                                    |

## Updating from a Local Drive

When the ReadyNAS is not connected to the Internet, or Internet access is blocked, find a computer with internet access and download the RAIDiator firmware update image from *http://readynas.com* to a USB drive, or other transfer medium. Once downloaded, you can then upload that file to the ReadyNAS and perform the upgrade. The process takes several minutes, after which you need to reboot the system. You can then proceed with the upgrade.

#### To use the Local option:

- 1. Select **Update** from the main menu, and then click the **Local** screen.
- 2. Click **Browse** to select the firmware image.
- 3. Click Upload and verify image.
- 4. When prompted, click Perform System Update.

| > Network     | Select the Remote option if this device is connected to the Internet. Local option to upload an  |
|---------------|--------------------------------------------------------------------------------------------------|
| > Security    | update image from your system, or Factory Default if you wish to destructively clear the device. |
| > Services    |                                                                                                  |
| > Volumes     |                                                                                                  |
| > Shares      | Remote   Local   Settings   Factory Default                                                      |
| > Backup      |                                                                                                  |
| > Printers    | Select the firmware or Add-on image.                                                             |
| ✓ System      |                                                                                                  |
| Clock         | Browse                                                                                           |
| Alerts        | Upload and verify image                                                                          |
| Performance   |                                                                                                  |
| Language      |                                                                                                  |
| Update        |                                                                                                  |
| Config Backup |                                                                                                  |
| Power         |                                                                                                  |
| Shutdown      |                                                                                                  |
| > Status      |                                                                                                  |
|               |                                                                                                  |
|               |                                                                                                  |

## Settings

Select **Update > Settings** to configure automatic update settings.

- Automatically check for updates
- Download updates automatically

| System                                                                                                    | Home Refresh Help Logou                                                                                                    |
|----------------------------------------------------------------------------------------------------|----------------------------------------------------------------------------------------------------|
| <ul> <li>&gt; Network</li> <li>&gt; Security</li> <li>&gt; Services</li> <li>&gt; Volumes</li> <li>&gt; Shares</li> <li>&gt; Backup</li> <li>&gt; System</li> <li>Clock</li> <li>Alerts</li> <li>Performance</li> <li>Language</li> <li>Update</li> <li>Config Backup</li> <li>Power</li> <li>Shutdown</li> <li>&gt; Status</li> </ul> | Select the Remote option if this device is connected to the Internet, Local option to upload an update image from your system, or Factory Default if you wish to destructively clear the device.  Remote Local Settings Factory Default Configure the automatic update settings. Automatically check for updates Download updates automatically |
|                                                                                                    |                                                                                                    |

**Note:** If an alert contact is configured, the administrator will get an email alert about available updates. See *Alerts* on page 34.

## **Restoring the Factory Default Settings**

Use the **Factory Default** screen to reset the ReadyNAS device back to its factory default state.

Back up the data and configuration information that you want to keep prior to using this option. If you select this option, you must confirm the command by typing: **FACTORY**. You can also reset all settings to their factory defaults using the **Reset** button

| Security      | Select the Remote option if this device is connected to the Internet, Local option to upload an<br>update image from your system, or Factory Default if you wish to destructively clear the device.                                                                                                    |
|---------------|----------------------------------------------------------------------------------------------------|
| Services      |                                                                                                    |
| Volumes       | and a state of the state of the |
| Shares        | Remote Local Settings Factory Default                                                                                                    |
| Backup        |                                                                                                    |
| Printers      | Click on Perform Factory Default button below if you wish to reset this device to the factory                                                                                                    |
| System        | default state. This option clears ALL data and configuration on this device, with no recovery<br>option. Burkhus build and active with the state before selection this device.                                                                                                    |
| lok           | offerent parents and rare account to pare parents parents one offerent                                                                                                    |
| lierb         |                                                                                                    |
| adjunance -   | Perform Factory Default                                                                                                    |
| anguage       |                                                                                                    |
| provis.       |                                                                                                    |
| Config Backup |                                                                                                    |
| beet .        |                                                                                                    |
| Autour        |                                                                                                    |
| 2 Mathia      |                                                                                                    |

on the ReadyNAS chassis, according to the instructions in the ReadyNAS Hardware Manual.

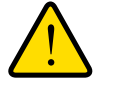

#### WARNING!

Resetting to factory default erases everything, including data shares, volumes, configuration information, and user and group accounts. There is no way to recover after you confirm this command.

#### **ReadyNAS Default Configuration Settings**

#### Table 4. Feature Default Login User login URL when the ReadyNAS is https://192.168.168.168 not connected to a DHCP server Admin user name (case-sensitive) admin Admin login password (case-sensitive) netgear1 Management System configuration FrontView Web-based configuration and status monitoring built in to the ReadyNAS RAIDiator firmware Discovery, multi-unit status monitoring, RAIDar for Windows, Mac, and Linux available from http://readynas.com and RAID formatting utility LAN Connections MAC address Default address MTU size 1500 Ports Note: This setting is hardware-specific and will vary depending on the ReadyNAS system. LAN IP address DHCP acquired

#### **Optimization and Maintenance**

# Understanding RAID

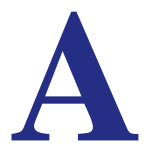

This appendix introduces the main benefits of X-RAID2, and provides an overview of RAID. It contains the following sections:

- Understanding RAID
- The Benefits of X-RAID2
- Flex-RAID

## **Understanding RAID**

RAID is a well-established technology, and stands for Redundant Array of Independent Disks, which is a way of protecting your data in case of a disk failure. High-quality reference material about RAID is widely available on the Internet at sites like Wikipedia (*http://en.wikipedia.org/wiki/RAID*), which is the source of the following information.

RAID is used as an umbrella term for computer data storage schemes that can combine and replicate data among multiple hard disk drives. The different schemes and architectures are named by the word RAID followed by a number, as in RAID 0, RAID 1, and so on. RAID is designed to meet one of two key goals: increased data reliability or increased I/O performance. When multiple physical disks are set to use RAID technology, they are said to be in a RAID array. This array distributes data across multiple disks, but the array is seen by the operating system and computer user as one single disk.

## **RAID Basics**

RAID redundancy is achieved by either writing the same data to multiple drives (known as mirroring), or writing extra data (known as parity data) across the array, calculated such that the failure of one (or more, depending on the type of RAID) disks in the array will not result in loss of data. A failed disk can be replaced by a new one, and the lost data can be reconstructed from the remaining data and the parity data.

Organizing disks into a redundant array decreases the usable storage capacity.

For instance,

- a 2-disk RAID 1 array loses half of the total capacity that would have otherwise been available using both disks independently.
- a RAID 5 array with several disks loses the capacity of one disk. Other types of RAID arrays are arranged so they are faster to write to, and read from, than a single disk.

## **RAID** Levels

There are various RAID combinations that give various levels of protection against data loss, capacity, and speed. RAID levels 0, 1, and 5 are the most commonly found, and cover most requirements.

- **RAID 0** (striped disks) distributes data across several disks in a way that gives improved speed and no lost capacity, but all data on all disks will be lost if any one disk fails. Although such an array has no actual redundancy, it is customary to call it RAID 0.
- **RAID 1** (mirrored settings/disks) duplicates data across every disk in the array, providing full redundancy. Two (or more) disks each store exactly the same data, at the same time, and at all times. Data is not lost as long as one disk survives. Total capacity of the array equals the capacity of the smallest disk in the array. At any given instant, the contents of each disk in the array are identical to those of every other disk in the array.

- **RAID 5** (striped disks with parity) combines three or more disks in a way that protects data against loss of any one disk; the storage capacity of the array is reduced by one disk.
- **RAID 6** (striped disks with dual parity; less common) can recover from the loss of two disks.
- **RAID 10 (or 1+0)** uses both striping and mirroring. "01" or "0+1" is sometimes distinguished from "10" or "1+0": a striped set of mirrored subsets and a mirrored set of striped subsets are both valid, but distinct, configurations.

RAID can involve significant computation when reading and writing information. With traditional "real" RAID hardware, a separate controller does this computation. In other cases the operating system or simpler and less expensive controllers require the host computer's processor to do the computing, which reduces the computer's performance on processor-intensive tasks. Simpler RAID controllers might provide only levels 0 and 1, which require less processing.

RAID systems with redundancy continue working without interruption when one (or possibly more, depending on the type of RAID) disks of the array fail, although they are then vulnerable to further failures. When the bad disk is replaced by a new one, the array is rebuilt while the system continues to operate normally. Some systems have to be powered down when you remove or add a drive; others support hot-swapping, allowing you to replace drives without powering down. RAID with hot-swapping is often used in high-availability systems, where it is important that the system remains running as much of the time as possible.

**Note:** RAID is not an meant to be an alternative or substitute for backing up data. Data might become damaged or destroyed without harm to the drive or drives on which they are stored. For example, part of the data might be overwritten by a system malfunction; a file might be damaged or deleted by user error or malice, and not noticed for days or weeks; and, of course, the entire array is at risk of physical damage.

## The Benefits of X-RAID2

X-RAID2 is a proven, NETGEAR technology for protecting your data, and is available only on NETGEAR ReadyNAS systems. Managing RAID volumes can be a complex chore, but X-RAID2 eliminates the complexity of volume management. X-RAID2 mode is an auto-expandable RAID technology and is the default configuration on most ReadyNAS units.

The ReadyNAS supports both X-RAID2 (the second generation X-RAID) and Flex-RAID (RAID 0/1/5/6) mode. Flex-RAID mode enables a more standard RAID configuration. See *Flex-RAID* on page 43 and *Flex-RAID* on page 126.

## X-RAID2 Is Auto-expandable RAID

Over time, chances are that you will need to expand volume capacity to either add redundancy or add more file storage space. In typical RAID systems, the steps required to expand volumes can be so complex and error prone that it leads to data loss.

A major X-RAID2 advantage is its ability to automatically expand to include the full space of new disks. X-RAID2 enables volume expansion without reformatting your disks or shuffling data back and forth. X-RAID2 automates these complex tasks, and provides volume management features previously available only in enterprise-level storage solutions.

When as few as two of your disks have extra capacity, the data volume automatically expands its capacity. The data volume capacity increases every time a larger disk is added, regardless of the capacity of the other disks in the system.

The process occurs in the background, so access to the ReadyNAS is not interrupted. Furthermore, X-RAID2 supports multiple parity, which provides protection against two simultaneous disk failures.

## Simplified Redundancy

X-RAID2 requires one data volume of a minimum of one disk overhead to provide redundancy and protect against disk failure. In a two-disk X-RAID2 volume, the usable capacity is one disk, in a three-disk volume the usable capacity is two disks, in a four-disk volume, the usable capacity is three disks, and so on.

Even with RAID, there is no data redundancy with one disk; if that disk fails, your data is lost. If you have a one-disk ReadyNAS and want protection from disk failure, you need to add a second disk that is at least as large as the first. It can be hot-added while the ReadyNAS is running.

Whenever you add or replace a disk, the ReadyNAS will initialize and scan it to make sure the disk is good. Once added, ReadyNAS will synchronize the new disk with the original disk. Depending on the disk size, the synchronization could take anywhere from 30 minutes to several hours. Synchronization occurs in the background so you can keep on working with the ReadyNAS during this time.

Once synchronization completes, the data volume is redundant. This means that if one disk fails, the other disk contains all the data, so your are protected from a disk failure. Furthermore, X-RAID2supports multiple parity, which provides protection against two simultaneous disk failures.

**Note:** X-RAID2 does not replace backups.

## **Easy Volume Expansion**

X-RAID2 supports both vertical and horizontal expansion.

Horizontal expansion is the process of adding more disks to a ReadyNAS.

Vertical expansion increases the volume capacity when higher capacity disks are installed in the ReadyNAS. You can take advantage of higher capacity, or more affordable disks to grow the size of a ReadyNAS volume by replacing a disk with a larger one, adding more disks, or both, as they become available.

After the initialization process, the ReadyNAS synchronizes the new disk or disks, and assures data redundancy. This process can take 30 minutes to several hours, and occurs in the background, so you can continue using the ReadyNAS. Also, the synchronization process can also traverse system shutdowns. If you need to shut the system down while it is performing a synchronization, you can do so freely; when you restart the ReadyNAS, it resumes the synchronization.

Once completed, and there are a minimum of two disks with more capacity in the system, reboot the ReadyNAS to start the volume expansion, which occurs in the background. When the process completes, the data stored on the volume remains intact, but the volume capacity will have expanded to include the capacity of the new disk, less any additional overhead needed to assure the redundancy of the data on the volume.

You can expand the ReadyNAS volume repeatedly with additional disks and higher capacity disks, adding to the value of your investment in a ReadyNAS. For more information visit *http://readynas.com/?cat=54.* 

See Changing between X-RAID2 and Flex-RAID Modes on page 48 for more information.

## Flex-RAID

Flex-RAID technology utilizes the industry-standard RAID levels 0, 1, 5, and 6. To reconfigure the default Flex-RAID Volume C, split it into multiple volumes, specify a different RAID level, or specify a larger reserved space for snapshots, and reconfigure your volume. See *Flex-RAID* on page 43 for more information about volumes.

Flex-RAID advantages include:

- The default volume can be deleted and re-created, with or without snapshot reserved space.
- Hot spare disk is supported.
- Volume expansion without data loss is supported.
- Full volume management is available. You can create RAID level 0, 1, 5, or 6 volumes, specify the volume size, delete a disk from a volume, assign a hot spare, and so on.
- Multiple volumes are supported, each with a different RAID level, snapshot schedule, and disk quota definition.
- Each disk can be replaced, one by one, then rebuilt; after the last disk is replaced, another data volume using the newly added capacity can be configured.

See Changing between X-RAID2 and Flex-RAID Modes on page 48 for more information.

# Notification of Compliance

# B

#### **Regulatory Compliance Information**

This section includes user requirements for operating this product in accordance with National laws for usage of radio spectrum and operation of radio devices. Failure of the end-user to comply with the applicable requirements may result in unlawful operation and adverse action against the end-user by the applicable National regulatory authority.

This product's firmware limits operation to only the channels allowed in a particular Region or Country. Therefore, all options described in this user's guide may not be available in your version of the product.

#### FCC Requirements for Operation in the United States

#### **FCC Information to User**

These products do not contain any user serviceable components and is to be used with approved antennas only. Any product changes or modifications will invalidate all applicable regulatory certifications and approvals

This device complies with Part 15 of the FCC Rules. Operation is subject to the following two conditions: (1) This device may not cause harmful interference, and (2) this device must accept any interference received, including interference that may cause undesired operation.

#### FCC Guidelines for Human Exposure

This equipment complies with FCC radiation exposure limits set forth for an uncontrolled environment. This equipment should be installed and operated with minimum distance of 20 cm between the radiator and your body.

This transmitter must not be co-located or operating in conjunction with any other antenna or transmitter.

#### FCC Declaration Of Conformity

We, NETGEAR, Inc., 350 East Plumeria Drive, San Jose, CA 95134, declare under our sole responsibility that these products comply with Part 15 of FCC Rules.

Operation is subject to the following two conditions:

- This device may not cause harmful interference, and
- This device must accept any interference received, including interference that may cause undesired operation.

#### FCC Radio Frequency Interference Warnings & Instructions

This equipment has been tested and found to comply with the limits for a Class A (1500, 2100, 3200, 4200) or Class B (Pro 2, Pro 4, Pro 6, NVX, Pro Business) digital device, pursuant to Part 15 of the FCC Rules. These limits are designed to provide reasonable protection against harmful interference in a residential installation. This equipment uses and can radiate radio frequency energy and, if not installed and used in accordance with the instructions, may cause harmful interference to radio communications. However, there is no guarantee that interference will not occur in a particular installation.

If this equipment does cause harmful interference to radio or television reception, which can be determined by turning the equipment off and on, the user is encouraged to try to correct the interference by one or more of the following methods:

- Reorient or relocate the receiving antenna.
- Increase the separation between the equipment and the receiver.
- Connect the equipment into an electrical outlet on a circuit different from that which the radio receiver is connected.
- Consult the dealer or an experienced radio/TV technician for help.

Modifications made to the product, unless expressly approved by NETGEAR, Inc., could void the user's right to operate the equipment.

#### **Canadian Department of Communications Radio Interference Regulations**

This digital apparatus does not exceed the Class A (1500, 2100, 3200, 4200) or Class B (Pro 2, Pro 4, Pro 6, NVX, Pro Business) limits for radio-noise emissions from digital apparatus as set out in the Radio Interference Regulations of the Canadian Department of Communications.

#### **European Union**

These products comply with essential requirements of EU EMC Directive 2004/108/EC and Low Voltage Directive 2006/95/EC as supported by applying the following test methods and standards:

- EN55022: 2006 / A1: 2007
- EN55024: 1998 / A1: 2001 / A2 : 2003
- EN60950-1: 2005 2nd Edition
- EN 61000-3-2: 2006
- EN 61000-3-3:1995 w/A1: 2001+A2: 2005

## Index

## A

access modes 54 add disks 42 add new add-ons 32 add-ons 31 add-ons, add new 32 add-ons, available 32 add-ons, installed 31 admin password 26 advanced control 13 advanced options 73 AFP 29 over AppleTalk 77 over Bonjour 76 alerts 34 AppleTalk 77 automatic power off 110 automatic power on 110 available add-ons 32

## В

backup 88 configure 89 log 96 schedule 95 Time Machine 97 Bonjour 30, 76

#### С

CIFS 29 permission 72 clock 33 compliance, adapters 127 configuration settings, default 120 contacts 34

## D

data security 88

default gateway 23 default login 8 DHCP 24 DHCP server 19 discovery services 30 display shares 71 DNS settings 23 domain security mode 54, 56 duplex mode 20

## Ε

email contact, set up 34 Ethernet interfaces 20 ethernet interfaces 18

#### F

factory default 120 failover 20 file system check 115 firmware reinstall 27 firmware, updating 117 flash device 51 Flex-RAID 43 changing modes 48 technology 126 FrontView 12 FTP 29 FTPS 81 remote access 85

#### G

global network settings 23 group accounts 58 group list export 64 import 62 groups managing 60

#### Η

health status 113 hostname 23 HTTP 86 29 HTTPS remote access 86 HTTPS 29

#### 

installed add-ons IP address IP assignment iSCSI **52** iSCSI volumes

#### J

jumbo frames 22

#### L

language setting 38 LEDs 11 Linux 82 login, default 8 logs 96, 114

#### Μ

Mac OS 9 79 Mac OS X 76 maintainance 105 management console 12 managing groups 60 masquerade as 85 MIB 37 MTU 18, 20

#### Ν

network mask 18 network settings, customize 17 NFS 29 NTP 33

#### 0

optimization 105

#### Ρ

partitions 50 password recovery 27 update 26 password recovery 27 passwords, changing 66 performance 106 performance settings 22, 38 power management 108 Power Timer 110 power timer 108 preferences 65

#### R

RAID changing modes 42 settings 46 RAID, understanding 122 RAIDar 8 commands 10 LED descriptions 11 ReadyNAS about 7 community Web site 7 ReadyNAS Remote 31 ReadyNAS Vault 102 recover password 27 recycle bin 71 redundancy 41 reinstall firmware 27 remote access 83 replace disks 42 route routing table 25 Rsync 29 enable 103 remote 90

#### S

security 26 security access modes 54 security mode domain 56 user 55 services 28 settings tab 35 Setup 12 setup wizard 12 setup, initial 8 share access browser 74 FTP/FTPS 81 Linux/Unix 82 Mac OS 9 79 Mac OS X 76 restriction 70 set 70 Windows 75 share list 69 shares adding 68 fine-tune 69 managing 68 shutdown 115 snapshots 98 resizing 101 SNMP 37 speed mode 20 speed/duplex mode 18 spin-down 109 standard file protocols 28 status health 113 log 114 status bar 14 system settings, adjusting 33

## Т

teaming 20 technical support 2 Time Machine 97 timezone 33 trademarks 2

#### U

unicode 39 Unix 82 update firmware 117 password 26 UPnP 30 UPS adding 107 battery 111 event 108 USB volumes 50 user accounts 58 user list export 64 import 60 user security mode 55 users managing 59 utility, RAIDar 8

#### V

```
VLAN 21
volume
adding 45
deleting 44
maintenance 116
management 41
volume expansion, Flex-RAID 43
```

## W

Wake-on-LAN 108, 111 WebDAV 87 WINS 24

## Χ

X-RAID2 41, 124